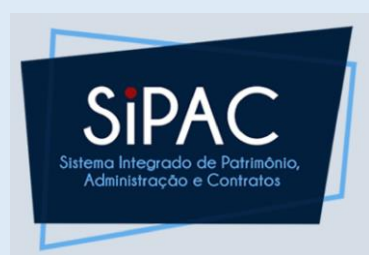

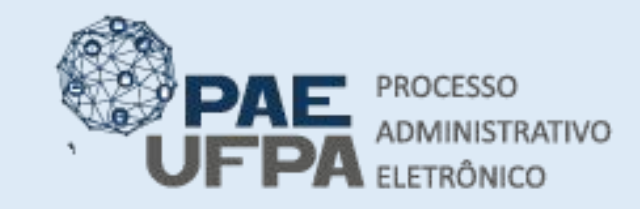

- 📰 protocologeral@ufpa.br
- www.pae.ufpa.br
- Rua Augusto Correa, 01, térreo da Reitoria, Protocolo Geral

# Processo Administrativo Eletrônico

#### Tipo de processo: Dispensa de Licitação para serviço

Etapa: Cadastro da Requisição e do Processo de contratação de serviço

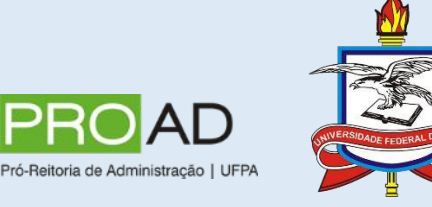

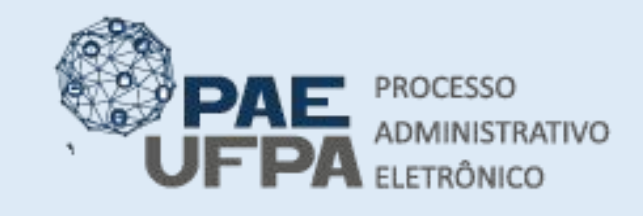

3201-7551 / 3201-7550
 protocologeral@ufpa.br
 www.pae.ufpa.br

 Rua Augusto Correa, 01, térreo da Reitoria, Protocolo Geral

# Introdução

- A dispensa de licitação é um tipo de contratação definido na Lei nº. 8666/93, em que uma das hipóteses (inciso II) é destinada a aquisição de serviços de outros serviços pequeno valor.
- As dispensas para compra contratação de serviços podem ser instruídas e operacionalizadas pela própria unidade demandante.
- Neste caso, não há realizar o procedimento da cotação, pois se aplica apenas para compra de material.

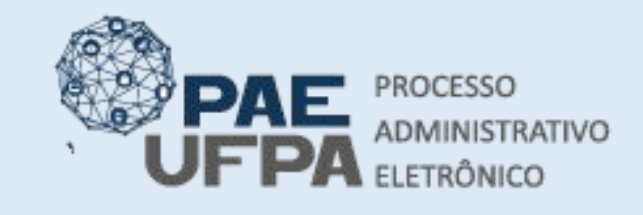

3201-7551 / 3201-7550 protocologeral@ufpa.br

- 👞 www.pae.ufpa.br
- Rua Augusto Correa, 01, térreo da Reitoria, Protocolo Geral

#### Introdução

- O usuário da unidade deve atentar para o uso correto do código de serviço evitar o retrabalho ou problemas no momento do pagamento do fornecedor.
- Para se assegurar que está realizando a inserção correta, o usuário deve verificar a compatibilidade do grupo de material entre SIPAC e SIASG no <u>Relatório</u>.

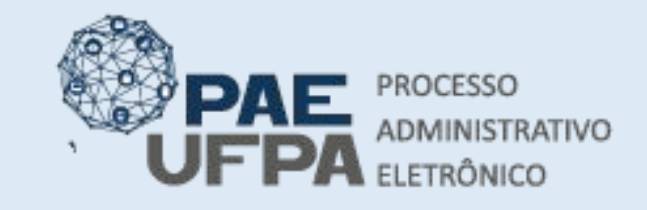

3201-7551 / 3201-7550 protocologeral@ufpa.br

- 👞 www.pae.ufpa.br
- Rua Augusto Correa, 01, térreo da Reitoria, Protocolo Geral

# Autorização da despesa

- Caso a unidade não possua orçamento para custear a despesa que irá realizar poderá Abrir um Processo, instruí-lo com todos os documentos necessário e encaminhá-lo à unidade para quem irá solicitar o recurso.
- O tutorial para esse passo a passo estará disponível em outro <u>arquivo</u>.

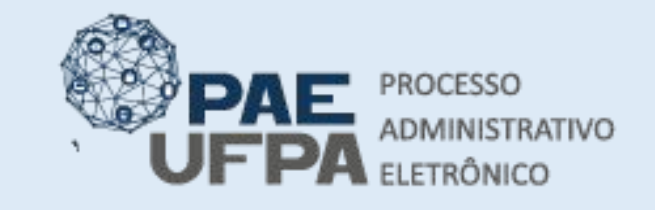

- 📰 protocologeral@ufpa.br
- 👞 www.pae.ufpa.br
- Rua Augusto Correa, 01, térreo da Reitoria, Protocolo Geral

### Cadastro da requisição

- Após ter conferido a compatibilidade do grupo de material entre SIPAC e SIASG, o usuário irá Cadastrar a Requisição de Serviço.
- O usuário da unidade demandante deverá clicar em Cadastrar Requisição, conforme imagem ao lado.

| ADMIN<br>1007 - INSTITUTO DE CIENCIAS JURIDICAS (1                                                                                                    | 1.35)                                     | Orçam                                                         | ento: 2021             | 🎯 Módulos<br>🗠 Portal Admin. | 🔥 Cai                     | xa Postal<br>2rar Senha                                        | 🏷 Abrir Chamado<br>🚆 Mesa Virtual                                         |
|----------------------------------------------------------------------------------------------------|-------------------------------------------|---------------------------------------------------------------|------------------------|------------------------------|---------------------------|----------------------------------------------------------------|---------------------------------------------------------------------------|
| Requisições         Bolsas/Auxílios         Comur           Atividade de Campo         Auxílio Financeiro ao Estudante         Curso/Concurso           Diárias/Passagem         Hospedagem         Infraestrutura           Material/Serviço         Material/Serviço Contratado         Periódicos, | etc)                                      | Contratos Proje                                               | etos 🍰 Orç             | amento 🗾 Patrin              | nônio Móvel               | Caixa Por<br>Caixa Por<br>Trocar Fi<br>Editar Pe<br>Alterar Se | ▷ Telefonia                        Qutros<br>stal<br>oto<br>arfil<br>enha |
| Projetos<br>Serviços (Pessoa Física/Jurídica)<br>Suprimento de Fundos<br>Veículo/Transporte<br>Viagem                                                                                                    | Acompanhar<br>Cadastrar Re<br>Monitor Net | Requisições Enviad<br>quisição<br>ciclição<br>rição em Evento | as                     |                              | Î                         | Licita<br>Andan<br>Memora<br>Eletrô                            | ções<br>mento<br>ndos<br>snicos                                           |
| Atendimento                                                                                                    | Gerar Planilh                             | a de Prestadores<br>nover o tópico.                           | obre                   | o tópico.                    |                           |                                                                | PROCESSOS                                                                 |
| Autorizações<br>Buscar Requisições<br>Estornar/Cancelar Requisição<br>Retornar Requisição                                                                                                    |                                           | Última<br>Postagem<br>05/01/2021<br>24/08/2020                | Criado<br>CBRA<br>EMUF | por Respo<br>AG<br>PA        | stas<br>10 🔍<br>6 🔍       | <b>*</b> 7                                                     | 78 🕋 +99                                                                  |
| Contracheque<br>CONTRACHEQUES ANTERIORES A 2018                                                                                                    |                                           | 16/07/2020<br>07/03/2019                                      | IG<br>CCAS             | st.                          | 6 Q<br>3 Q                | <b>±</b>                                                       | 19 🕋 25                                                                   |
| Cadastro de Ferias 2019<br>teste<br>a.br                                                                                                    | le cotação de preco                       | 11/12/2018<br>22/08/2018<br>14/05/2018                        |                        | 1<br>C<br>CENT               | 3 <b>v</b><br>65 <b>v</b> |                                                                | 50                                                                        |

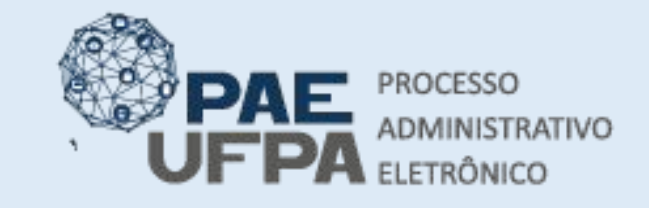

| 3201-7551 | / 3201-7550 |
|-----------|-------------|
|-----------|-------------|

- protocologeral@ufpa.br
- 👞 www.pae.ufpa.br
- Rua Augusto Correa, 01, térreo da Reitoria, Protocolo Geral

# Cadastro da requisição

 No caso da dispensa, a opção a selecionar na próxima tela será sempre Nacional-Não Registro de Preços.

| 5.                                                                                                    | Orgamento: 2020                                                                                                    | <b>9</b> 11000100                             |                                                          |                         |
|----------------------------------------------------------------------------------------------------|----------------------------------------------------------------------------------------------------|-----------------------------------------------|----------------------------------------------------------|-------------------------|
| V INSTITUTO DE CIENCIAS BIOLOGICAS (11.30)                                                                                                    |                                                                                                    | 🔗 Alterar senha                               | 🚆 Mesa Virtual                                           |                         |
| PORTAL ADMINISTRATIVO > CADASTRAR REQ                                                                                                    | UISIÇÃO DE MATERIAL                                                                                                    |                                               |                                                          |                         |
|                                                                                                    |                                                                                                    |                                               |                                                          |                         |
| Foi selecionado como destino da requisição enviá-la pa                                                                                                    | ra COMPRA. Para prosseguir, selecione uma                                                                                            | das opções de compra                          | abaixo                                                   |                         |
|                                                                                                    | /                                                                                                    |                                               |                                                          |                         |
| Nacional - Não Registro de Preços<br>Solicitação de compra de material que será feita através<br>de uma licitação que não configurará um novo registro<br>de preços ou compras que serão feitas através de<br>dispensa ou inexigibilidade de licitação. | Nacional - Para Novo Registro de Pr<br>Solicitação de material para estimar uma licitação<br>configurará um novo registro de preços. | eços Materia<br>o que Solicitaçã<br>importaçã | al para Importação<br>io de material que será adq<br>ão. | uirido via              |
|                                                                                                    | Cancelar                                                                                                    |                                               |                                                          |                         |
|                                                                                                    |                                                                                                    |                                               |                                                          |                         |
|                                                                                                    | Portal Administrativo                                                                                                    |                                               |                                                          |                         |
| SIPAC   Centro de Tecnologia da Informação e Comunicação (C                                                                                                    | CTIC) - (91) 3201-7288/7808/7802/7391/7800/20                                                                                        | 061   Copyright © 2005-2                      | 2020 - UFRN - 6b04d0409f                                 | c4.cambuci - v4.46.7.17 |

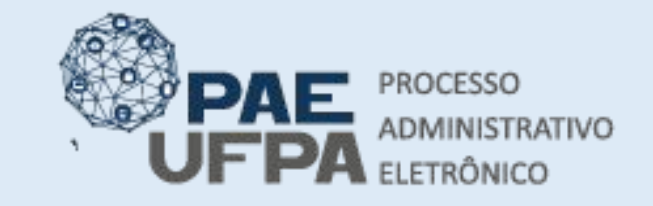

- 📰 protocologeral@ufpa.br
- 👞 www.pae.ufpa.br
- Rua Augusto Correa, 01, térreo da Reitoria, Protocolo Geral

# Cadastro da requisição

#### • Digitar a descrição do serviços e clicar em Inserir Item Serviço.

| Orçamento: 2021                                                                                                    | 🥑 Módulos              | 🏷 Abrir Chamado | 📲 Portal Admin. |
|----------------------------------------------------------------------------------------------------|------------------------|-----------------|-----------------|
| 1007 - INSTITUTO DE CIENCIAS JURIDICAS (11.35)                                                                                                    | 🔗 Alterar Senha        | 🚆 Mesa Virtual  |                 |
| Portal Administrativo > Cadastrar Requisição de Serviço                                                                                                    |                        |                 |                 |
| Usuário, por meio desta opção você poderá cadastrar os serviços para serem analisados e aprovad<br>• Para inserir novos serviços, pressione <b>Inserir Item Serviço</b><br>• Para cancelar esta requisição, pressione <b>Cancelar</b><br>• Para continuar e enviar a requisição, pressione em <b>Continuar</b> | os junto à requisição. |                 |                 |
| Dados do Serviço                                                                                                    |                        |                 |                 |
| Contratação de serviço de xxxx                                                                                                    |                        |                 |                 |
| Descrição: *                                                                                                    |                        |                 |                 |
| Descrição: *<br>(4000 caracteres/30 digitados)                                                                                                    |                        |                 |                 |
| Descrição: *<br>(4000 caracteres/30 digitados)<br>Inserir Item Serviço                                                                                                    |                        |                 |                 |
| Descrição: *<br>(4000 caracteres/30 digitados)<br>Inserir Item Serviço<br>* Campos de preenchimento obrigatório.                                                                                                    |                        |                 |                 |

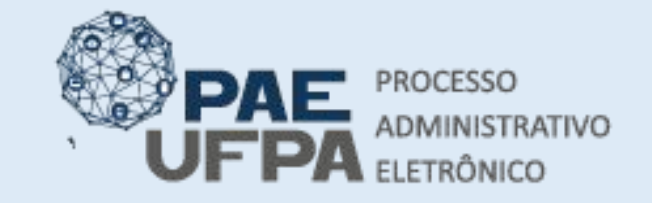

- 📰 protocologeral@ufpa.br
- 👞 www.pae.ufpa.br
- Rua Augusto Correa, 01, térreo da Reitoria, Protocolo Geral

#### Cadastro da requisição

• Na tela seguinte clicar em **Continuar**.

| Usuário, por meio desta opção você poderá cadastrar os serviços para serem analisad                                                                                                    | os e aprovados junto à requisição.                  |
|----------------------------------------------------------------------------------------------------|-----------------------------------------------------|
| <ul> <li>Para inserir novos serviços, pressione Inserir Item Serviço</li> </ul>                                                                                                    |                                                     |
| <ul> <li>Para cancelar esta requisição, pressione Cancelar</li> <li>Para continuar e enviar a requisição, pressione em Continuar</li> </ul>                                            |                                                     |
|                                                                                                    |                                                     |
|                                                                                                    | FRVTCO                                              |
|                                                                                                    |                                                     |
|                                                                                                    |                                                     |
|                                                                                                    |                                                     |
|                                                                                                    |                                                     |
| Descrição: 🛊                                                                                                    |                                                     |
| Descrição: *                                                                                                    |                                                     |
| Descrição: \star                                                                                                    |                                                     |
| Descrição: *                                                                                                    |                                                     |
| Descrição: *<br>(4000 caracteres/0 digitados)                                                                                                    |                                                     |
| Descrição: *<br>(4000 caracteres/0 digitados)<br>Inserir Item                                                                                                    | Serviço                                             |
| Descrição: *<br>(4000 caracteres/0 digitados)<br>Inserir Item<br>* Campos de preenchimento ol                                                                                          | Serviço<br>vigatório,                               |
| Descrição: *<br>(4000 caracteres/0 digitados)<br>Inserir Item<br>* Campos de preenchimento ot                                                                                          | Serviço<br>rigatório.                               |
| Descrição: *<br>(4000 caracteres/0 digitados)<br>Inserir Item<br>* Campos de preenchimento ol<br>@: Remove                                                                             | Serviço<br>rigatório.                               |
| Descrição: *<br>(4000 caracteres/0 digitados)<br>Inserir Item<br>* Campos de preenchimento ob<br>: Remove                                                                              | Serviço<br>vigatório.<br>r Serviço<br>IS ENSERIDOS  |
| Descrição: *<br>(4000 caracteres/0 digitados)<br>Inserir Item<br>* Campos de preenchimento ot<br>©: Remove<br>LISTA DE SERVIÇO<br>escrição do Serviço                                  | Serviço<br>vrigatório.<br>r Serviço<br>os INSERIDOS |
| Descrição: *<br>(4000 caracteres/0 digitados)<br>Inserir Item<br>* Campos de preenchimento of<br>@: Remove<br>LISTA DE SERVIÇO<br>escrição do Serviço<br>ontratação de serviço de xxxx | Serviço<br>rigatório,<br>r Serviço<br>INSERIDOS     |

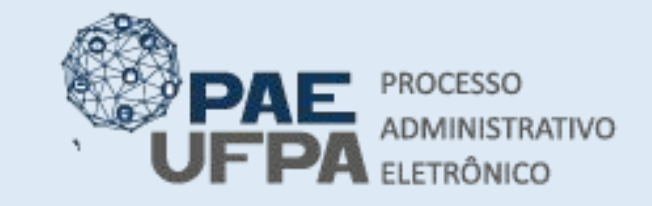

- protocologeral@ufpa.br
- 👞 www.pae.ufpa.br
- Rua Augusto Correa, 01, térreo da Reitoria, Protocolo Geral

#### Cadastro da requisição

 Caso o serviço seja para a manutenção de algum equipamento tombado é necessário incluir o n° de TOMBAMENTO; Caso não possua clique em Continuar;

| DMIN                                                                                    | Orçamento: 2021                                                                                                    | 🥑 Módulos                                      | 🏷 Abrir Chamado                   | Portal Admin.                |
|-----------------------------------------------------------------------------------------|----------------------------------------------------------------------------------------------------|------------------------------------------------|-----------------------------------|------------------------------|
| 1007 - INSTITUTO DE CIENCIA                                                             | S JURIDICAS (11.35)                                                                                                    | 😤 Alterar Senha                                | 🚆 Mesa Virtual                    |                              |
| PORTAL ADMINISTRATI                                                                     | vo > Associar os Bens aos Serviços da Requisição                                                                                                    |                                                |                                   |                              |
| Usuário por meio desta opçã <ul> <li>Se a requisição estive </li></ul> <li>ACEITA.</li> | o você poderá adicionar à requisição de serviços os bens relacionados<br>r relacionada com conserto de Bens, é <mark>OBRIGATÓRIO</mark> informar os nún | aos serviços requisita<br>neros de tombamento. | dos.<br>. Caso contrário, a requi | isição <mark>NÃO SERÁ</mark> |
|                                                                                         |                                                                                                    |                                                |                                   |                              |
|                                                                                         | Вем                                                                                                    |                                                |                                   |                              |
| Ber                                                                                     | п:                                                                                                    |                                                |                                   |                              |
| Ber                                                                                     | n:<br>Incluir                                                                                                    |                                                |                                   |                              |
| Ber                                                                                     | n:Incluir<br>                                                                                                    | r >>                                           |                                   |                              |

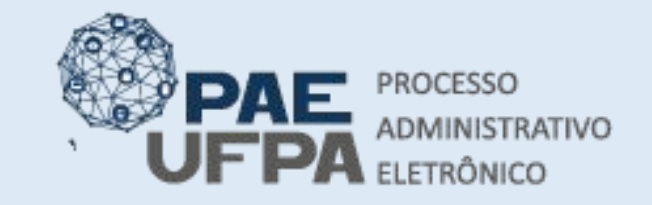

| ξ 3 | 201- | 7551 | / 3 | 201- | 7550 |
|-----|------|------|-----|------|------|
|-----|------|------|-----|------|------|

- 📰 protocologeral@ufpa.br
- 👞 www.pae.ufpa.br
- Rua Augusto Correa, 01, térreo da Reitoria, Protocolo Geral

# Cadastro da requisição

#### • As orientações sobre a tela abaixo estão no próximo slide.

| LISTA DE SERVIÇOS CAD        | ASTRADOS                                            |   |
|------------------------------|-----------------------------------------------------|---|
| scrição do Serviço           |                                                     |   |
| ntratação de serviço de xxxx |                                                     |   |
|                              |                                                     |   |
|                              | 🔍 : Buscar Unidade                                  |   |
|                              | Complemento                                         |   |
| Grupo de Serviço:            | NÃO SEI O GRUPO 🗸                                   |   |
| -                            |                                                     |   |
| Observaçao:                  |                                                     | 1 |
| (600 ca                      | racteres/0 digitados)                               |   |
| Convênio: OSim               | Não                                                 |   |
| Unidade de Custo: *          | 0829 - UNIVERSIDADE FEDERAL DO PARA (11.00) 🗸 🔍     |   |
| Credor: *                    |                                                     |   |
| Inidade de Destino do        | Selecione uma unidade ou digite seu código ao lado. |   |
|                              |                                                     |   |
| ANEXAR DOCOMENTOS            |                                                     |   |
| Arquivo: Escol               | her arquivo Nenhum arquivo selecionado              |   |
|                              | Anexar                                              |   |
|                              |                                                     |   |

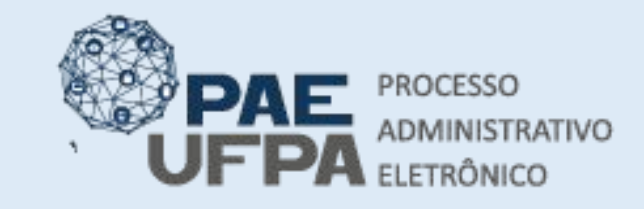

3201-7551 / 3201-7550 protocologeralgoufpa.br

- 👞 www.pae.ufpa.br
- Rua Augusto Correa, 01, térreo da Reitoria, Protocolo Geral

# Cadastro da requisição

- Em GRUPO DE SERVIÇO: Selecione o grupo que melhor se enquadrar no serviço que será prestado; OBS: NÃO PODE SELECIONAR GRUPO DE MATERIAL TERMINADO EM 00 E 99, POIS O SIAFI NÃO ACEITA. EX: 5299-OUTROS MAT PERMANENTES;
- Em OBSERVAÇÃO: Inserir os dados do PI (Plano Interno) a ser utilizado no pagamento deste serviço. Em caso de recursos da administração superior será preciso informar neste campo também. Além disso, inserir dados do CONTATO do responsável (telefone e e-mail);
- Em UNIDADE DE CUSTO: selecione UNIVERSIDADE FEDERAL DO PARÁ;
- Em INTERESSADO: Informe o nome do servidor que está solicitando o pagamento deste serviço;
- Em UNIDADE DE DESTINO DO PROCESSO GERADO: informe sua própria unidade para que possa atender a requisição e posteriormente "licitá-la".
- Após informar todos estes dados, GRAVE caso pretenda modificar a requisição ou GRAVE E ENVIE caso a requisição esteja finalizada.

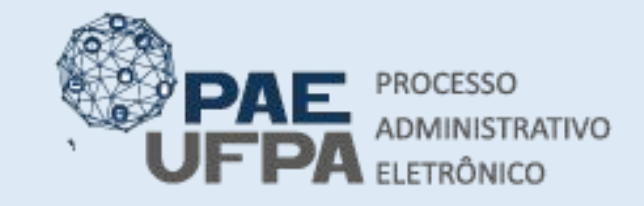

- 📰 protocologeral@ufpa.br
- www.pae.ufpa.br
- Rua Augusto Correa, 01, térreo da Reitoria, Protocolo Geral

#### Cadastro da requisição

• Anotar o número da requisição.

| DMIN                                              | Orçamento: 2021                                  | 🮯 Módulos           | 🍗 Abrir Chamado | 📲 Portal Admin. |
|---------------------------------------------------|--------------------------------------------------|---------------------|-----------------|-----------------|
| 1007 - INSTITUTO DE CIENCIAS JURIDICAS (11.3      | 5)                                               | 🔗 Alterar Senha     | 🚆 Mesa Virtual  |                 |
| Portal Administrativo > Comprov                   | vante de Cadastro de Requisição de Ser           | RVIÇO               |                 |                 |
| <ul> <li>Operação realizada com sucess</li> </ul> | 0!                                               |                     |                 |                 |
| ,                                                 |                                                  |                     |                 |                 |
|                                                   | INFORMAÇÕES GERAIS DA REQUIS                     | SIÇÃO               |                 |                 |
| Número da Re                                      | equisiçio: 7/2021                                |                     |                 |                 |
|                                                   | Data: 01/02/2021                                 |                     |                 |                 |
| Tipo da Re                                        | equisição: REQUISIÇÃO DE SERVIÇO                 |                     |                 |                 |
| R                                                 | Processo: 23073.002644/2021-17 📇                 |                     |                 |                 |
| Grupo de                                          | Serviço: 3999 - OUTROS SERVICOS DE TERCEIROS     | S - PESSOA JURIDICA |                 |                 |
| Unidade Req                                       | uisitante: 1007 - INSTITUTO DE CIENCIAS JURIDICA | AS (11.35)          |                 |                 |
| Unidade                                           | de Custo: 0829 - UNIVERSIDADE FEDERAL DO PARA    | A (11.00)           |                 |                 |
| ITENS DE SERVIÇOS DA REQUIS                       | IÇÃO                                             |                     |                 |                 |
| Descrição                                         |                                                  |                     |                 |                 |
| CONTRATAÇÃO DE SERVIÇO DE XXXX                    |                                                  |                     |                 |                 |
|                                                   | IMPRIMIR COMPROVANTE DA F                        | REQUISIÇÃO          |                 |                 |
|                                                   |                                                  |                     |                 |                 |
|                                                   | Cadastrar Outra Requisição de Ser                | rviços              |                 |                 |
|                                                   | Portal Administrativo                            |                     |                 |                 |

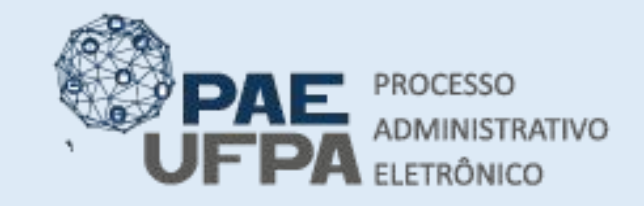

- protocologeral@ufpa.br
- 👞 www.pae.ufpa.br
- Rua Augusto Correa, 01, térreo da Reitoria, Protocolo Geral

# Atendimento da requisição de serviço

• Selecione o módulo de compras

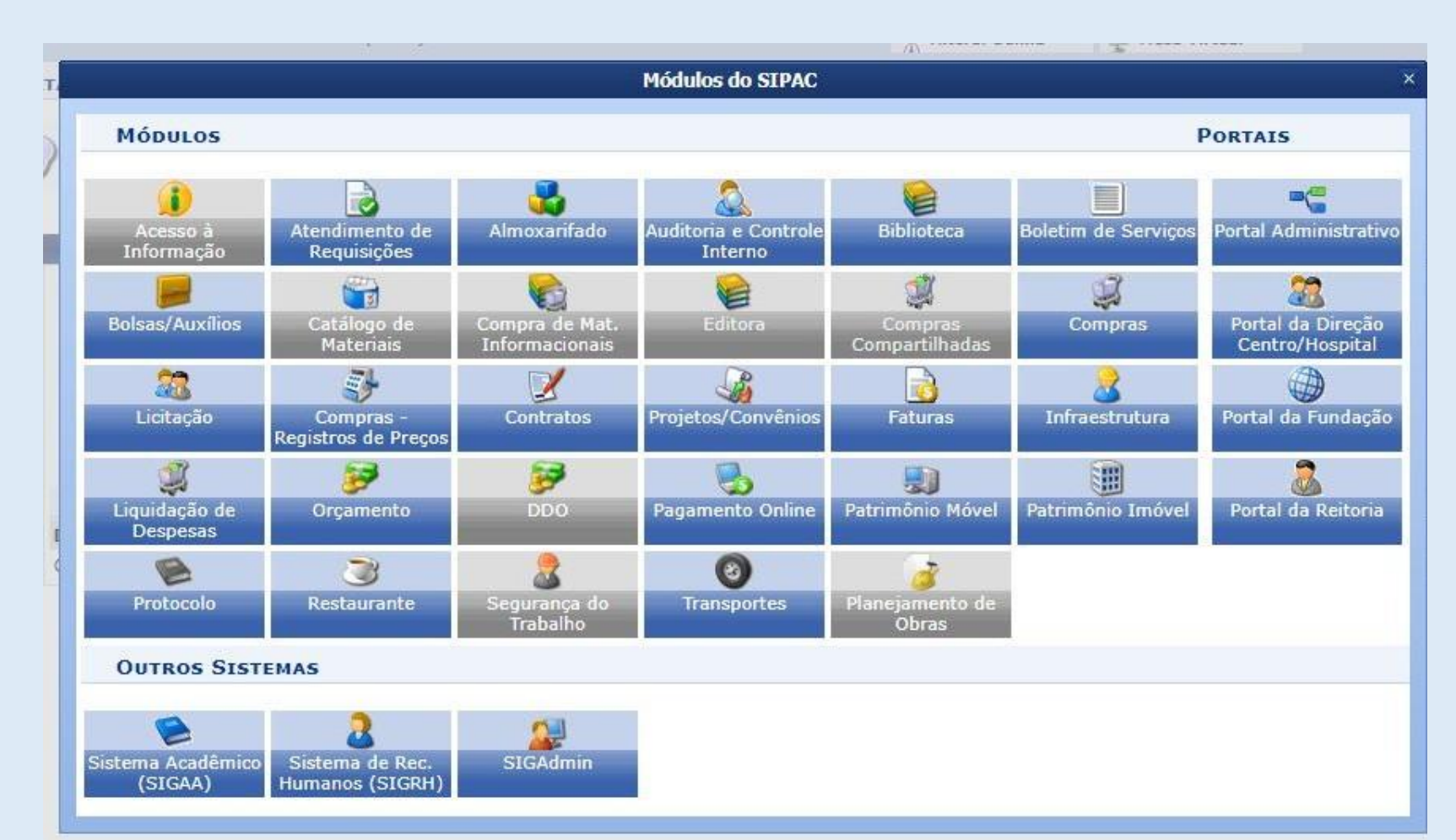

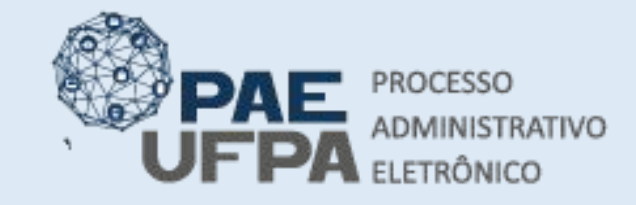

- 📰 protocologeral@ufpa.br
- 👞 www.pae.ufpa.br
- Rua Augusto Correa, 01, térreo da Reitoria, Protocolo Geral

# Atendimento da requisição de serviço

• Clicar em Atender requisições de Serviços/Obras.

| UFPA - SIPAC - Sistema I                     | ntegrado de Pat    | rimônio, Adı | ministração | e Contratos Aj    | juda?    | Tempo de Se   | ssão: 01:30   | MUDAR I   | DE SISTEMA 🗸  | SAIR |
|----------------------------------------------|--------------------|--------------|-------------|-------------------|----------|---------------|---------------|-----------|---------------|------|
| ADMIN                                        |                    |              |             | Orçamento: 2021   | 🧿 Ma     | ódulos        | 👘 Caixa       | a Postal  | 🏷 Abrir Chama | ado  |
| 1007 - INSTITUTO DE CIENCIAS JU              | RIDICAS (11.35)    |              |             |                   | e Po     | ortal Admin.  | 🔗 Alter       | rar Senha | 🌉 Mesa Virtua | 1    |
| Módulo de Compras                            |                    |              |             |                   |          |               |               |           |               |      |
| Compras Licitaç Cotaçõ                       | . Consultas        | Relatóri     | Cadast      |                   |          |               |               |           |               |      |
| Processo de Compra/Licitaç                   | ão                 |              |             | Requisições       |          |               |               |           |               | 1    |
| 🕑 Cadastrar Processo de Compr                | a/Licitação        |              |             | D Atender Requis  | ições de | Serviços/Ob   | ras           |           |               |      |
| D Modificar Processo de Compra               |                    |              |             | Vincular Requis   | ição de  | Servico ao Or | çamento       |           |               |      |
| Participantes Externos (SRP)                 |                    |              |             | 🕑 Cadastrar Requ  | isição d | e Taxas/Segu  | ros Internac  | ionais    |               |      |
| 🕑 Cadastrar                                  |                    |              |             | Desabilitar Req   | , para S | RP            |               |           |               |      |
| ▶ Remover                                    |                    |              |             | Habilitar Requis  | sição pa | ra SRP        |               |           |               |      |
| Cadastrar/Alterar Situação do                | Processo           |              |             | Mudar Material    | na Requ  | uisição       |               |           |               |      |
| E Cadastrar/Alterar Dados Com                | olementares        |              |             | Retornar Reg. r   | nateriai | cos para Modi | ficar Atondia | monto     |               |      |
| Cancelar Processo de Compra                  |                    |              |             | Protocolo de En   | nnenhos  | ços para moui | iicar Atenun  | nento     |               |      |
| Demandas Pendentes                           | Desistes de Dres   | (7)          |             | Protocolo de Do   | cument   | 05            |               |           |               |      |
| Demandas para Compra em                      | n Degistro de Preç | 05(7)        |             | D Consultar Do    | umento   | 0.5           |               |           |               |      |
| El Intenção de Registro de Pre               | n Registro de Fre  | <u>ços</u>   |             | Enviar Reguis     | icões    |               |               |           |               |      |
| D Cadastrar                                  |                    |              |             | 🕑 Receber Requ    | isições  |               |               |           |               |      |
| Alterar                                      |                    |              |             | Protocolo para    | Análise  | de Requisiçõe | s             |           |               |      |
| ▶ Lotes/Grupos                               |                    |              |             | 🕑 Cadastrar       |          |               |               |           |               |      |
| D Cadastrar/Alterar Lotes/Gru                | DOS                |              |             | D Listar/Atualiza | ar       |               |               |           |               |      |
| D Compras de Livros                          |                    |              |             | 🕑 Calendário de C | Compras  |               |               |           |               |      |
| Associar Itens de uma Cor                    | npra de Livros     |              |             | 🕑 Cadastrar/Lis   | tar      |               |               |           |               |      |
| Cadastrar/Alterar Lotes/G<br>Automaticamente | upos de Editoras   |              |             |                   |          |               |               |           |               |      |

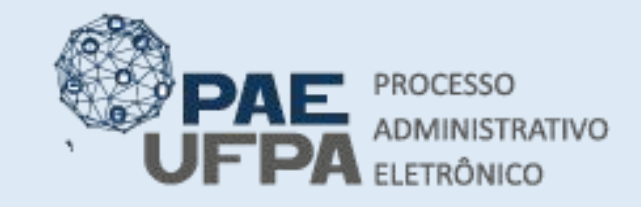

- 📰 protocologeral@ufpa.br
- 👞 www.pae.ufpa.br
- Rua Augusto Correa, 01, térreo da Reitoria, Protocolo Geral

# Atendimento da requisição de serviço

- Informe o NÚMERO DA REQUISIÇÃO e selecione REQUISIÇÃO DE SERVIÇO;
- Quando aparecer a requisição em uma lista clique no item verde ao lado dela para ANALISAR;

|                              |               | BUSCAR REQUISIÇÕES DE SERVIÇOS/OBRAS                |   |  |
|------------------------------|---------------|-----------------------------------------------------|---|--|
| 🔘 Todas as Requisições de Se | erviços/Obras |                                                     |   |  |
| Número/Ano/Tipo:             | 7             | / 2021 / REQUISIÇÃO DE SERVIÇO 🗸                    |   |  |
| O Unidade Requisitante:      |               | Selecione uma unidade ou digite seu código ao lado. | ✓ |  |
| 🔿 Unidade de Custo:          |               | Selecione uma unidade ou digite seu código ao lado. | ✓ |  |
| Status:                      | Sem Ate       | endimento 🗸                                         |   |  |

|        |            |                      | •:Sem Atendimento | •:Parcialmente Atendida | ):Analisar |            |   |
|--------|------------|----------------------|-------------------|-------------------------|------------|------------|---|
|        |            |                      | Requi             | SIÇÕES DE SERVIÇOS      |            |            |   |
| Status | Requisição | Unidade Orçamentária | Observaç          | ões                     |            | Data       |   |
|        | 7/2021     | - UFPA               | PI xxx, tel       | efone xxxx e-mail: xxxx |            | 01/02/2021 | ٢ |
|        |            |                      |                   | << Voltar               |            |            |   |

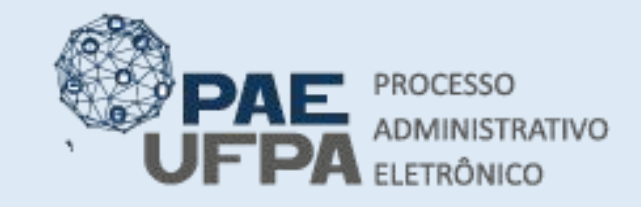

- 📰 protocologeral@ufpa.br
- 👞 www.pae.ufpa.br
- Rua Augusto Correa, 01, térreo da Reitoria, Protocolo Geral

# Atendimento da requisição de serviço

• Nesta aba verifique as informações da requisição, caso esteja tudo correto clique em ANALISAR;

| l On                                                                                                    | amento: 2021  | 🮯 Módulos       | 🏷 Abrir Chamado | -6 |
|----------------------------------------------------------------------------------------------------|---------------|-----------------|-----------------|----|
| 7 - INSTITUTO DE CIENCIAS JURIDICAS (11.35)                                                                                                    |               | 🔗 Alterar Senha | Mesa Virtual    |    |
| mpras > Atender Requisições de Serviços                                                                                                    |               |                 |                 |    |
| ecione uma das opções abaixo para prosseguir com o procedimento.                                                                                                    |               |                 |                 |    |
| <ul> <li>Analisar: caso deseje prosseguir com o atendimento da requisição;</li> <li>Negar: caso não seja possível prosseguir com o atendimento da requisição;</li> <li>Retornar Requisição: caso a requisição deva ter algum dado corrigido pelo</li> <li>Cancelar: cancela o procedimento de atendimento da requisição.</li> </ul> | usuário que a | cadastrou;      |                 |    |
| Resumo da F                                                                                                    | EQUISIÇÃO     |                 |                 |    |
| Informações Gerais da Requisição                                                                                                    |               |                 |                 |    |
| Tipo da Requisição: REQUISIÇÃO DE SERVIÇO                                                                                                    |               |                 |                 |    |
| Grupo do Serviço: 3999 - OUTROS SERVICOS DE TERCEIROS                                                                                                    | - PESSOA JURI | DICA            |                 |    |
| Requisição: 7/2021                                                                                                    |               |                 |                 |    |
| Unidade Requisitante: 1007 - INSTITUTO DE CIENCIAS JURIDICAS                                                                                                    | (11.35)       |                 |                 |    |
| Unidade de Custo: 0829 - UNIVERSIDADE FEDERAL DO PARA                                                                                                    | 11.00)        |                 |                 |    |
| Usuário: admin - ADMIN (Ramal: 7793)                                                                                                    |               |                 |                 |    |
| Data: 01/02/2021                                                                                                    |               |                 |                 |    |
| Observações: PI xxx, telefone xxxx e-mail: xxxx                                                                                                    |               |                 |                 |    |
| Data da autorização do chefe: 01/02/2021 10:56                                                                                                    |               |                 |                 |    |
|                                                                                                    |               |                 |                 |    |
| Status: ENVIADA                                                                                                    |               |                 |                 |    |
| Status: ENVIADA<br>Lista de Serviços Cadastrados                                                                                                    |               |                 |                 |    |
| Status: ENVIADA<br>LISTA DE SERVIÇOS CADASTRADOS<br>Descrição do Serviço                                                                                                    |               |                 |                 |    |
| Status: ENVIADA         LISTA DE SERVIÇOS CADASTRADOS         Descrição do Serviço         CONTRATAÇÃO DE SERVIÇO DE XXXX                                                                                                    |               |                 |                 |    |

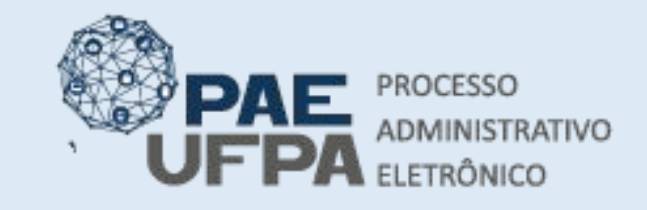

- protocologeral@ufpa.br
- 👞 www.pae.ufpa.br
- Rua Augusto Correa, 01, térreo da Reitoria, Protocolo Geral

# Cadastro da Requisição

- Selecione o TIPO DE SERVIÇO (Se é de PF OU DE PJ), em GRUPO DE MATERIAL informe o mesmo selecionado na requisição anterior;
- Informe novamente a UNIDADE DE CUSTO; Em OBSERVAÇÕES informe novamente o PI ou de onde sairá o recurso para pagamento. Clique em CONTINUAR;

| MIN                              |                                   | Orçamento: 2021                | 🧃 Módulos       | 🏷 Abrir Chamado | 📲 Portal Admin. |
|----------------------------------|-----------------------------------|--------------------------------|-----------------|-----------------|-----------------|
| 1007 - INSTITUTO DE CIENCIAS JUR | IDICAS (11.35)                    |                                | 🔗 Alterar Senha | Mesa Virtual    |                 |
| Compras > Cadastrar Re           | QUISIÇÃO DE SERVIÇO A S           | ER LICITADA                    |                 |                 |                 |
| Requisição: 7/2021 - R\$ 0,00 -  | REQUISIÇÃO DE SERVIÇO             |                                |                 |                 |                 |
|                                  |                                   | 🔍 : Buscar Unidade             |                 |                 |                 |
|                                  |                                   | DADOS GERAIS                   |                 |                 |                 |
| Tipo Serviço: \star PESS         | OA JURÍDICA 🗸                     |                                |                 |                 |                 |
| Grupo de Material: \star         | 3999 - OUTROS SERVICO             | OS DE TERCEIROS - PESSOA JURII | VICA V          |                 |                 |
| Unidade de Custo: 🖈 11.00        | 0829 - UNIVERSIDAD                | E FEDERAL DO PARA (11.00)      |                 | ✓               |                 |
| Observações: PI: 💥               | xxxx, telefone: xxxxx, e-mail: xx | xxxx                           |                 |                 |                 |
|                                  |                                   |                                | /               |                 |                 |
|                                  |                                   | Cancelar Continuar >>          |                 |                 |                 |

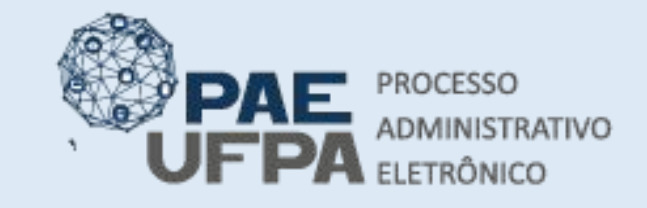

| 5 : | 3201-755 | 1/ | 3201-7550 |
|-----|----------|----|-----------|
|-----|----------|----|-----------|

- protocologeral@ufpa.br
- 👞 www.pae.ufpa.br
- Rua Augusto Correa, 01, térreo da Reitoria, Protocolo Geral

# Cadastro da Requisição

• Inserir o número da requisição criada anteriormente e clicar em **Buscar.** 

| 1      | Número/Ano:                       | 20 / 2021 (Requisição a ser Licitada)                   |  |
|--------|-----------------------------------|---------------------------------------------------------|--|
|        | Período de Cadastro da [<br>Req.: | 🔀 a 🔀                                                   |  |
|        | Unidade de Custo:                 | Selecione uma unidade ou digite seu código ao lado. 🗸 🔍 |  |
|        | Unidade Requisitante:             | Selecione uma unidade ou digite seu código ao lado. 🗸 🔍 |  |
|        | Grupo de Material:                | 3021 - MATERIAL DE COPA E COZINHA                       |  |
|        | Material:                         |                                                         |  |
| $\Box$ | Apenas requisições com ite        | itens a inserir                                         |  |
| П      | Agrupar requisições por un        | unidade                                                 |  |

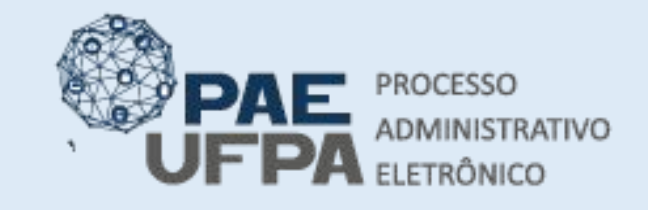

| Ś | 3201-7551/ 3201-7550    |
|---|-------------------------|
|   | protocologeral/aufpa.br |

- www.pae.ufpa.br
- Rua Augusto Correa, 01, térreo da Reitoria, Protocolo Geral

# Cadastro da Requisição

- A requisição de COMPRA já foi cadastrada, agora será preciso enviá-la para licitação.
- Clique no item verde ao lado para INSERIR O ITEM;

|                                | Serviços da Requisição de Serviços |            |
|--------------------------------|------------------------------------|------------|
| Serviço                        |                                    | Valor      |
| CONTRATAÇÃO DE SERVIÇO DE XXXX |                                    | R\$ 0,00 🔘 |
|                                | << Voltar Cancelar                 |            |
|                                | Compras                            |            |

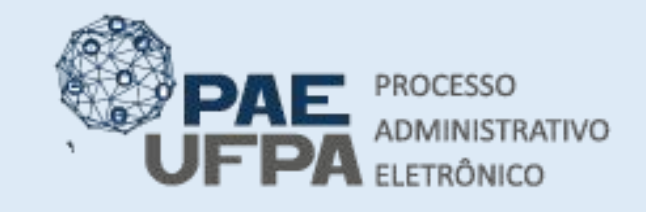

| S | 3201-7551/ 3201-7550   |
|---|------------------------|
|   | protocologeral@ufpa.br |

👞 www.pae.ufpa.br

--- MUDAR DE SISTEMA --- Y

Cartal Admin.

🏷 Abrir Chamado

 Rua Augusto Correa, 01, térreo da Reitoria, Protocolo Geral

SAIR

# Cadastro da Requisição

- DADOS DO SERVIÇO: Em Denominação informe do que se trata o Serviço;
- Informe o VALOR UNITÁRIO e a QUANTIDADE;
- EM UNIDADE DE UMEDIDA informe UNIDADE; Contratos
- Clique em CADASTORAR; DE CIENCIAS JURIDICAS (11

| DO SERVIÇO |
|------------|
| A ?        |
|            |
|            |
|            |
|            |
|            |
|            |
|            |
|            |
|            |
|            |
| ł          |

Ajuda?

Orçamento: 2021 🧧 Módulos

Tempo de Sessão: 01:29

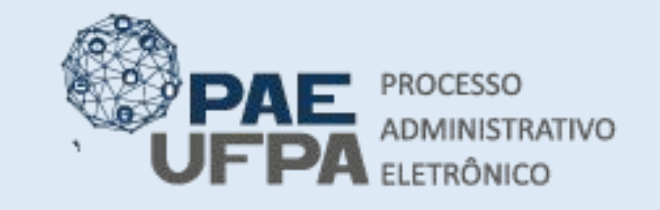

- 📰 protocologeral@ufpa.br
- 👞 www.pae.ufpa.br
- Rua Augusto Correa, 01, térreo da Reitoria, Protocolo Geral

# Cadastro da Requisição

- Nesta opção será possível ATENDER PARCIALMENTE (caso não possua recurso suficiente) ou FINALIZAR O ATENDIMENTO dos itens de serviço inseridos caso esteja tudo certo com a requisição e com o recurso;
- A requisição estará com status de FINALIZADA O ATENDIMENTO;
- O próximo passo será cadastrar o processo de compra.

| ADMIN                                                                                              |                                                                                                    | Orçamento: 2021                                                                                                    | 🎯 Módulos                                         | 🏷 Abrir Cham                            | ado 🛛 🗠 😋 Portal Adn                                           | nin.    |
|----------------------------------------------------------------------------------------------------|----------------------------------------------------------------------------------------------------|----------------------------------------------------------------------------------------------------|---------------------------------------------------|-----------------------------------------|----------------------------------------------------------------|---------|
| 🖓 1007 - INS                                                                                       | TITUTO DE CIENCIAS JURIDICAS (11.35)                                                                                             |                                                                                                    | Alterar Senha                                     | Mesa Virtua                             | al                                                             |         |
| COMPRAS                                                                                            | s > Cadastrar Requisição de Se                                                                                                   | VIÇO A SER LICITADA                                                                                                    |                                                   |                                         |                                                                |         |
| Requisiçã                                                                                          | o: 7/2021 - R\$ 0,00 - REQUISIÇÃO DE SE                                                                                          | RVIÇO                                                                                                    |                                                   |                                         |                                                                |         |
| REQ<br>serv<br>• Para                                                                              | UISIÇÃO DE SERVIÇO 7/2021. Caso o serviço será cadastrado e inserido automatican<br>a Buscar um Servico já Codificado e inserí-l | iço a ser incluído na nova requisição ainda não<br>ente na requisição a ser enviada para licitação<br>na requisição a ser licitada, clique no link BUS                                           | esteja cadastra<br>SCAR SERVIÇOS                  | do, selecione a opção<br>JÁ CODIFICADO. | Inserir. Dessa forma                                           | , 0     |
| • Só i<br>BUSCAR S                                                                                 | após a inclusão dos serviços será possível A                                                                                     | ender Parcialmente, ou Finalizar o Atendiment                                                                                                    | o, por meio dos                                   | botões de mesmo no                      | me.                                                            |         |
| • Só i                                                                                             | após a inclusão dos serviços será possível A                                                                                     | tender Parcialmente, ou Finalizar o Atendiment                                                                                                    | o, por meio dos                                   | botões de mesmo no                      | me.                                                            |         |
| • Sóa                                                                                              | após a inclusão dos serviços será possível A<br>ERVIÇO JÁ CODIFICADO                                                             | ender Parcialmente, ou Finalizar o Atendiment<br>version and the second second second second second second second<br>Serviços já Inseridos na Nova Req                                           | o, por meio dos<br>uisição                        | botões de mesmo no                      | me.                                                            |         |
| • Só :<br>BUSCAR S<br>Código                                                                       | após a inclusão dos serviços será possível A<br>ERVIÇO JÁ CODIFICADO<br>Denominação                                              | ender Parcialmente, ou Finalizar o Atendiment<br>P: Alterar : Excluir<br>Serviços já Inseridos na Nova Req<br>Unidade                                                                            | o, por meio dos<br>uisição<br>Quant.              | Valor                                   | me.<br>Total                                                   |         |
| <ul> <li>Só i</li> <li>BUSCAR S</li> <li>Código</li> <li>39990000009</li> </ul>                    | após a inclusão dos serviços será possível A<br>ERVIÇO JÁ CODIFICADO<br>Denominação<br>172 serviço de reparo de xxx              | ender Parcialmente, ou Finalizar o Atendiment<br>Provincial services de la companya de la companya de la companya<br>Serviços já Inseridos na Nova Req<br>Unidade<br>UND                         | o, por meio dos<br>uisição<br>Quant.<br>1         | Valor<br>R\$ 10.000,00                  | me.<br>Total<br>R\$ 10.000,00                                  | <b></b> |
| <ul> <li>Só i</li> <li>BUSCAR S</li> <li>Código</li> <li>39990000009</li> <li>Em Aquisi</li> </ul> | após a inclusão dos serviços será possível A<br>ERVIÇO JÁ CODIFICADO<br>Denominação<br>172 serviço de reparo de xxx<br>ição      | ender Parcialmente, ou Finalizar o Atendiment<br>V: Alterar (): Excluir<br>Serviços já Inseridos na Nova Req<br>Unidade<br>UND                                                                   | o, por meio dos<br>uɪsɪçāo<br>Quant.<br>1         | Valor<br>R\$ 10.000,00<br>Total         | me.<br>Total<br>R\$ 10.000,00<br><b>R\$ 10.000,00</b>          |         |
| <ul> <li>Só i</li> <li>BUSCAR S</li> <li>Código</li> <li>39990000009</li> <li>Em Aquisi</li> </ul> | após a inclusão dos serviços será possível A<br>ERVIÇO JÁ CODIFICADO<br>Denominação<br>172 serviço de reparo de xxx<br>ição      | ender Parcialmente, ou Finalizar o Atendiment<br>P: Alterar : Excluir<br>SERVIÇOS JÁ INSERIDOS NA NOVA REQ<br>Unidade<br>UND<br>O: Inserir                                                       | o, por meio dos<br>UISIÇÃO<br>Quant.<br>1         | Valor<br>R\$ 10.000,00<br>Total         | me.<br>Total<br>R\$ 10.000,00<br><b>R\$ 10.000,00</b>          | -       |
| <ul> <li>Só i</li> <li>BUSCAR S</li> <li>Código</li> <li>S9990000009</li> <li>Em Aquis</li> </ul>  | após a inclusão dos serviços será possível A<br>ERVIÇO JÁ CODIFICADO<br>Denominação<br>172 serviço de reparo de xxx<br>ição      | ender Parcialmente, ou Finalizar o Atendiment<br>SERVIÇOS JÁ INSERIDOS NA NOVA REQ<br>Unidade<br>UND<br>SERVIÇOS DA REQUISIÇÃO DE SERV                                                           | o, por meio dos<br>uisição<br>Quant.<br>1<br>iços | Valor<br>R\$ 10.000,00<br>Total         | me.<br>Total<br>R\$ 10.000,00<br><b>R\$ 10.000,00</b>          |         |
| • Só i<br>BUSCAR S<br>Código<br>9990000009<br>Em Aquis<br>Em Aquis                                 | após a inclusão dos serviços será possível A<br>ERVIÇO JÁ CODIFICADO<br>Denominação<br>172 serviço de reparo de xxx<br>ição      | ender Parcialmente, ou Finalizar o Atendiment<br>Parcialmente, ou Finalizar o Atendiment<br>Serviços já Inseridos na Nova Req<br>Unidade<br>UND<br>O: Inserir<br>Serviços da Requisição de Servi | o, por meio dos<br>uisição<br>Quant.<br>1<br>iços | Valor<br>R\$ 10.000,00<br>Total         | me.<br>Total<br>R\$ 10.000,00<br><b>R\$ 10.000,00</b><br>Valor |         |

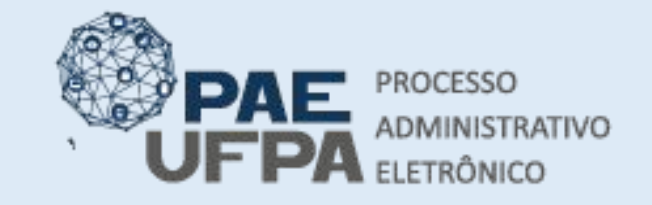

- protocologeraløufpa.br
- 👞 www.pae.ufpa.br
- Rua Augusto Correa, 01, térreo da Reitoria, Protocolo Geral

# Cadastro da Requisição

• Requisição gerada.

| DMIN           | Orgamento: 2021                                          | 🞯 Módulos       | 🍏 Caixa Postal  | 🏷 Abrir Chamado |
|----------------|----------------------------------------------------------|-----------------|-----------------|-----------------|
| 🔮 1007 - INSTI | TUTO DE CIENCIAS JURIDICAS (11.35)                       | 📲 Portal Admin. | 👷 Alterar Senha | Mesa Virtual    |
| COMPRAS        | > Setor de Compras                                       |                 |                 |                 |
| j). R          | equisição Atendida Totalmente com Sucesso                |                 |                 |                 |
|                | Dados da Requisição                                      |                 |                 | _               |
|                | Requisição: 7/2021                                       |                 |                 |                 |
|                | Valor: R\$ 0,00                                          |                 |                 |                 |
| Tip            | o de Requisição: REQUISIÇÃO DE SERVIÇO - PESSOA JURÍDICA |                 |                 |                 |
| Unida          | de Requisitante: 1135 - INSTITUTO DE CIENCIAS JURIDICAS  |                 |                 |                 |
| U              | nidade de Custo: 1100 - UNIVERSIDADE FEDERAL DO PARA     |                 |                 |                 |
|                | Usuário: admin - ADMIN (Ramal: 7793)                     |                 |                 |                 |
|                | Data: 01/02/2021                                         |                 |                 |                 |
|                | Observações: PI xxx, telefone xxxx e-mail: xxxx          |                 |                 |                 |
|                | Requisições Associadas à Requisição REQUISIÇ             | ÃO DE SERVIÇO   | 7/2021          |                 |
| equisição      | Grupo de Material                                        |                 | Valor           | Víncul          |
| 8/2021         | 3999 - OUTROS SERVICOS DE TERCEIROS - PESSOA JURIDICA    |                 | R\$ 10.000,00   | Ģ               |
|                | Novo Atendimento                                         |                 |                 |                 |
|                | Compras                                                  |                 |                 |                 |

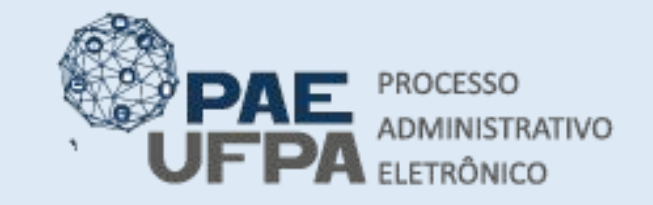

- protocologeral@ufpa.br
- 👞 www.pae.ufpa.br
- Rua Augusto Correa, 01, térreo da Reitoria, Protocolo Geral

# Cadastro do processo de compra

• Selecione o módulo de compras

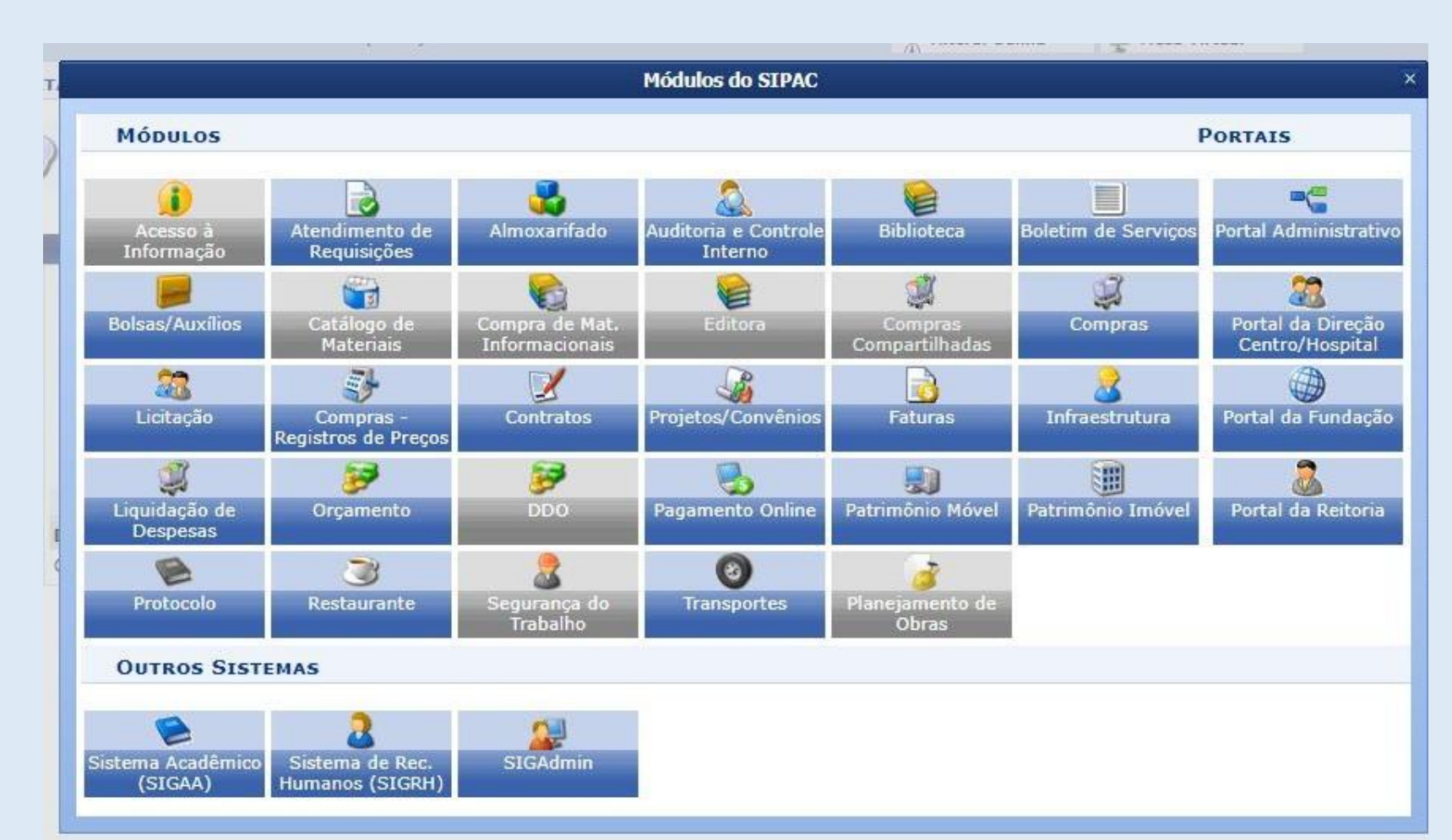

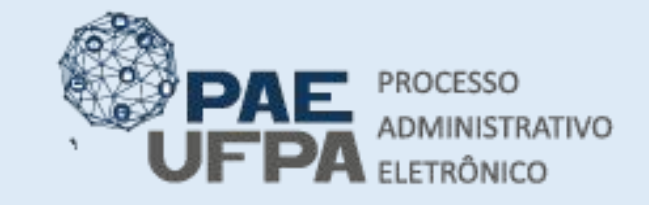

- protocologeral@ufpa.br
- 👞 www.pae.ufpa.br
- Rua Augusto Correa, 01, térreo da Reitoria, Protocolo Geral

#### Cadastro do processo de compra

• Clicar em Cadastrar processo de Compra/Licitação

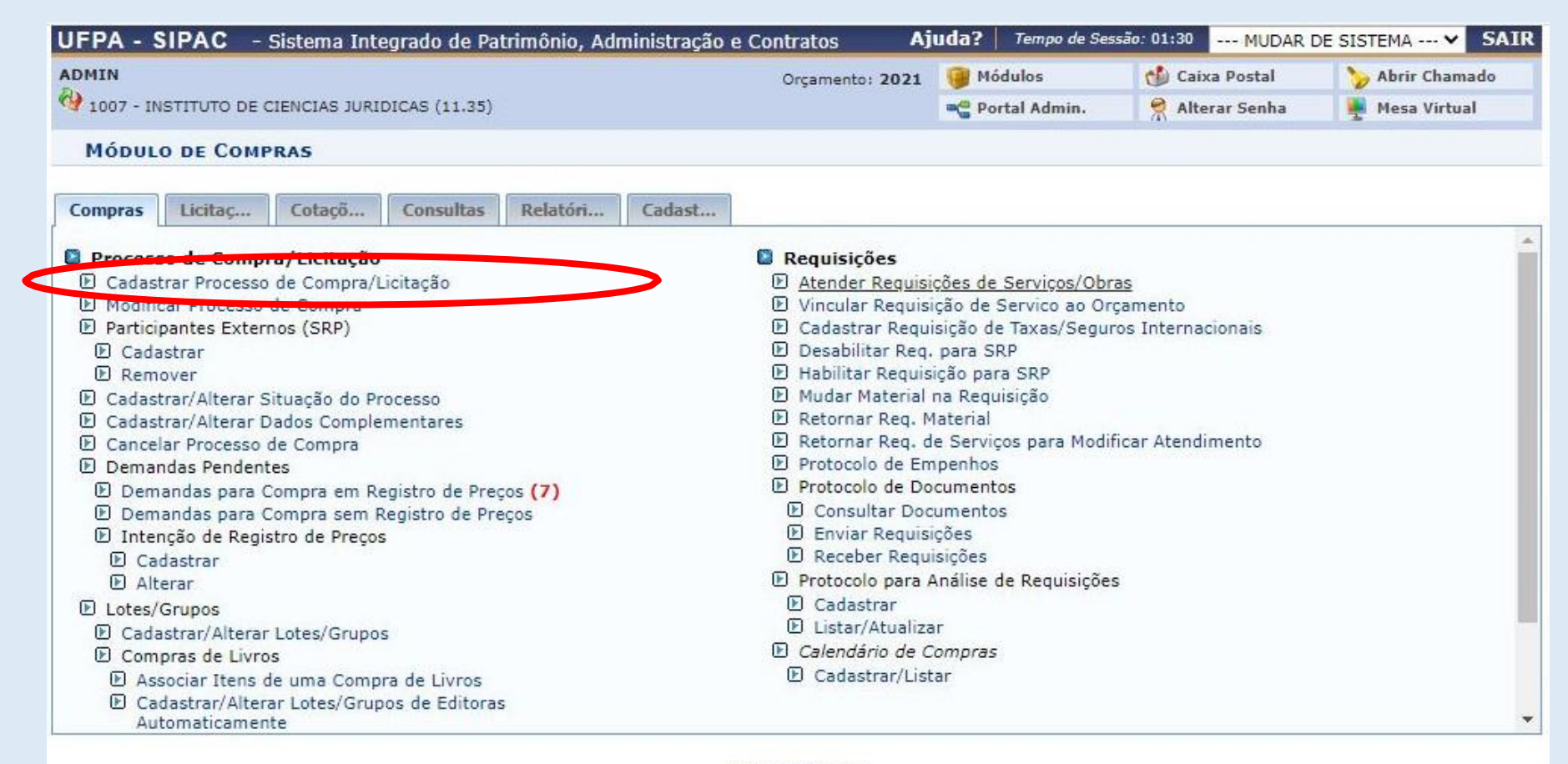

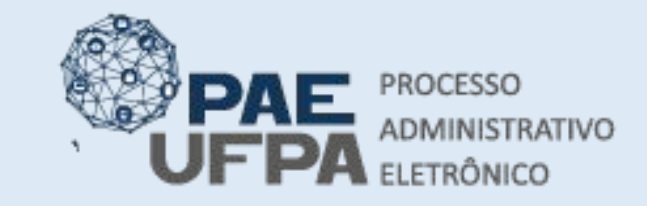

- 📰 protocologeral@ufpa.br
- 👞 www.pae.ufpa.br
- Rua Augusto Correa, 01, térreo da Reitoria, Protocolo Geral

#### Cadastro do processo de compra

• Informar o tipo da compra que será Materiais/Serviços, clicar em Continuar.

| ADMIN                                                                                                    | Orçamento: 2021                                                         | 🮯 Módulos                 | 🏷 Abrir Chamado | 📲 Portal Admin. |
|----------------------------------------------------------------------------------------------------|-------------------------------------------------------------------------|---------------------------|-----------------|-----------------|
| 1007 - INSTITUTO DE CIENCIAS JURIDICAS (11.35)                                                                                            |                                                                         | 🔗 Alterar Senha           | Mesa Virtual    |                 |
| Compras > Cadastrar Processo de Compra/Licitação                                                                                          |                                                                         |                           |                 |                 |
|                                                                                                    |                                                                         |                           |                 |                 |
|                                                                                                    |                                                                         | 1200 TO 100 TO 100        | -31             |                 |
| Neste passo deve ser informado o tipo de processo a qual estarão associadas a                                                             | is requisições que fa                                                   | rão parte do proce        | sso de compra.  |                 |
| Neste passo deve ser informado o tipo de processo a qual estarão associadas a<br>DEFINIÇÃO D                                              | is requisições que fa                                                   | rão parte do proce<br>PRA | sso de compra.  |                 |
| Neste passo deve ser informado o tipo de processo a qual estarão associadas a<br>DEFINIÇÃO D<br>Tipo de Compra: * MATERIAIS E             | is requisições que fa<br>оо Ттро de Сом<br>E SERVIÇOS 💙                 | rão parte do proce<br>PRA | sso de compra.  |                 |
| Neste passo deve ser informado o tipo de processo a qual estarão associadas a<br>DEFINIÇÃO D<br>Tipo de Compra: * MATERIAIS E<br>Cancelar | IS requisições que fa<br>DO TIPO DE COM<br>E SERVIÇOS V<br>Continuar >> | rão parte do proce        | sso de compra.  |                 |

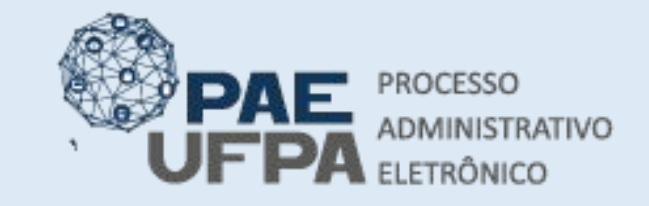

- 📰 protocologeral@ufpa.br
- 👞 www.pae.ufpa.br
- Rua Augusto Correa, 01, térreo da Reitoria, Protocolo Geral

#### Cadastro do processo de compra

• Informar o número da requisição, clicar em Buscar;

|                       |                                      |                          |                                                                 | dade                                                                            |               |                                    |
|-----------------------|--------------------------------------|--------------------------|-----------------------------------------------------------------|---------------------------------------------------------------------------------|---------------|------------------------------------|
|                       |                                      |                          | OPÇÕES DE BU                                                    | SCA                                                                             |               |                                    |
| REQUISIÇ              | ÓES                                  |                          |                                                                 |                                                                                 |               |                                    |
| 🛛 Número/An           | o/Tipo:                              | 7 / 2021                 | / PESSOA JURÍDICA 🗸                                             | (Requisição de Serviço Original)                                                |               |                                    |
| Número/An             | 0:                                   | 0 / 2021                 | (Requisição a ser Licita                                        | ida)                                                                            |               |                                    |
| ] Período de          | Cadastro da Req.:                    |                          | 17.                                                             |                                                                                 |               |                                    |
| 🗍 Unidade de          | Custo:                               | Selecion                 | e uma unidade ou digite seu                                     | código ao lado.                                                                 | ▼ 🔍           |                                    |
| ] Unidade Re          | quisitante:                          | Selecion                 | e uma unidade ou digite seu                                     | código ao lado.                                                                 | ▼             |                                    |
| Grupo de M            | aterial:                             | 3021 - N                 | ATERIAL DE COPA E COZINH                                        | IA                                                                              | ~             |                                    |
| ] Material:           |                                      |                          |                                                                 |                                                                                 |               |                                    |
| Apenas req            | uisições com itens <mark>a in</mark> | serir                    |                                                                 |                                                                                 |               |                                    |
| Agrupar red           | quisições por unidade                |                          |                                                                 |                                                                                 |               |                                    |
|                       |                                      |                          |                                                                 |                                                                                 |               |                                    |
|                       |                                      |                          | Buscar                                                          | )                                                                               |               |                                    |
|                       |                                      |                          |                                                                 |                                                                                 |               |                                    |
|                       |                                      |                          | ③: Selecion                                                     | ar                                                                              |               |                                    |
|                       |                                      |                          | ुः Selecion<br>Requisições Encon                                | ar                                                                              |               |                                    |
| Requisição            | Data de Cadastro                     | Unidade de Custo         | ुः Selecion<br>Requisições Encon<br>Unidade Requisitante        | ar<br>ITRADAS<br>Grupo de Material                                              | _             | Valor                              |
| Requisição<br>38/2021 | Data de Cadastro<br>01/02/2021       | Unidade de Custo<br>UFPA | ©: Selecion<br>Requisições Encon<br>Unidade Requisitante<br>ICJ | ar<br>ITRADAS<br>Grupo de Material<br>3999 - OUTROS SERVICOS DE TER<br>JURIDICA | CEIROS - PESS | <b>Valor</b><br>DA R\$ 10.000,00 @ |

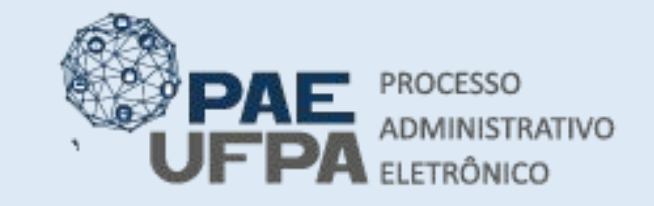

- 📰 protocologeral@ufpa.br
- 👞 www.pae.ufpa.br
- Rua Augusto Correa, 01, térreo da Reitoria, Protocolo Geral

#### Cadastro do processo de compra

• Inserir o (s) item (ns) e clicar em Continuar.

| REQUIE          | CÕES                                                                            |                                         |                         | UT.                                    | GUES DE DUSCA                                                         |                                              |                                       |                  |          |         |
|-----------------|---------------------------------------------------------------------------------|-----------------------------------------|-------------------------|----------------------------------------|-----------------------------------------------------------------------|----------------------------------------------|---------------------------------------|------------------|----------|---------|
| Número/         | Ano/Tipo:                                                                       | 7                                       | / 2021 /                | PESSOA                                 |                                                                       | uisição de Serv                              | vico Original)                        |                  |          |         |
| Número/         | /Ano:                                                                           | o: 0 / 2021 (Requisição a ser Licitada) |                         |                                        |                                                                       | nço onginary                                 |                                       |                  |          |         |
| Período (       | eríodo de Cadastro da Ben :                                                     |                                         |                         |                                        |                                                                       |                                              |                                       |                  |          |         |
| <br>] Unidade   | de Custo:                                                                       |                                         | Selecione un            | na unidade                             | e ou digite seu códi                                                  | to ao lado.                                  | ~                                     |                  |          |         |
| _<br>] Unidade  | Requisitante:                                                                   |                                         | Selecione un            | na unidade                             | e ou digite seu códi                                                  | 10 ao lado.                                  | ~                                     |                  |          |         |
| Grupo de        | e Material:                                                                     |                                         | 3021 - MATE             | RIAL DE C                              | COPA E COZINHA                                                        |                                              | ~                                     | •                |          |         |
| Material:       |                                                                                 |                                         |                         |                                        |                                                                       |                                              |                                       |                  |          |         |
| Apenas          | raquiciçãas com itans                                                           | a incerir                               |                         |                                        |                                                                       |                                              |                                       |                  |          |         |
| 1 inpender      | requisições com nens                                                            | amsem                                   |                         |                                        |                                                                       |                                              |                                       |                  |          |         |
| ] Agrupar       | requisições por unida                                                           | de                                      |                         |                                        |                                                                       |                                              |                                       |                  |          |         |
| ) Agrupar       | requisições por unida                                                           | de                                      |                         |                                        |                                                                       |                                              |                                       |                  |          |         |
| ] Agrupar       | requisições por unida                                                           | de                                      |                         |                                        | Buscar                                                                |                                              |                                       |                  |          |         |
| ] Agrupar       | requisições com rens                                                            | de                                      |                         | 0                                      | Buscar                                                                |                                              |                                       |                  |          |         |
| ) Agrupar       | requisições com rens                                                            | de                                      | LISTA D                 | OS ITENS                               | Buscar<br>: Remover Item<br>s da Requisição                           | 0 - 38/2021                                  |                                       |                  |          |         |
| Agrupar         | requisições com trens<br>requisições por unida<br>Código De                     | nominação                               | Lista d<br>Não <i>i</i> | os Itens<br>Atendido                   | Buscar<br>: Remover Item<br>s da Requisição<br>Quant. Compra          | 9 - 38/2021<br>Valor                         | Total Sta                             | atus             | Processo | Intençã |
| Agrupar<br>Item | requisições com tens<br>requisições por unida<br>Código De<br>3999000000972 ser | nominação<br>vico de reparo de xxx      | Lista d<br>Não J        | os Itens<br>Atendido<br>1.00           | Buscar<br>: Remover Item<br>s DA REQUISIÇÃO<br>Quant. Compra          | 9 - <b>38/2021</b><br>Valor<br>R\$ 10.000.00 | Total Sta<br>R\$ 10.000.00 CAI        | atus<br>DASTRADO | Processo | Intençâ |
| Agrupar<br>Item | requisições com tens<br>requisições por unida<br>Código De<br>3999000000972 ser | nominação<br>viço de reparo de xxx      | LISTA D<br>Não J        | os Itens<br>Atendido<br>1,00           | Buscar<br>: Remover Item<br>s DA REQUISIÇÃO<br>Quant. Compra<br>1,00  | <b>) - 38/2021</b><br>Valor<br>R\$ 10.000,00 | <b>Total Sta</b><br>R\$ 10.000,00 CAD | atus<br>DASTRADO | Processo | Intençi |
| Agrupar<br>Item | Código De<br>3999000000972 ser                                                  | nominação<br>viço de reparo de xxx      | LISTA D<br>Não J        | OS ITENS<br>Atendido<br>1,00<br>Inseri | Buscar<br>J: Remover Item<br>S DA REQUISIÇÃO<br>Quant. Compra<br>1,00 | <b>- 38/2021</b><br>Valor<br>R\$ 10.000,00   | <b>Total Sta</b><br>R\$ 10.000,00 CAU | atus<br>DASTRADO | Processo | Intençá |

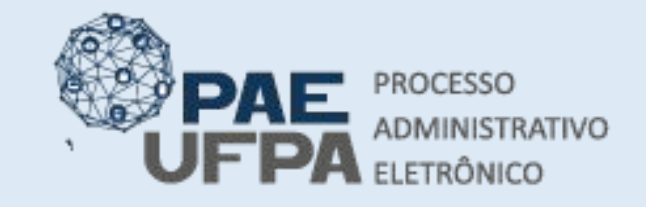

COMPRAS > CADASTRAR PROCESSO DE COMPRA/LICITAÇÃO

3201-7551 / 3201-7550

- 📰 protocologeral@ufpa.br
- 👞 www.pae.ufpa.br
- Rua Augusto Correa, 01, térreo da Reitoria, Protocolo Geral

#### Cadastro do Processo de Compra

- Em "dados da licitação" selecionar
   Dispensa de Licitação.
- Informar o ano da contratação.
- Clicar em Continuar.

Abaixo deverão ser informados os dados da licitação do processo de compra, tais como a modalidade e o número da licitação. Após a escolha da modalidade o sistema sugere um número para a licitação, mas este número pode ser modificado.

DADOS GERAIS Data de Cadastro: 01/02/2021 Usuário que Cadastrou: ADMIN Tipo: MATERIAIS E SERVIÇOS GERAIS Unidade Gestora: 1100 - UNIVERSIDADE FEDERAL DO PARA Valor Total (Estimado): R\$ 10.000,00

|      | W: Remover Item<br>Itens do Processo de Compra |                              |        |               |               |  |
|------|------------------------------------------------|------------------------------|--------|---------------|---------------|--|
|      |                                                |                              |        |               |               |  |
| Item | Código                                         | Denominação                  | Quant. | Valor         | Total         |  |
| 1    | 3999000000972                                  | serviço de reparo de xxx     | 1      | R\$ 10.000,00 | R\$ 10.000,00 |  |
|      | Requisição                                     | Unidade de Custo             | Quant. | Grupo         |               |  |
|      | 38/2021                                        | UNIVERSIDADE FEDERAL DO PARA | 1      | 0             | 0             |  |

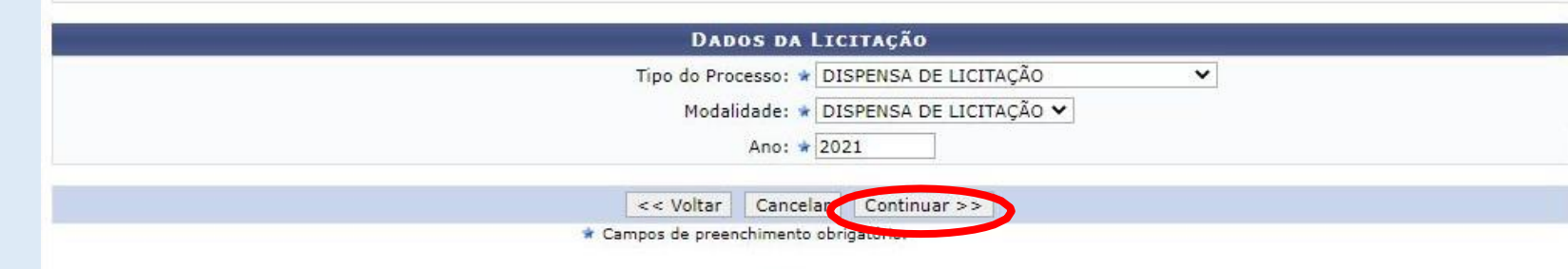

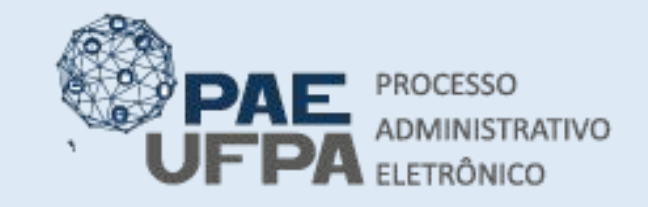

- 📰 protocologeral@ufpa.br
- 👞 www.pae.ufpa.br
- Rua Augusto Correa, 01, térreo da Reitoria, Protocolo Geral

# Cadastro do Processo de Compra

 Informar o assunto do processo que neste caso sempre será 034 Contratação de Prestação de Serviços (Inclusive Licitações). Não é necessário preencher e nem inserir nenhum documento. •O usuário pode se dirigir ao final da tela.

| UFPA - SIPAC - Sistema Integra          | do de Patrimônio, Administração e                                       | Contratos Aj                         | uda?   Tempo de Ses      | 55ão: 01:29 MUDAR [       | DE SISTEMA 🗸 S  |
|-----------------------------------------|-------------------------------------------------------------------------|--------------------------------------|--------------------------|---------------------------|-----------------|
| ADMIN                                   |                                                                         | Orçamento: 2021                      | 🮯 Módulos                | 🔥 Caixa Postal            | 🍃 Abrir Chamado |
| 1007 - INSTITUTO DE CIENCIAS JURIDICA   | 5 (11.35)                                                               |                                      | Portal Admin.            | 🕺 Alterar Senha           | y Mesa Virtual  |
| Compras > Cadastrar Proces              | so de Compra                                                            |                                      |                          |                           |                 |
| Neste passo é possível adicionar os doc | umentos necessários para o processo                                     | de compra.                           |                          |                           |                 |
|                                         | : Listar Classificações CON                                             | ARQ 🔇: Remover                       | Classificação CON/       | ARQ                       |                 |
|                                         | Proce                                                                   | sso de Compra                        |                          |                           |                 |
| Tipo do Processo:                       | DISPENSA DE LICITAÇÃO                                                   |                                      |                          |                           |                 |
| Assunto do Processo (CONARC             | 034 - Contratação de Pre                                                | estação de Servi                     | <b>ços</b> (Inclusive Li | citações)                 |                 |
| Θ                                       | Dados                                                                   | DO DOCUMENTO                         |                          |                           |                 |
| Tipo do Documento: 🕯                    |                                                                         |                                      |                          |                           |                 |
| Natureza do Documento: 🕯                | OSTENSIVO ¥                                                             |                                      |                          |                           |                 |
|                                         | <b>Ostensivo:</b> documento cujo teo<br>para consulta na área pública d | or deve ser do conheci<br>o sistema. | mento do público em      | geral e ficará disponível |                 |
| Assunto Detalhado:                      |                                                                         |                                      |                          | 1                         |                 |
| Volume:                                 | (1000 caracteres/0 digitados)                                           |                                      |                          |                           |                 |
| Observações:                            |                                                                         |                                      |                          |                           |                 |
| Forma do Documento: *                   | (700 caracteres/0 digitados)                                            |                                      | avar Documento Digit     |                           |                 |

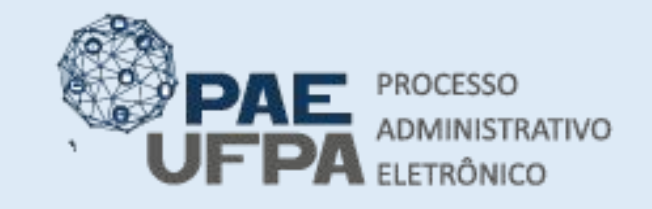

- 📰 protocologeral@ufpa.br
- 👞 www.pae.ufpa.br
- Rua Augusto Correa, 01, térreo da Reitoria, Protocolo Geral

- Selecionar o Relatório de Requisição e clicar em Adicionar Assinante.
- Posteriormente clicar em Assinar. Neste caso, o usuário que cadastrou a requisição é quem deve assinar este documento.
- Clicar em Continuar

| Volume:                                                                                                    | (1000 caracteres/0 digitados)                                                                                                    |
|----------------------------------------------------------------------------------------------------|----------------------------------------------------------------------------------------------------|
|                                                                                                    |                                                                                                    |
| Observações:                                                                                                    |                                                                                                    |
|                                                                                                    | (700 caracteres/0 digitados)                                                                                                    |
| Forma do Documento:                                                                                                    | * 🔿 Documento Físico 🔿 Escrever Documento 🔿 Anexar Documento Digital                                                                                                    |
|                                                                                                    | Insenir Documento                                                                                                    |
| Abaixo encontram-se os docum                                                                                                    | nentos do processo. Notas fiscais e documentos recém adicionados deverão ter seus assinantes informados.                                                                                                    |
| Abaixo encontram-se os docum                                                                                                    | nentos do processo. Notas fiscais e documentos recém adicionados deverão ter seus assinantes informados.                                                                                                    |
| Abaixo encontram-se os docun<br>î : Subir (<br>③: Remover Docu                                                                                                    | nentos do processo. Notas fiscais e documentos recém adicionados deverão ter seus assinantes informados.                                                                                                    |
| Abaixo encontram-se os docur<br>î : Subir (<br>@: Remover Docu                                                                                                    | nentos do processo. Notas fiscais e documentos recém adicionados deverão ter seus assinantes informados.<br>?: Alterar Arquivo ©: Excluir Arquivo Anexo<br>Ordem ↓: Descer Ordem ●: Pend. de Autenticação ●: Assinado pelo Autenticador<br>umento X: Remover Assinante ]: Visualizar Documento 4: Visualizar Informações Gerais<br>DOCUMENTOS DO PROCESSO                                                                                                    |
| Abaixo encontram-se os docur<br>: Subir o<br>: Remover Docu<br>Documentos do Processo                                                                                      | nentos do processo. Notas fiscais e documentos recém adicionados deverão ter seus assinantes informados.                                                                                                    |
| Abaixo encontram-se os docur<br>i : Subir o<br>i : Remover Docu<br>Documentos do Processo<br># Documento                                                                   | nentos do processo. Notas fiscais e documentos recém adicionados deverão ter seus assinantes informados.                                                                                                    |
| Abaixo encontram-se os docur<br>i : Subir o<br>i : Remover Docu<br>Documentos Do Processo<br># Documento<br># Documento<br>I : I I I RELATÓRIO DETAL<br>Natureza: OSTENSIO | Adicionar Assinantes  Adicionar Assinantes  Adicionar Assinantes  Adicionar Assinante  Assinantes  Assinar  Adicionar Assinante  Assinantes  Assinar  Adicionar Assinante  Assinantes  Assinar  Adicionar Assinante  Assinantes  Assinar  Adicionar Assinante  Assinantes  Assinar  Assinantes  Assinar  Assinar  Assinantes  Assinar  Assinantes  Assinar  Assinantes  Assinar  Assinar  Assinantes  Assinar  Assinantes  Assinar  Assinantes  Assinar  Assinar  Assinar  Assinar  Assinar  Assinar  Assinar  Assinar  Assinantes  Assinar  Assinar  Adicionar  Assinar  Assinar |

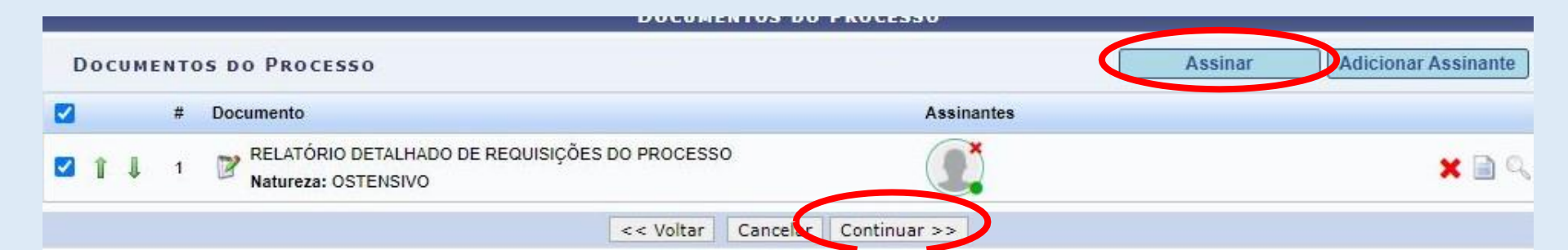

- Selecionar a opção ELETRÔNICO
- No Assunto detalhado do Processo o sistema exibirá a numeração da Dispensa que foi gerada automaticamente, essa é a numeração que deve ser usada no SIASG.

|                                      | Orçamento: 2021                                                                                                    | 🥥 Módulos                 | 🔞 Caixa Postal    | > Abrir Chamado |
|--------------------------------------|----------------------------------------------------------------------------------------------------|---------------------------|-------------------|-----------------|
| 1007 - INSTITUTO DE CIENCIAS JURIDIC | AS (11.35)                                                                                                    | Portal Admin.             | 🕺 Alterar Senha   | Mesa Virtual    |
| COMPRAS > CADASTRAR PROCE            | sso de Compra                                                                                                    |                           |                   |                 |
|                                      | I istar Classificações CONARO                                                                                         | Classificação CON         | ARO               |                 |
|                                      | Processo no Protocolo                                                                                                 |                           |                   |                 |
| Data de Cadastro:                    | 01/02/2021                                                                                                    |                           |                   |                 |
| Tipo de Processo:                    | DISPENSA DE LICITAÇÃO                                                                                                 |                           |                   |                 |
| Unidade de Origem:                   | 1007 - INSTITUTO DE CIENCIAS JURIDICAS                                                                                |                           |                   |                 |
| Assunto do Processo (CONARQ):        | * 034 - Contratação de Prestação de Serv                                                                              | <b>vicos</b> (Inclusive L | .icitações)       | III 😣           |
| Processo eletrônico:                 | * 🔍 Sim 🔾 Não [?]                                                                                                    |                           |                   |                 |
|                                      | Todo o conteúdo deste processo (inclusive os documentos) o<br>tramitações serão feitas em meio eletrônico pelo SIPAC. | deve estar cadastrado r   | no sistema e suas |                 |
| Urgente:                             | 🔿 Sim 🖲 Não                                                                                                    |                           |                   |                 |
|                                      | DISPENSA DE LICITAÇÃO Nº.: 6/2021                                                                                     |                           |                   | 1               |
| Assunto Detalbado:                   |                                                                                                    |                           |                   |                 |
|                                      |                                                                                                    |                           | ,                 | 5               |
|                                      | (4000 caracteres/0 digitados)                                                                                         |                           |                   | -<br>-          |
|                                      |                                                                                                    |                           |                   |                 |
| Observação:                          |                                                                                                    |                           |                   |                 |
|                                      |                                                                                                    |                           |                   |                 |
|                                      | (4000 caracteres/0 digitados)                                                                                         |                           |                   |                 |
| INTERESSADOS DO PROCESSO             |                                                                                                    |                           |                   |                 |
| Identificador                        | Nome                                                                                                    |                           |                   | Тіро            |
| 1100                                 |                                                                                                    |                           |                   | Unidade         |

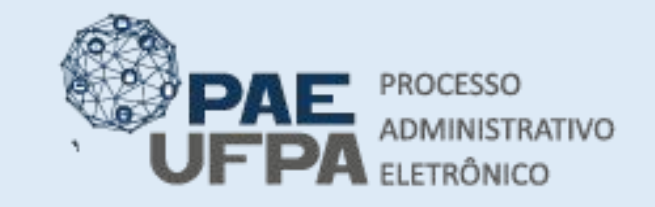

| Ś | 3201-7551/   | 3201-7550                                                                                                    |
|---|--------------|----------------------------------------------------------------------------------------------------|
| _ | mente colone | esta de la contra de la contra de la contra de la contra de la contra de la contra de la contra de la contra de |

- protocologeral@ufpa.br
- 👞 www.pae.ufpa.br
- Rua Augusto Correa, 01, térreo da Reitoria, Protocolo Geral

# Cadastro do Processo de Compra

• O inciso II do Art. 24 da Lei 8666/93 é o que deve ser selecionado, pois neste caso trata-se da compra de serviço dentro do limite de valor estabelecido;

| Ordem | Tipo de Documento                                 | Data de Documento | Origem                                         | Natureza  |  |
|-------|---------------------------------------------------|-------------------|------------------------------------------------|-----------|--|
| 1     | RELATÓRIO DETALHADO DE<br>REQUISIÇÕES DO PROCESSO | 01/02/2021        | 1007 - INSTITUTO DE CIENCIAS JURIDICAS (11.35) | OSTENSIVO |  |
| DA    | DOS COMPLEMENTARES                                |                   |                                                |           |  |
|       | Objeto Detalhado:                                 | =                 |                                                |           |  |
|       |                                                   | (4000 caracteres  | s/O digitados)                                 | 1         |  |
|       | Lei: 1                                            | ▶ N 8.666/1993 ¥  |                                                |           |  |
|       | Artigo: 1                                         | * Artigo 24 🗸     |                                                |           |  |
|       |                                                   |                   |                                                |           |  |
|       | Inciste                                           |                   |                                                |           |  |
|       | Incia e<br>Operação:                              | : 🔾 Grave, 🔍 G    | iravar e Enviar para Licitação                 |           |  |

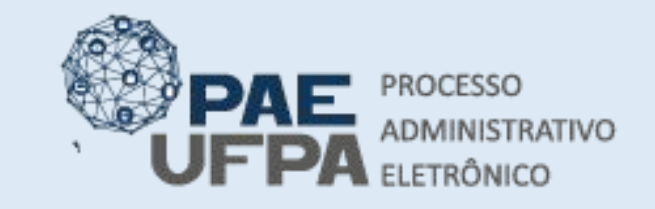

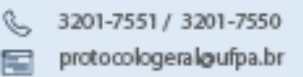

- 👞 www.pae.ufpa.br
- Rua Augusto Correa, 01, térreo da Reitoria, Protocolo Geral

- Ao clicar em Gravar e Enviar para Licitação, o sistema exibirá os dados para unidade de destino;
- A unidade demandante deverá selecionar ela mesma, e clicar em **Confirmar**.

| 5 00 ENTIO            |                                                              |          |
|-----------------------|--------------------------------------------------------------|----------|
| 11.30                 | INSTITUTO DE CIENCIAS BIOLOGICAS (11.30)                     |          |
|                       | E GESTAO DE CONTRATOS (11.00.00.03)                          | -        |
|                       | 🕀 🛄 GRAFICA (11.27)                                          |          |
|                       | 🗃 🧰 HOSPITAL UNIVERSITARIO BETTINA FERRO DE SOUZA (11.28)    |          |
|                       | 🗄 🧰 HOSPITAL UNIVERSITARIO JOAO DE BARROS BARRETO (11.29)    |          |
|                       | 🔄 🦳 IN STITUTO AMAZONICO DE AGRICULTURA S FAMILIARES (11.89) |          |
| Unidade de Destino: 🖈 | 🗊 🦳 IN STITUTO DE CIENCIA S BIOLOGICA S (11.30)              |          |
|                       | 🗉 🚞 INSTITUTO DE CIENCIAS DA ARTE (11.31)                    |          |
|                       | 🗄 🚞 INSTITUTO DE CIENCIAS DA EDUCACAO (11.32)                |          |
|                       | 🗉 🧰 INSTITUTO DE CIENCIAS DA SAUDE (11.33)                   |          |
|                       | 🗉 🧰 INSTITUTO DE CIENCIAS EXATAS E NATURAIS (11.34)          |          |
|                       | 🗄 🧰 INSTITUTO DE CIENCIAS JURIDICAS (11.35)                  | <u>.</u> |
|                       |                                                              | •        |

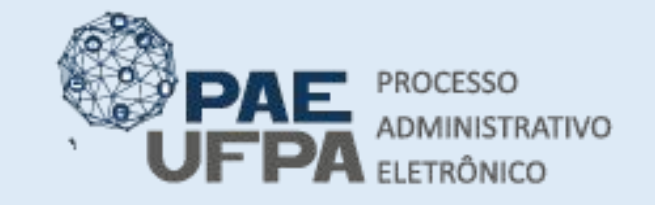

- protocologeral@ufpa.br
- 👞 www.pae.ufpa.br
- Rua Augusto Correa, 01, térreo da Reitoria, Protocolo Geral

- O processo eletrônico de compra está cadastrado.
- Anotar número do processo.
- A próxima etapa é o cadastro das propostas.

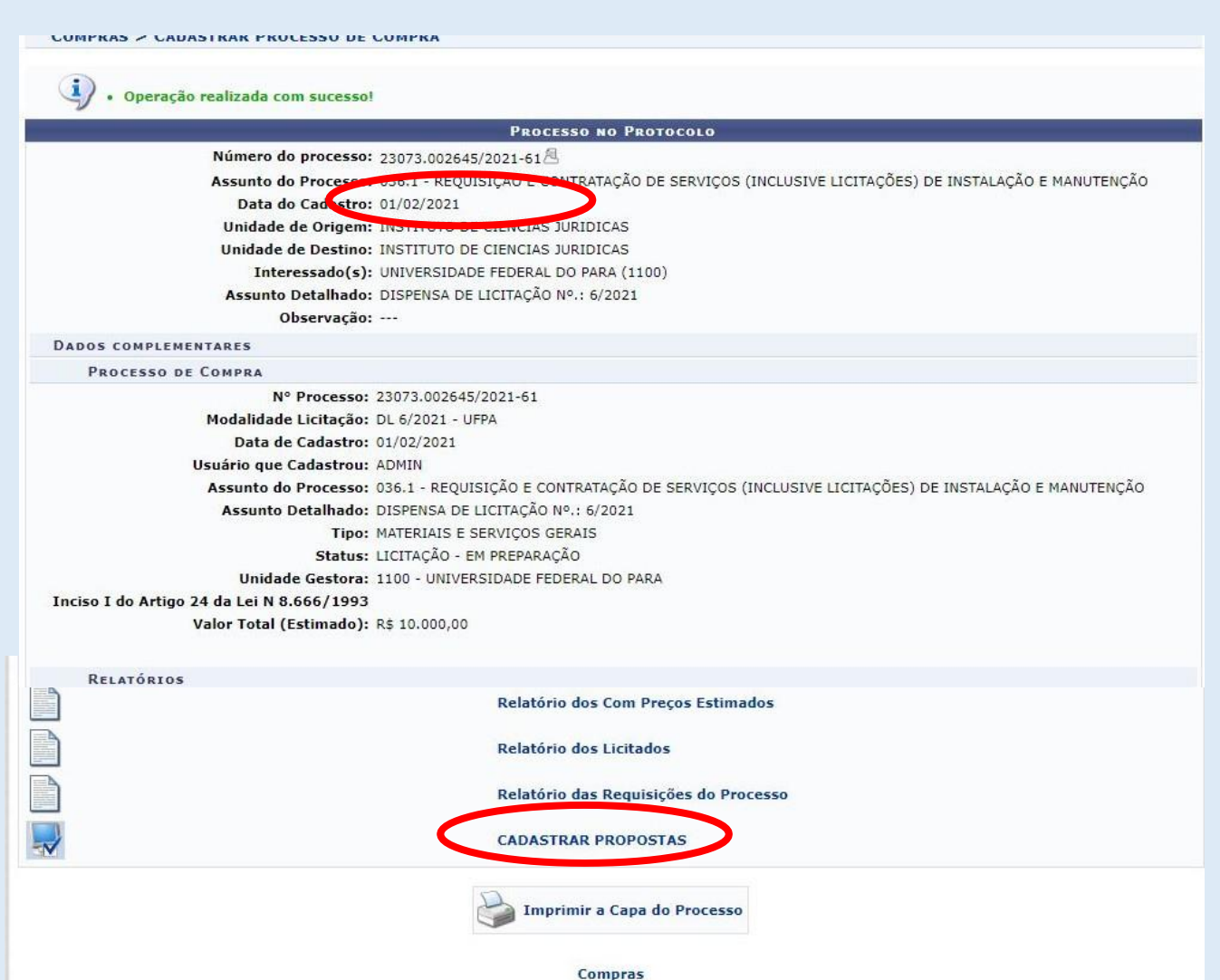

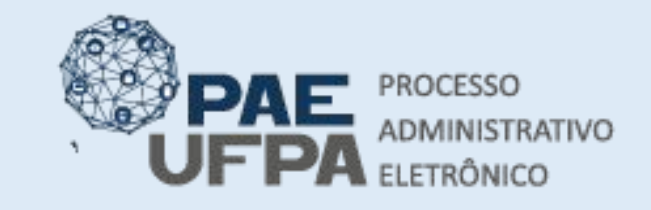

3201-7551 / 3201-7550
 protocologeral@ufpa.br

- 👞 www.pae.ufpa.br
- Rua Augusto Correa, 01, térreo da Reitoria, Protocolo Geral

- A pesquisa do fornecedor poderá ser feita por CNPJ ou Razão Social.
- Tendo identificado o fornecedor do primeiro orçamento que irá ser cadastrado é necessário preencher o nº da proposta, o prazo de entrega e de validade e, finalmente, inserir propostas.

|                    | Buscar Fornecedores                                                                                  |             |                  |                   |  |
|--------------------|----------------------------------------------------------------------------------------------------|-------------|------------------|-------------------|--|
|                    | Consultar por:  CNPJ CRazão Social CNPJ: 214968330001-65 CRazão Social: dm Buscar << Voltar Cancelar |             |                  |                   |  |
|                    |                                                                                                    |             |                  |                   |  |
|                    | 💿: Inserir Propostas 🛛 🤯: Atualizar Propos                                                           | stas        |                  |                   |  |
|                    | Dados dos Fornecedores                                                                               |             |                  |                   |  |
| CPF/CNPJ           | Razão Social                                                                                         | Nº Proposta | Prazo<br>Entroga | Prazo<br>Validade |  |
| 21.496.833/0001-65 | DMC - DISTRIBUIDORA E COMERCIO DE MATERIAL E NUTRICAO                                                | 1           | 30               | 90                |  |

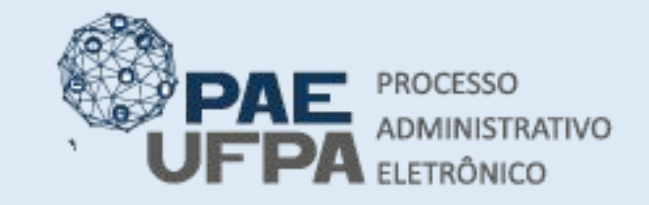

- 📰 protocologeral@ufpa.br
- 👞 www.pae.ufpa.br
- Rua Augusto Correa, 01, térreo da Reitoria, Protocolo Geral

### Cadastro do Processo de Compra

 Buscar pelo número do item o qual você está inserindo o orçamento;

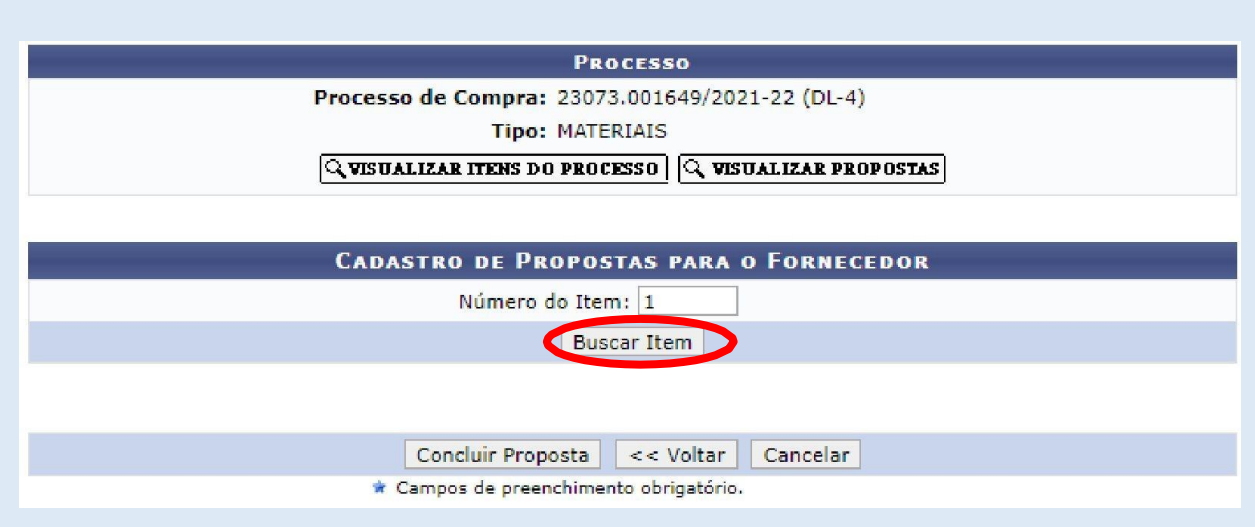

Preencher o Valor
 Proposto e a Marca da
 Proposta, clicar em
 Inserir Item.

| ITEM ENCONTRADO                                       |     |  |  |  |  |  |
|-------------------------------------------------------|-----|--|--|--|--|--|
| Item 1: 3016000000859 - 016 - PINCEL ATOMICO COR AZUL |     |  |  |  |  |  |
| Valor: R\$ 4,00                                       |     |  |  |  |  |  |
| Valor Proposto: 🖈 3,90 Duas Casas Decimais 🗸 🖸        | ]   |  |  |  |  |  |
| Marca Proposta: 🖈 SEM MARCA                           | ? 📀 |  |  |  |  |  |
| Moeda Estrangeira:Selecione 🗸                         |     |  |  |  |  |  |
| Valor Moeda Estrangeira:                              |     |  |  |  |  |  |
| Inserir Item                                          |     |  |  |  |  |  |
|                                                       |     |  |  |  |  |  |
| Concluir Proposta << Voltar Cancelar                  |     |  |  |  |  |  |
| 🛊 Campos de preenchimento obrigatório.                |     |  |  |  |  |  |
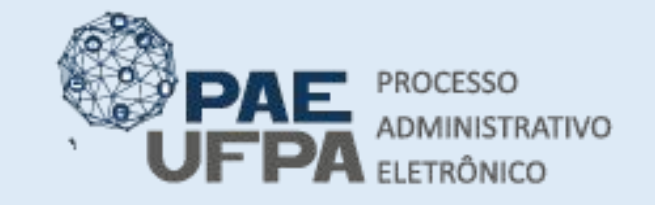

- protocologeral@ufpa.br
- 👞 www.pae.ufpa.br
- Rua Augusto Correa, 01, térreo da Reitoria, Protocolo Geral

# Cadastro do Processo de Compra

- O sistema automaticamente passará para o próximo item cadastrado;
- Caso o mesmo fornecedor tenha oferecido orçamento também para o item 02, basta prosseguir e repetir a operação.

• Item inserido com sucesso.

|   | Processo                                                                    |
|---|-----------------------------------------------------------------------------|
|   | Processo de Compra: 23073.001649/2021-22 (DL-4)                             |
|   | Tipo: MATERIAIS                                                             |
|   | Q VISUALIZAR ITENS DO PROCESSO Q VISUALIZAR PROPOSTAS                       |
|   |                                                                             |
|   |                                                                             |
|   | Cadastro de Propostas para o Fornecedor                                     |
|   | Cadastro de Propostas para o Fornecedor<br>Número do Item: 2                |
| - | CADASTRO DE PROPOSTAS PARA O FORNECEDOR<br>Número do Item: 2<br>Buscar Item |

Itens do processo de compra com propostas já cadastradas para o fornecedor: 1 .
Concluir Proposta << Voltar Cancelar
Cancelar
Campos de preenchimento obrigatório.

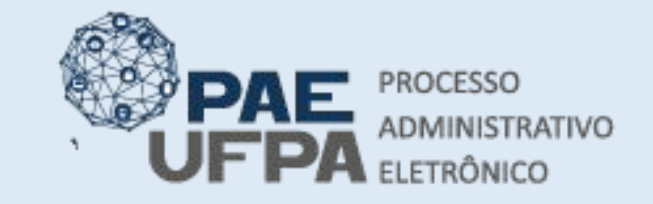

- 📰 protocologeral@ufpa.br
- 👞 www.pae.ufpa.br
- Rua Augusto Correa, 01, térreo da Reitoria, Protocolo Geral

#### Cadastro do Processo de Compra

- Preencher Valor Proposto e Marca Proposta e clicar em Inserir Item.
- Após ter inserido os valores propostos pelo primeiro orçamento, clicar em Concluir Proposta.

| l                         | LADASTRO DE PROPOSTAS PARA O FORNECEDOR                           |
|---------------------------|-------------------------------------------------------------------|
|                           | Número do Item: 2                                                 |
|                           | Buscar Item                                                       |
|                           |                                                                   |
| Itom 2:                   |                                                                   |
| Valor:                    | R\$ 7.50                                                          |
| Valor Proposto: *         |                                                                   |
| Marca Droposta A          |                                                                   |
|                           |                                                                   |
| Moeda Estrangeira:        | Selecione                                                         |
| Valor Moeda Estrangeira:  |                                                                   |
|                           |                                                                   |
| tens do processo de compr | a com propostas já cadastradas para o fornecedor: 1 .             |
|                           |                                                                   |
|                           | Concluir Proposta << Voltar Cancelar                              |
|                           | 🔹 Campos de preeprhimento obrinatório                             |
|                           |                                                                   |
| 18                        | CADASTRO DE PROPOSTAS PARA O FORNECEDOR                           |
|                           | Número do Item: 3                                                 |
|                           | Buscar Item                                                       |
|                           |                                                                   |
| Itom 2: 20                | 16000000000 CANETA ESEEDOCRÁEICA EM CORES VARIADAS RERSONALIZADAS |
| Valor: R¢                 | 2 60                                                              |
| Valor Pronosto:           |                                                                   |
|                           |                                                                   |
| Marca Proposta: 🛊 SE      | IM MARCA                                                          |
| Moeda Estrangeira:        | Selecione V                                                       |
| Valor Moeda Estrangeira:  |                                                                   |
|                           | Inserir Item                                                      |
|                           |                                                                   |
| ens do processo de comp   |                                                                   |
| compare comp              | ra com propostas ja cadastradas para o fornecedor: 1, 2,          |
|                           | Concluir Proposta ) << Voltar Cancelar                            |

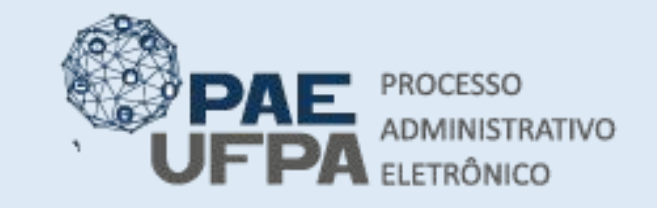

- grotocologeral@ufpa.br
- 👞 www.pae.ufpa.br
- Rua Augusto Correa, 01, térreo da Reitoria, Protocolo Geral

# Cadastro do Processo de Compra

• Os valores propostos pelo fornecedor para os itens da dispensa serão relacionados, conforme abaixo.

| Propostas Cadastradas                                                                                                    |                                        |                |
|----------------------------------------------------------------------------------------------------|----------------------------------------|----------------|
| Proposta Fornecedor                                                                                                    |                                        |                |
|                                                                                                    |                                        |                |
| ▲ Nº 1 - DMC - DISTRIBUIDORA E COMERCIO DE MATERIAL E NUTRICAO (21.496.833/0001-65)                                                                        |                                        | o 💿            |
| Item Denominação do Item                                                                                                    | Marca                                  | Valor          |
| 1 016 - PINCEL ATOMICO COR AZUL                                                                                                    | SEM MARCA                              | R\$ 3,9000 🤯 🗑 |
| 2 APAGADOR PARA QUADRO DE VIDRO + REFIL                                                                                                    | SEM MARCA                              | R\$ 7,6000 🥪 🧃 |
| 3 CANETA ESFEROGRÁFICA EM CORES VARIADAS PERSONALIZADAS                                                                                                    | SEM MARCA                              | R\$ 3,0000 🤯 🗑 |
| CASO DESEJE CADASTRAR UMA NOVA PROPOSTA, SELECIONE A OPCI<br>CASO DESEJE FINALIZAR O CADASTRO DAS PROPOSTAS, SELECIONE<br>Nova Proposta Finalizar Cancelar | ÃO NOVA PROPOSTA.<br>A OPÇÃO FINALIZAR |                |

 Ao clicar em Nova Proposta, o usuário deverá cadastrar os outros dois orçamentos exigidos para a dispensa de licitação.

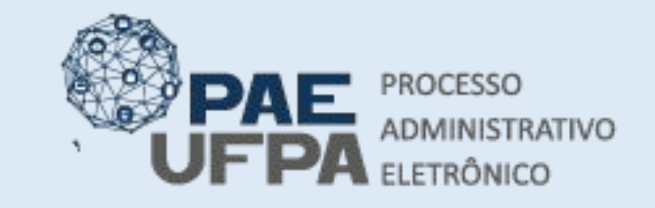

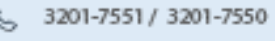

- 📰 protocologeral@ufpa.br
- 👞 www.pae.ufpa.br
- Rua Augusto Correa, 01, térreo da Reitoria, Protocolo Geral

# Cadastro do Processo de Compra

• Os valores de orçamento cadastrados para o (s) item (ns) da dispensa serão relacionados, conforme abaixo. Clicar em **Finalizar** 

|            | DE CIENCIAS JURIDICAS (11.35)                                        | orçanicitor 202                                            | Alterar Senha                                   | Mesa Virtual            | - Portal Admi   | n.       |
|------------|----------------------------------------------------------------------|------------------------------------------------------------|-------------------------------------------------|-------------------------|-----------------|----------|
| COMPRAS    | s > Propostas dos Fornecedores                                       |                                                            |                                                 |                         |                 |          |
|            | <table-cell-rows> : Visualizar Itens 🛛 💠 : Ocultar</table-cell-rows> | Itens 🧕 : Item Vencedor 📀:                                 | : Inserir Item 🛛 🗐 : Ex                         | ccluir 🛛 🔯: Alterar Ite | m               |          |
|            |                                                                      | PROPOSTAS CADASTRAD                                        | AS                                              |                         |                 |          |
| Proposta F | ornecedor                                                            |                                                            |                                                 |                         |                 |          |
| Nº 1 - F   | ADEL COMERCIO E REPRESENTACOES LTDA                                  | - EPP ( 34.593.806/0001-52 )                               |                                                 |                         | 0               | 0        |
| Item D     | Denominação do Item                                                  |                                                            | Marca                                           |                         | Valor           | 0        |
| 1 s        | erviço de reparo de xxx                                              |                                                            | SECURITI                                        |                         | R\$ 9.500,0000  | 1        |
| Nº 2 - 0   | COMERCIAL PENELOPI LTDA ( 41.933.573/00                              | 001-55)                                                    |                                                 |                         | 0               | 0        |
| Item D     | Denominação do Item                                                  |                                                            | Marca                                           |                         | Valor           | 8        |
| 1 s        | erviço de reparo de xxx                                              |                                                            | SECURITI                                        |                         | R\$ 9.999,0000  | 1        |
| Nº 3 - U   | JNO COMERCIAL EIRELI - EPP ( 12.831.481/                             | 0001-66 )                                                  |                                                 |                         | 0               | 0        |
| Item D     | )enominação do Item                                                  |                                                            | Marca                                           |                         | Valor           | 1        |
| 1 s        | erviço de reparo de xxx                                              |                                                            | SECURITI                                        |                         | R\$ 10.000,0000 | <b>1</b> |
|            | CASO DESEJE CADASTR/<br>CASO DESEJE FINALIZA                         | AR UMA NOVA PROPOSTA, SELEC<br>R O CADASTRO DAS PROPOSTAS, | IONE A OPÇÃO <i>NOVA</i><br>, SELECIONE A OPÇÃO | PROPOSTA.<br>FINALIZAR  |                 |          |

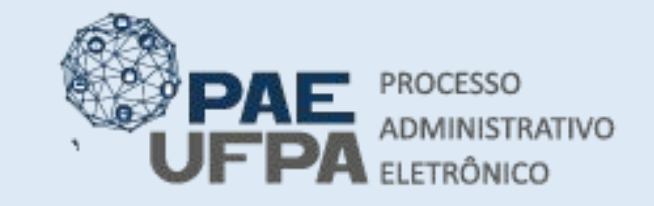

- 📰 protocologeral@ufpa.br
- 👞 www.pae.ufpa.br
- Rua Augusto Correa, 01, térreo da Reitoria, Protocolo Geral

# Cadastro do Processo de Compra

• O próximo passo será o de julgamento das propostas

| FPA - SIPAC       | - Sistema Integrado de Patrimônio, | Administração e Contratos Aj         | juda?   Te    | mpo de Sess | ão: 01:30 MUDAR I | DE SISTEMA V S  |
|-------------------|------------------------------------|--------------------------------------|---------------|-------------|-------------------|-----------------|
| MIN               |                                    | Orçamento: 2021                      | 🥑 Módulo      | 5           | 🍏 Caixa Postal    | > Abrir Chamado |
| INSTITUTO DE CIEN | CIAS JURIDICAS (11,35)             |                                      | Career Portal | Admin.      | 👷 Alterar Senha   | 🌉 Mesa Virtual  |
| COMPRAS > SET     | tor de Licitação                   |                                      |               |             |                   |                 |
| · Proposi         | ta cadastrado(a) com sucesso!      |                                      |               |             |                   |                 |
|                   |                                    | DADOS DA LICITAÇÃO                   |               |             |                   |                 |
|                   |                                    | N° Processo: 23073.002645            | 6/2021-61     |             |                   |                 |
|                   |                                    | Modalidade Licitação: DISPENSA DE    | LICITAÇÃO     | (DL-6/202:  | 1)                |                 |
|                   |                                    | Data de Cadastro: 01/02/2021         |               |             |                   |                 |
|                   | U                                  | suário que Cadastrou: ADMIN          |               |             |                   |                 |
|                   |                                    | Assunto Detalhado: DISPENSA DE       | LICITAÇÃO     | Nº.: 6/202  | 1                 |                 |
|                   |                                    | Tipo: MATERIAIS E                    | SERVIÇOS G    | ERAIS       |                   |                 |
|                   |                                    | Status: LICITAÇÃO - E                | M PREPARA     | ÇÃO         |                   |                 |
|                   |                                    | Localização Atual: INSTITUTO DE      | CIENCIAS .    | JURIDICAS   | (11.35)           |                 |
|                   |                                    | Unidade Gestora: 1100 - UNIVER       | RSIDADE FE    | DERAL DO    | PARA              |                 |
|                   | Inciso I do Artigo 24              | 4 da Lei N 8.666/1993                |               |             |                   |                 |
|                   | v                                  | alor Total (Estimado): R\$ 10.000,00 |               |             |                   |                 |
|                   | (                                  | JULGAR PROPOSTAS                     |               |             |                   |                 |
|                   |                                    |                                      | ATIVO         |             |                   |                 |
|                   |                                    | Compras                              |               |             |                   |                 |

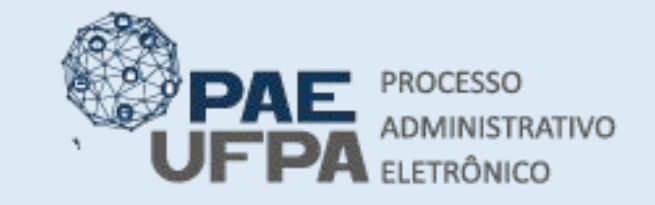

- protocologeral@ufpa.br
- www.pae.ufpa.br 0000.

Rua Augusto Correa, 01, térreo M da Reitoria. Protocolo Geral

# Cadastro do Processo de Compra

| Ĩ   | processo de compra.                  | na mala proposta, como tampem nao sera mala jung                                                                                                   | and of consequencementer has                                                  |                          | • 0              | sistema              | sele            | cionara            | á o (s)          |
|-----|--------------------------------------|----------------------------------------------------------------------------------------------------|-------------------------------------------------------------------------------|--------------------------|------------------|----------------------|-----------------|--------------------|------------------|
|     | Proc                                 | INFORMAÇÕES GERAIS<br>esso de Compra: 23073.002645/2021-61<br>Modalidade: DL-6<br>Tipo: MATERIAIS E SERVIÇOS GERAIS<br>gamento Padrão: MENOR PREÇO |                                                                               |                          | me<br>org        | enor (es)<br>camento | valor<br>(s) ca | (es) en<br>dastrac | tre o (s)<br>dos |
|     | o∰: Item Sem Propostas               | Visualizar Propostas inseridas<br>Item Sem Julgamento 🔹 : Item Julgado Mar<br>gar 🔰 : Não Julgar 🍕 : Julgar Manualmente                            | uualmente 🤍 : Item Canc<br>Sigi: Julgar Automaticam                           | relado<br>nente          | • Co             | nferir se            | e os            | valore             | s estão          |
| tem | Código Denominação                   | ITENS DO PROCESSO DE COMPRA<br>Quant Valor                                                                                                    | Total Status                                                                  | Situação                 | COI              | rretos e c           | licar e         | em Con             | Tirmar.          |
| 1   | 3999000000972 serviço de reparo de x | xx 1 R\$ 10.000,00                                                                                                    | R\$ 10.000,00                                                                 | LICITADO 🗸 🔰 😏           |                  |                      |                 |                    |                  |
|     |                                      | Cancelar Continuar >>                                                                                                    |                                                                               |                          |                  |                      |                 |                    |                  |
|     |                                      |                                                                                                    |                                                                               |                          | 📉 Altera         | r Senna 🛛 🍷 Mesa Vir | cuar            |                    |                  |
|     |                                      | Compras > Julgar Propost                                                                                                    | AS DOS FORNECEDO                                                              | RES                      |                  |                      |                 |                    |                  |
|     |                                      | -                                                                                                    |                                                                               | INFORMAÇÕES (            | Gerais           |                      |                 | _                  |                  |
|     |                                      | Processo de Comp<br>Modalidad<br>Tij<br>Julgamento Padri                                                                                           | ra: 23073.002645/2023<br>de: DL-6<br>po: MATERIAIS E SERVI<br>ão: MENOR PREÇO | 1-61<br>IÇOS GERAIS      |                  |                      |                 |                    |                  |
|     |                                      | JULGAMENTO DAS PROPOSTA                                                                                                    | s                                                                             |                          |                  |                      |                 |                    |                  |
|     |                                      | Item Cód                                                                                                    | ligo Denominação                                                              |                          |                  | Situaçâ              | o               | Valor              |                  |
|     |                                      | 1 399900000                                                                                                    | 972 serviço de reparo o                                                       | de xxx                   |                  | LICITAD              | 0               | R\$ 10.000,00      |                  |
|     |                                      | Nº da Proposta Vencedora: 1                                                                                                    | Fornecedor: FADE                                                              | EL COMERCIO E REPRESENTA | ACOES LTDA - EPP |                      | Valor Propos    | to: R\$ 9.500,00   |                  |
|     |                                      |                                                                                                    | (                                                                             | Confirmar << Voltar      | Cancelar         |                      |                 |                    |                  |

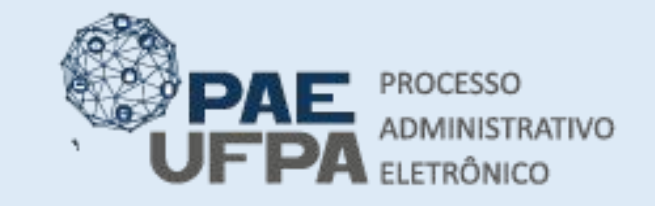

- 📰 protocologeral@ufpa.br
- 👞 www.pae.ufpa.br
- Rua Augusto Correa, 01, térreo da Reitoria, Protocolo Geral

# Cadastro do Processo de Compra

• Desta tela é necessário apenas Emitir Resumo para Empenho

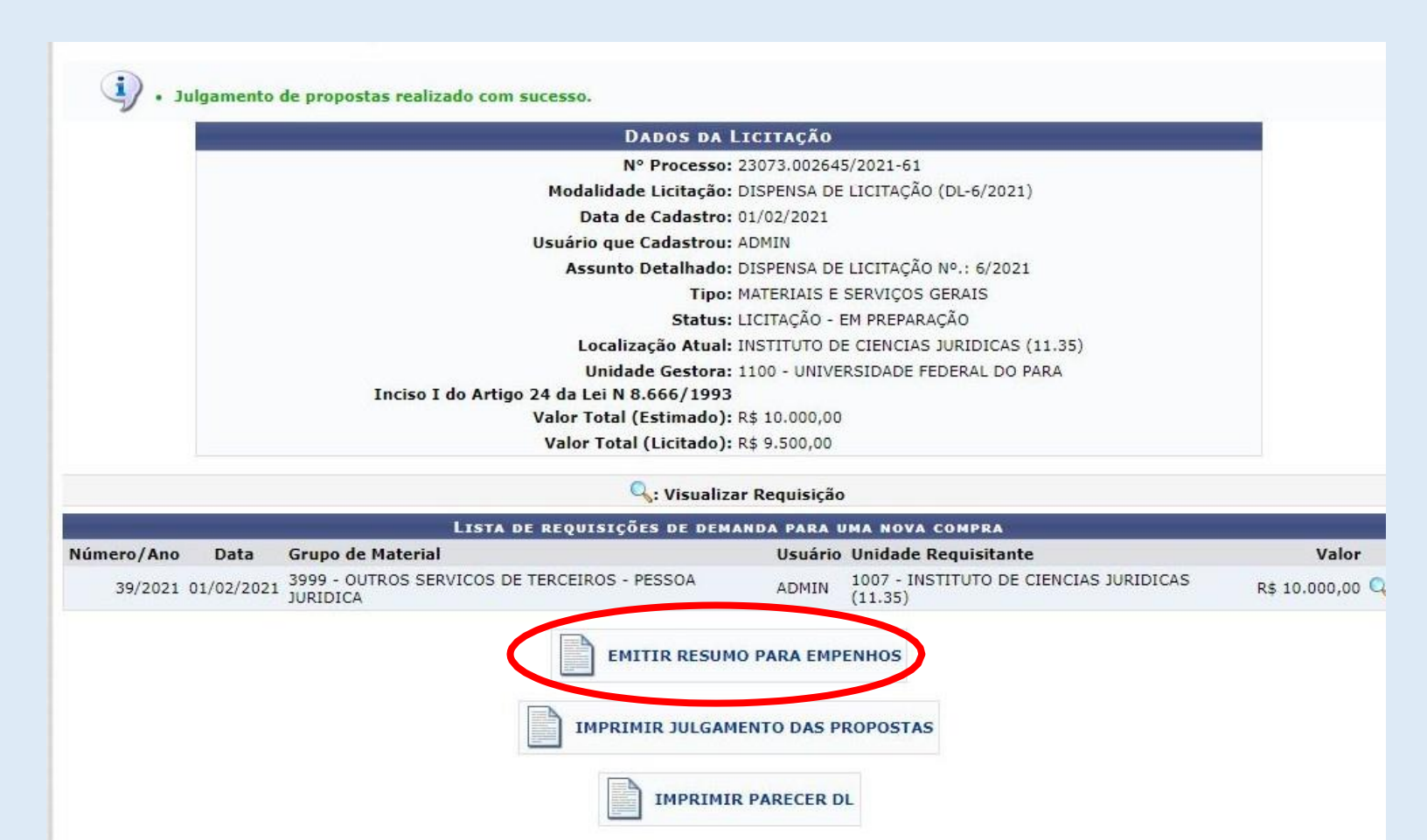

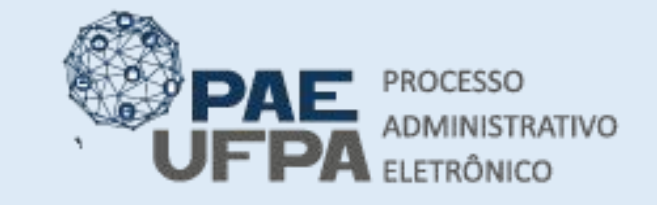

- 📰 protocologeral@ufpa.br
- 👞 www.pae.ufpa.br
- Rua Augusto Correa, 01, térreo da Reitoria, Protocolo Geral

#### Cadastro do Processo de Compra

• Conferir os Dados Gerais e clicar em **Confirmar**.

#### DADOS GERAIS DA LICITAÇÃO Nº Processo: 23073.002645/2021-61

N° Processo: 230/3.002645/2021-61 Modalidade Licitação: DISPENSA DE LICITAÇÃO (DL-6/2021) Data de Cadastro: 01/02/2021 Usuário que Cadastrou: ADMIN Assunto Detalhado: DISPENSA DE LICITAÇÃO Nº.: 6/2021 Tipo: MATERIAIS E SERVIÇOS GERAIS Status: JULGADO - EM FASE RECURSAL Localização Atual: INSTITUTO DE CIENCIAS JURIDICAS (11.35) Unidade Gestora: 1100 - UNIVERSIDADE FEDERAL DO PARA Inciso I do Artigo 24 da Lei N 8.666/1993

Valor Total (Estimado): R\$ 10.000,00 Valor Total (Licitado): R\$ 9.500,00

onfirmar << Voltar Cancelar

Resumos para Empenhos cadastrado(a) com sucesso!

DADOS DO PROCESSO

N° Processo: 23073.002645/2021-61 Modalidade Licitação: DISPENSA DE LICITAÇÃO (DL-6/2021) Data de Cadastro: 01/02/2021 Usuário que Cadastrou: ADMIN Assunto Detalhado: DISPENSA DE LICITAÇÃO Nº.: 6/2021 Tipo: MATERIAIS E SERVIÇOS GERAIS Status: EM LIQUIDAÇÃO Localização Atual: 1007 - INSTITUTO DE CIENCIAS JURIDICAS (11.35) Unidade Gestora: 1100 - UNIVERSIDADE FEDERAL DO PARA Inciso I do Artigo 24 da Lei N 8.666/1993 Valor Total (Estimado): R\$ 10.000,00 Valor Total (Licitado): R\$ 9.500,00

 Os dados do processo serão exibidos, clicar em Imprimir Lista de Resumos para Empenho.

IMPRIMIR LISTA DE RESUMOS PARA EMPENHOS

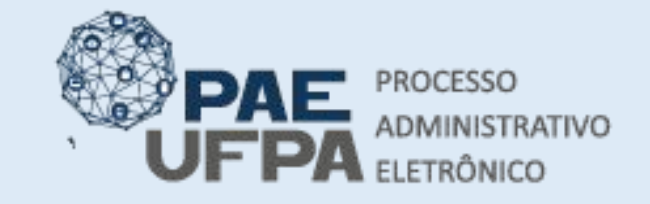

- protocologeral@ufpa.br
- 👞 www.pae.ufpa.br
- Rua Augusto Correa, 01, térreo da Reitoria, Protocolo Geral

# Cadastro do Processo de Compra

- Este relatório deve ser salvo em PDF ao invés de impresso.
- Está concluído o registro do processo de compra no SIPAC, o próximo passo será no SIASG. E, por fim, a adição dos documentos completos no processo.

#### Compras UNI SISTEMA INTEG

UNIVERSIDADE FEDERAL DO PARÁ SISTEMA INTEGRADO DE PATRIMÔNIO, ADMINISTRAÇÃO E CONTRATOS EMITIDO EM 01/02/2021 13:56

#### RELATÓRIO DOS RESUMOS PARA EMPENHOS

 Licitação:
 23073.002645/2021-61 - DL 6/2021 - UFPA

 Gestora:
 1100 - UFPA

 Assunto:
 DISPENSA DE LICITAÇÃO Nº.: 6/2021

 Tipo:
 MATERIAIS E SERVIÇOS GERAIS

 Status:
 EM LIQUIDAÇÃO

|        | LISTA DOS RESUMOS PARA EMPENHOS                                 |              |  |  |  |  |  |  |  |  |
|--------|-----------------------------------------------------------------|--------------|--|--|--|--|--|--|--|--|
| Nº/Ano | Empresa                                                         | Valor        |  |  |  |  |  |  |  |  |
| 9/2021 | FADEL COMERCIO E REPRESENTACOES LTDA - EPP (34.593.806/0001-52) | R\$ 9.500,00 |  |  |  |  |  |  |  |  |
|        | Unidade: 1100 - UNIVERSIDADE FEDERAL DO PARA                    |              |  |  |  |  |  |  |  |  |

< Voltar

Imprimir

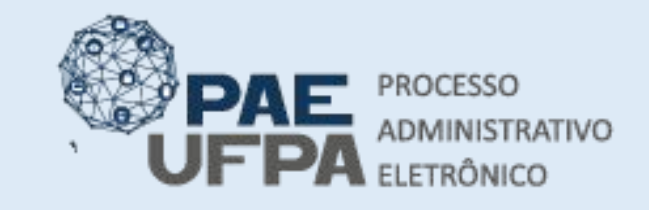

- protocologeral@ufpa.br
- 👞 www.pae.ufpa.br
- Rua Augusto Correa, 01, térreo da Reitoria, Protocolo Geral

# Registro no SIASG

- •Neste momento a unidade irá proceder com o registro da dispensa de licitação no SIASG.
- <u>https://www.gov.br/compras/pt-br/</u>
- Não esquecer de salvar no formato PDF a última tela de cadastro da dispensa do SIASG para depois adicioná-la como documento ao SIPAC.
- Na cotação eletrônica o registro no SIASG ocorrerá antes do cadastro das propostas no SIPAC, <u>verificar fluxo do processo</u>.

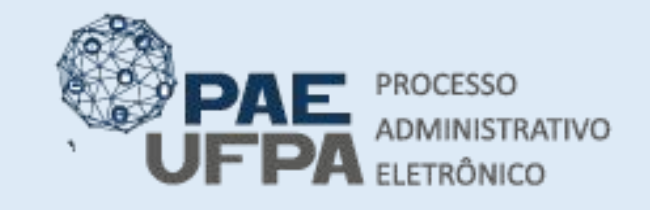

- protocologeral@ufpa.br
- 👞 www.pae.ufpa.br
- Rua Augusto Correa, 01, térreo da Reitoria, Protocolo Geral

### Adicionar documentos ao processo de compra

• A unidade deverá receber o processo enviado para si mesma, para isso deve entrar na Mesa Virtual

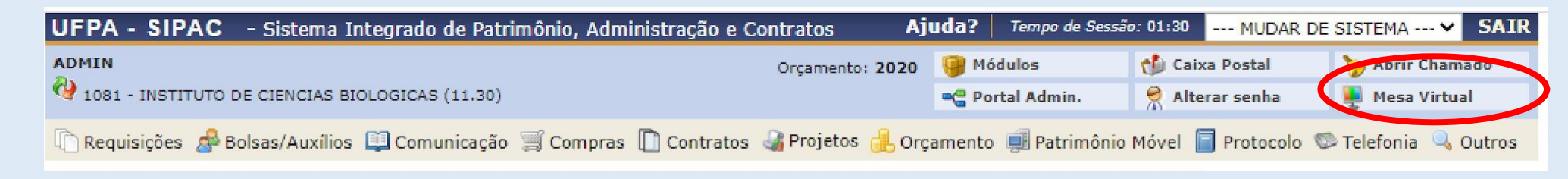

• Verificar os Processos pendentes de recebimento na unidade.

| DMIN<br>PRO-REITOR | IA DE ADMINISTRA | CAO (11.69) |            |         | Orçamento: 20 | 20           |           |            |                      |            | 🍘 Módulos<br>📲 Portal Admin. | 付 Caixa Postal     | 🍃 Abrir Ch<br>🚆 Mesa Vir | iamado<br>rtual |
|--------------------|------------------|-------------|------------|---------|---------------|--------------|-----------|------------|----------------------|------------|------------------------------|--------------------|--------------------------|-----------------|
| 🙀 Μόρυι            | o de Protoco     | LO 🖂 🖵 MES  | A VIRTUAL  |         |               |              |           |            |                      |            |                              |                    |                          |                 |
| Processos          | Documentos       | Despachos   | Memorandos | Arquivo | Administração | Procuradoria | Consultas | Relatórios |                      |            |                              |                    |                          |                 |
| E MES              | A VIRTUAL        |             |            |         |               |              |           |            |                      | <          | PROCESSOS PENDENTE           | 5 DE RECEBIMENTO N | NA UNIDADE               | ~               |
| Processos          | Internos         | Externos    |            |         |               |              |           |            |                      |            |                              |                    | FILTRO                   | s 🏹             |
| Filtros:           | Eletrônicos x    |             |            |         |               |              |           |            |                      |            |                              |                    |                          |                 |
| Mostrar            | 25 v Proce       | 25505       |            |         |               |              |           |            | 0 Itens Selecionados |            |                              | 0                  | •                        | ۲               |
| Proce              | 550              |             |            |         |               |              | Envia     | ido por    |                      | Enviado Em | Natureza                     | Situação           |                          |                 |
| -                  |                  |             |            |         |               |              | 2232      |            |                      |            |                              | 1.000              |                          |                 |

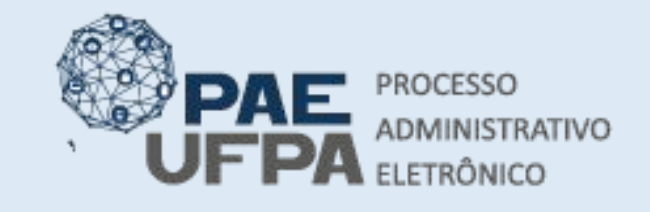

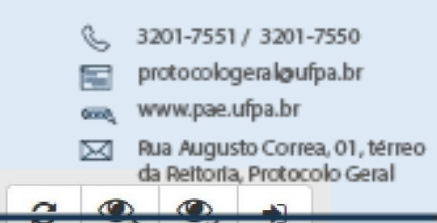

- Identificar o processo enviado (número do processo da compra), clicar no ícone = selecionar a opção Registrar Recebimento;
- No momento do recebimento a unidade tem a opção de gerenciar a distribuição do processo por meio das gavetas;

| ENSIVO | ATTI/O<br>Processo 23073.022754/2020-14 | Ŧ |
|--------|-----------------------------------------|---|
|        | Processo Detalhado                      | ÷ |
|        | Gerar PDF                               |   |
|        | Visualizar Anotações                    | ÷ |
| ۲      | Ciência de Processo                     |   |
|        | Registrar Recebimento                   | Ξ |
|        | Devolver Processo                       |   |
| ENSIVO | AIIVO                                   | - |

|   | - <b>\</b> ; P         | rocesso Detainado       | Remover Processo da Lista | S: Adicionar Responsaver  | •: Remover Responsaver |              |   |
|---|------------------------|-------------------------|---------------------------|---------------------------|------------------------|--------------|---|
|   |                        |                         | PROCESSOS SELECIONADO     | S PARA RECEBIMENTO        |                        |              |   |
|   | Processo               | Assunto do Processo     |                           |                           |                        | Natureza     |   |
|   |                        | NÃO DEFINIDO            |                           |                           |                        | NÃO DEFINIDO |   |
|   |                        | Assunto Detalhado: Nº/A | no: 621/2020              |                           |                        |              |   |
| 9 | A 23073.024399/2020-18 | Responsáveis pelo Proce | sso na Unidade            |                           |                        | 0            | × |
|   |                        |                         | Nent                      | um Responsável Adicionado |                        |              |   |
|   | DESTINO PROCESSOS      | RECEBIDOS               |                           |                           |                        |              |   |
|   |                        | Gaveta destino: 1       | ODOS                      | *                         |                        |              |   |
|   |                        |                         | Confirmar Recebimento     | < < Voltar Cancelar       |                        |              |   |
|   |                        |                         |                           |                           |                        |              |   |

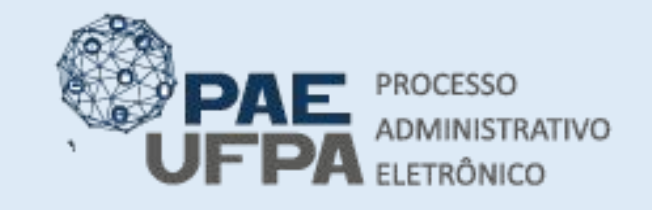

- protocologeral@ufpa.br
- 👞 www.pae.ufpa.br
- Rua Augusto Correa, 01, térreo da Reitoria, Protocolo Geral

### Adicionar documentos ao processo de compra

 Tendo sido recebido o processo passará a constar em Processos na Unidade;

|                                               |   |                      | PR         | ROCESSOS NA UNIDADE |          | > ~       |
|-----------------------------------------------|---|----------------------|------------|---------------------|----------|-----------|
| TODOS DA UNIDADE                              | ~ |                      |            |                     |          | FILTROS 🏹 |
| Filtros: Eletrônicos x                        |   |                      |            |                     |          |           |
| Mostrar 25 V Processos                        |   | 0 Itens Selecionados |            | C ✓ ►               | •,•,     | •         |
| Processo                                      |   | Equipe               | Prazo      | Natureza            | Situação |           |
| 23073.014922/2020-06<br>DISPENSA DE LICITAÇÃO |   |                      | INDEFINIDO | OSTENSIVO           | INTIVO   | -         |

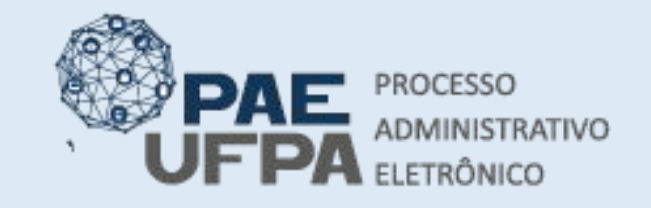

- protocologeral@ufpa.br
- 👞 www.pae.ufpa.br
- Rua Augusto Correa, 01, térreo da Reitoria, Protocolo Geral

#### Adicionar documentos ao processo de compra

 Ao clicar no número do processo é possível visualizar os documentos já adicionados ao processo de compra, que será somente o relatório da requisição.

|                         | ROCES<br>SPENSA | DE L | <b>23073.002645/2021-61</b><br>ICITAÇÃO                         |            |                                                                                           |                                                                                                    | <b>&gt;</b> 0 <b>0</b> <del>7</del>                                    |
|-------------------------|-----------------|------|-----------------------------------------------------------------|------------|-------------------------------------------------------------------------------------------|----------------------------------------------------------------------------------------------------|------------------------------------------------------------------------|
| i                       | Do              | ocu  | mentos                                                          |            |                                                                                           |                                                                                                    |                                                                        |
| Dados Gerais            |                 | #    | Documento                                                       | Situação   | Documento Nº 10/2021 - RELATÓRI<br>REQUISICÕES DO PROCESSO                                | O DETALHADO DE                                                                                            | Q 🔒 📽 🔒 🔂 🚣 🗵                                                          |
| Documentos              |                 | 1    | Nº 10/2021<br>RELATÓRIO DETALHADO DE REQUISIÇÕES DO<br>PROCESSO | ⊖<br>ATIVO | I                                                                                         | MINISTÉRIO DA EDUCAÇÃO<br>UNIVERSIDADE FEDERAL DO PARÁ<br>NSTITUTO DE CIENCIAS JURIDICA                   | 5                                                                      |
| C Trâmites              |                 |      |                                                                 |            | RELATÓRIO DETALHADO DE REQUISIÇ<br>Nº do Protocolo: NÃO PROTOCOLADO                       | ÕES DO PROCESSO Nº 10 / 202                                                                               | 1 - ICJ (11.35)<br>Belém-PA, 01 de fevereiro de 2021.                  |
| Processos<br>Acessórios |                 |      |                                                                 |            | REQUISIO<br>Número da Requisição:<br>Tino da Requisição:                                  | CÃO DE SERVIÇOS - Nº<br>38/2021<br>BEQUISIÇÃO DE SERVIÇO PAR                                              | 2 38/2021                                                              |
| Ocorrências             |                 |      |                                                                 |            | Status:<br>Grupo de Material<br>Unidade de Custo:<br>Unidade Requisitante:                | ENVIADA<br>3999 - OUTROS SERVICOS DE<br>11.00 - UNIVERSIDADE FEDER<br>11.35 - INSTITUTO DE CIENCL         | TERCEIROS - PESSOA JURIDICA<br>AL DO PARA / UFPA<br>AS JURIDICAS / ICJ |
| Ð                       |                 |      |                                                                 |            | Usuário:<br>Email:<br>Destino da Requisição:<br>Data de Cadastro:<br>Valor da Requisição: | admin - ADMIN (Ramai:7793)<br>ctic_sistemas@ufpa.br<br>Enviado para Compra<br>01/02/2021<br>R\$ 10.000,00 |                                                                        |
|                         |                 |      |                                                                 |            | Opção Orçamentária:<br>Número da Requisição Relacionada:<br>Observações:                  | NENHUMA OPÇÃO FOI SELECIO<br>7/2021 (REQUISIÇÃO DE SERV<br>PI: xxxxx, telefone: xxxxx, e-n                | DNADA<br>/IÇO)<br>nail: xxxxx                                          |
|                         |                 |      |                                                                 |            |                                                                                           | LISTA DOS SERVIÇOS                                                                                        |                                                                        |

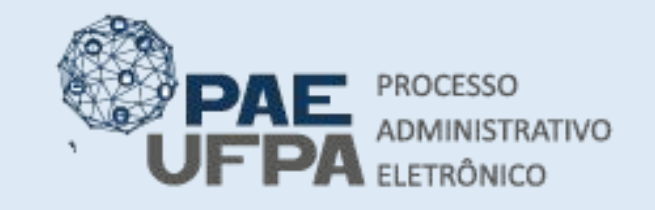

- protocologeral@ufpa.br
- 👞 www.pae.ufpa.br
- Rua Augusto Correa, 01, térreo da Reitoria, Protocolo Geral

#### Adicionar documentos ao processo de compra

 As opções do menu do DOCUMENTO são: visualizar dados do documento, visualizar leituras, assinaturas, tornar restrito, solicitar cancelamento do documento, baixar arquivo (HTML), baixar arquivo (PDF).

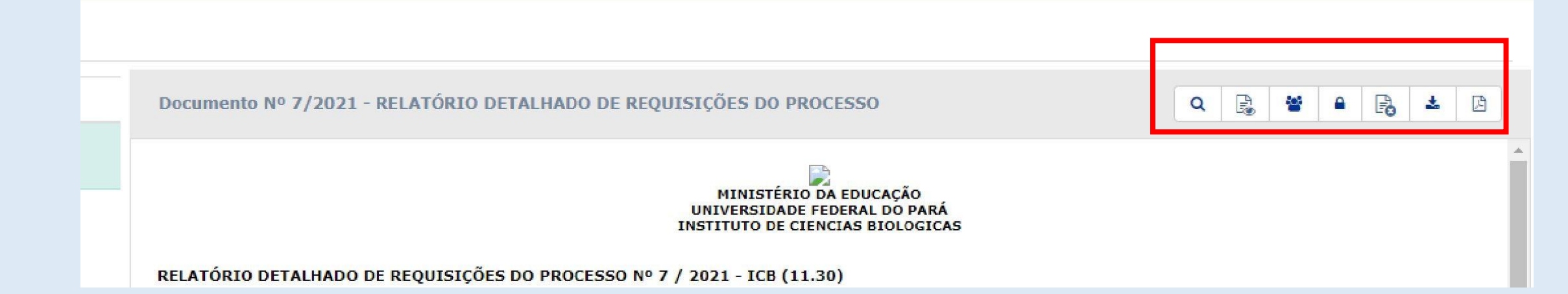

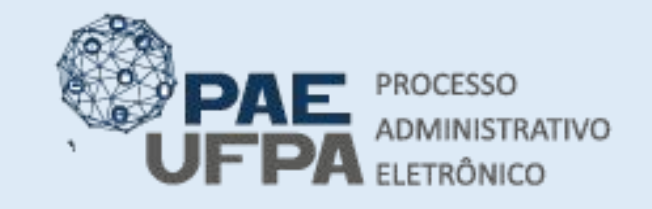

- protocologeral@ufpa.br
- 👞 www.pae.ufpa.br
- Rua Augusto Correa, 01, térreo da Reitoria, Protocolo Geral

# Adicionar documentos ao processo de compra

• Deve-se identificar o processo em **Processos na Unidade**, clicar no ícone 📻 selecionar a opção **Adicionar Documento**.

| Filtros: Eletrônicos x |                      |                                            |                                                                                                    |
|------------------------|----------------------|--------------------------------------------|----------------------------------------------------------------------------------------------------|
| Mostrar 25 Y Processos | 0 Itens Selecionados | C                                          | ✓ ► ♥, ♥, ♣ ♥ Ⅰ                                                                                                    |
| ] Processo             | Equipe               | Prazo Nati                                 | ireza Situação                                                                                                    |
| □ 23073.014922/2020-06 |                      | INDEFINIDO OSTE                            | NSIVO                                                                                                    |
|                        |                      |                                            | <ul> <li>Q Processo Detalhado</li> <li>✓ Marcar como Concluído</li> <li>☑ Gerar PDF</li> <li>☑ Cadastrar/Visualizar Anotações</li> <li>▲+ Adicionar Responsáveis</li> <li>④ Ciência de Processo →</li> </ul> |
|                        |                      | Adicionar Documento                        | Adicionar Documento                                                                                                    |
|                        |                      | Adicionar Novo Documento                   | Juntada 🕨                                                                                                    |
|                        |                      | Adicionar Novos Documentos em Lote         | Ccorrência de Processos                                                                                                    |
|                        |                      | Aucional Novo Documento a Partir de Modelo | Arquivar Processo     Diligencia     Enviar Processo                                                                                                    |

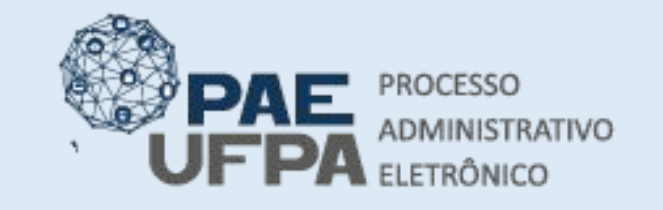

- 🔤 protocologeral@ufpa.br
- 👞 www.pae.ufpa.br

OSTENSIVO

Gerar PDF

Responsáveis Ciência de Processo

Juntada

Diligencia

Enviar Processo

Processo Detalhado

Marcar como Concluído

Definir Localização Física

Ocorrência de Processos

Arguivar Processo

Adicionar Documento

INDEFINIDO

INDEFINIDO

INDEFINIDO

INDEFINIDO

INDEFINIDO

 Rua Augusto Correa, 01, térreo da Reitoria, Protocolo Geral

ATIVO

Processo 23073.001634/2021-64

Cadastrar/Visualizar Anotações Alterar Classificação CONARQ

# Adicionar documentos ao processo de compra

O que significa cada opção?

- Adicionar Novo Documento: Será adicionado um por um dos documentos
- Adicionar Novos Documentos em Lote: inserção de mais de um documento ao processo de uma só vez, somente poderá ser utilizada para o caso de de documentos digitalizados.
- Adicionar Novo Documento a partir de modelo: alguns tipos de documentos já estão padronizados no sistema;

#### PROCESSO ADMINISTRATIVO ELETRÔNICO

3201-7551/3201-7550

- protocologeral@ufpa.br
- 👞 www.pae.ufpa.br
- Rua Augusto Correa, 01, térreo da Reitoria, Protocolo Geral

# Adicionar documentos ao processo de compra

O que significa cada opção?

- Adicionar Novo Documento: para o ofício, pois nele deve constar a assinatura do ordenador de despesa da unidade.
- Os demais documentos, se forem ser assinados por uma única pessoa poderão ser adicionados em lote.

|   |                                     | C         | ~      | •          | ®,                                                                    | ۹,                                                       | 4+                                            | (+             | <u>i</u> |   |
|---|-------------------------------------|-----------|--------|------------|-----------------------------------------------------------------------|----------------------------------------------------------|-----------------------------------------------|----------------|----------|---|
|   | Prazo                               | Natu      | reza   |            | Si                                                                    | tuação                                                   | >                                             |                |          |   |
|   | INDEFINIDO                          | NÃO DE    | FINIDA | ) (        | Processo                                                              | ATE 07                                                   | .02307                                        | 4'20 <b>20</b> | -18      | ī |
|   | INDEFINIDO                          | OSTEM     |        |            | Processo<br>Marcar o<br>Gerar PD<br>Cadastra<br>Adiciona<br>Ciència o | o Detall<br>omo Co<br>IF<br>r:Visua<br>r Resp<br>le Proc | hado<br>oncluid<br>Ilizar A<br>onsáve<br>esso | io<br>notaçõ   | es       |   |
| + | Adicionar Documento                 |           |        | 1          | Adiciona                                                              | r Docu                                                   | mento                                         | ł              | ٠        | 1 |
| + | Adicionar Novo Documento            |           |        | ) .        | Juntada                                                               |                                                          |                                               |                | •        |   |
|   | Adicionar Novos Documentos em Lot   | te        | Ī      | 3          | Ocorrên                                                               | cia de P                                                 | rocess                                        | 05             | ,        |   |
| 5 | Adicionar Novo Documento a Partir d | le Modelo | E      |            | Arquivar                                                              | Proces                                                   | 50                                            |                |          |   |
|   |                                     |           | G      | > 1<br>+ 1 | Enviar Pi                                                             | a<br>rocesso                                             | D                                             |                |          |   |

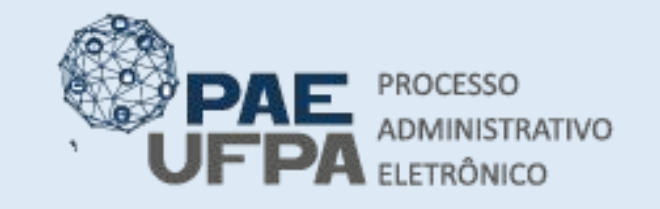

Arqu

D 4 Forma 3201-7551 / 3201-7550

- protocologeral@ufpa.br
- www.pae.ufpa.br
- Rua Augusto Correa, 01, térreo la Reitoria. Protocolo Gera

- Selecionou-se a opção Adicionar Novo Documento;
- Ao selecionar essa opção o sistema abrirá a tela ao lado;
- O primeiro documento será o Ofício de Requisição, o qual deve obedecer ao modelo disponibilizado pela PROAD.

|                                                       | DADOS GERAIS DO PROCESSO                                                                                                    |
|-------------------------------------------------------|----------------------------------------------------------------------------------------------------|
| Número do Processo: 230                               | 73.001649/2021-22                                                                                                    |
| Assunto do Processo: 033                              | .21 - COMPRA DE MATERIAL DE CONSUMO                                                                                                    |
| Assunto Detalhado: DIS                                | PENSA DE LICITAÇÃO №.: 4/2021                                                                                                    |
| Natureza do processo: OST                             | ENSIVO                                                                                                    |
| Observação:                                           |                                                                                                    |
|                                                       | ADIÇÃO DE DOCUMENTOS                                                                                                    |
| Tipo do Documento: \star OFÍCIO                       |                                                                                                    |
| Natureza do Documento: 🖈 OSTENSIVO                    |                                                                                                    |
| Todos<br>Docum<br>RESTI                               | os documentos <b>ostensivos</b> do processo ficarão disponíveis para consulta na área pública do sistema.<br>nentos que contiverem <b>informações pessoais</b> (CPF, RG, dados bancários, endereço) devem ser cadastrados como<br><b>RITO.</b> |
| Compra de r<br>Assunto Detalhado:                     | material xxxx para atender xxx                                                                                                    |
| (1000 cara)<br>Volume:                                | cteres/40 digitados)                                                                                                    |
| Observações:                                          |                                                                                                    |
| (700 caract                                           | teres/O digitados)                                                                                                    |
| Forma do Documento: 👻 🔘 Escrever                      | r Documento 🛛 Anexar Documento Digital                                                                                                    |
| SCREVER DOCUMENTO                                     |                                                                                                    |
|                                                       | CARREGAR MODELO CARREGAR MODELO UNIDADE                                                                                                    |
| rquivo 👻 Editar 👻 Inserir 👻 Visualizar 👻              | Formatar • Tabela •                                                                                                    |
| $\begin{array}{c ccccccccccccccccccccccccccccccccccc$ | .▼▲▼■▼■■ ⊟▼⊟▼ ■ ■ ■ ●                                                                                                    |
| ormatos 👻 Parágrafo 👻 Fonte 👻 Tama                    | nho 🝷 Palavras Reservadas 👻 Referências 👻 🏿 🏻 🍂                                                                                                    |
|                                                       |                                                                                                    |

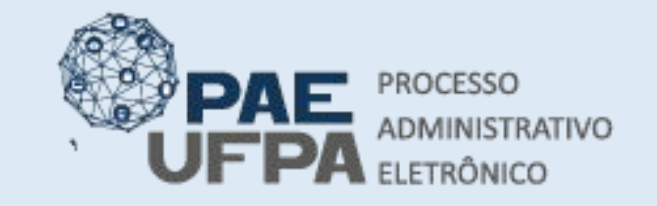

- 📰 protocologeral@ufpa.br
- 👞 www.pae.ufpa.br
- Rua Augusto Correa, 01, térreo da Reitoria, Protocolo Geral

#### Adicionar documentos ao processo de compra

 Tendo escrito o documento, deve-se clicar em Adicionar Documento.

| Arquivo → Editar → Inserir → Visualizar → Formatar → Tabela →                                                                                                    |
|----------------------------------------------------------------------------------------------------|
| B I U S - I X X X A · A · E E E E E · E · E · E · E · E ·                                                                                                    |
| o Senhor                                                                                                    |
|                                                                                                    |
|                                                                                                    |
|                                                                                                    |
| ssunto: Aquisição de x000000x                                                                                                    |
|                                                                                                    |
| Identificação da unidade requerente: nome do servidor solicitonte, nome do subunidade e unidade, nome do laboratório, etc                                                                                                    |
| Objetivo da aquisição/contratação: Indicar de que formo o objeto pretendido será oplicado no solução do situação-problema.                                                                                                    |
| Justificativas Indicar de forma clara e precisa qual o necessidade/problema a ser tratado. Apontar quais os prejuízos poderão ocorrer a partir da não contratação. Apontar quais os benefícios serão gerados a<br>partir de tal solução. Citor anexos que padem embasar a justificativa como projetos, planos, etc. |
| Indicação da fonte do recurso: Apontar o programa que suportará a despeso.                                                                                                    |
| Indicação da previsão no Plano Anual de Contratação: Afirmor se o objeto do compro/contratoção está inserido no PAC do unidade. Caso não esteja ou tenho sido necessário algum ajuste quantitativo (                                                                                                    |
| necessório justificar.                                                                                                    |
| Responsáveis: indicar servidores responsáveis par acompanhar o processo de aquisição/contratação, bem como seus contatos telefônicos e/ou de e-mail;                                                                                                    |
| Indicação da Agenda de Comprass Em caso de objeto contemplodo no Agendo de Compras informar: número do pregão, item, valor e quantidade.                                                                                                    |
| Respeitosamente,                                                                                                    |
|                                                                                                    |
|                                                                                                    |
|                                                                                                    |
| Palavras: 174                                                                                                    |
|                                                                                                    |

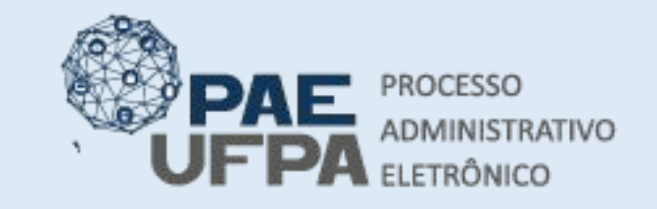

- 📰 protocologeral@ufpa.br
- 👞 www.pae.ufpa.br
- Rua Augusto Correa, 01, térreo da Reitoria, Protocolo Geral

# Adicionar documentos ao processo de compra

•O documento passará a constar em Documentos pendentes de assinantes.

| (700 (0 Ji-ib- J)                                                                   |                                                     | Entitlemilient                         |
|-------------------------------------------------------------------------------------|-----------------------------------------------------|----------------------------------------|
| (/vu caracteres/0 digitados)                                                        |                                                     | Adicionar Assinante                    |
| Forma do Documento: * O Escrever Documento O Anexar Documento Digi                  | tal                                                 | Minha Assinatura                       |
| * Campos de preenchimento obrigatório.                                              |                                                     | Servidor da Unidade                    |
|                                                                                     |                                                     | Servidor de Outra Unidade              |
| Abaixo encontram-se os documentos que deverão ter seus assinantes indicados. Para c | concluir os procedimentos, selecionando a opção "Fi | na 🗿 Terceirizado                      |
|                                                                                     |                                                     | 🚭 Externo                              |
| 🧍 : Subir Ordem 🛛 🌡 : Descer Ordem 🛛 🥮 : Pend. de Autent                            | icação 🧶 essinado pelo Autenticador                 | Discente                               |
| 🥘: Remover Documento 🛛 🙁 Remover Assinante 📄: Visualizar                            | Documento 🧠: Visualizar Informações Gera            | is 🗿 Solicitar Indicação de Assinantes |
| Documentos do Proce                                                                 | SS0                                                 | Contracto Assinantes                   |
| Documentos do Processo                                                              | Assinar                                             | Adicionar Assinante                    |
| ] # Documento                                                                       | Assinantes                                          |                                        |
| CFÍCIO<br>Natureza: OSTENSIVO                                                       | 5700 L                                              |                                        |
| 1 RELATÓRIO DETALHADO DE REQUISIÇÕES DO PROCESSO<br>Natureza: OSTENSIVO             |                                                     | Q                                      |
| Finalizar << Voltar Can                                                             | celar                                               |                                        |

• O usuário deverá selecionar o documento e clicar em Adicionar Assinante, na opção Servidor da Unidade, selecionar o nome do Ordenador de Despesa da unidade que está realizando a contratação.

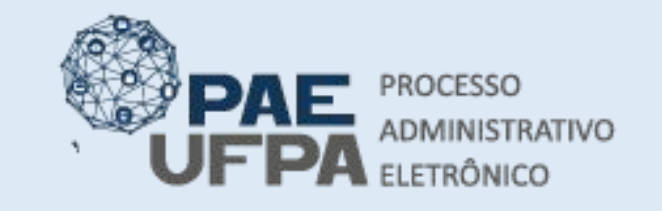

- 📰 protocologeral@ufpa.br
- 👞 www.pae.ufpa.br
- Rua Augusto Correa, 01, térreo da Reitoria, Protocolo Geral

- Após indicar o assinante irá ser exibida uma bola laranja ao lado da foto do usuário, o que significa que o documento ainda não está assinado.
- Clicar em Finalizar.

|   |    |     |     | 🔋 : Subir Ordem                               | 🎚 : Descer Ordem 🛛 😑: F | Pend. de Autenticação 🛛 🌔 | : Assinado pelo Autenticador |                  |
|---|----|-----|-----|-----------------------------------------------|-------------------------|---------------------------|------------------------------|------------------|
|   |    |     |     | 🗐: Remover Documento                          | X: Remover Assinante    | : Visualizar Documento    | 🧠: Visualizar Informações G  | erais            |
|   |    |     |     |                                               | Document                | ros do Processo           |                              |                  |
| D | 00 | име | NTO | s do Processo                                 |                         |                           | Assinar                      | Adicionar Assina |
| ~ |    |     | #   | Documento                                     |                         | Assinantes                |                              |                  |
| 2 | î  | ţ   | 2   | OFÍCIO<br>Natureza: OSTENSIVO                 |                         |                           |                              | × 🗎              |
| 1 | î  | Ļ   | 1   | RELATÓRIO DETALHADO DE<br>Natureza: OSTENSIVO | REQUISIÇÕES DO PROCESSO |                           |                              | 2                |

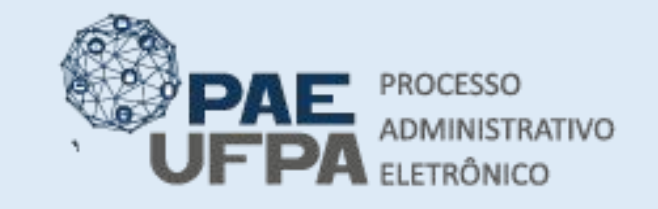

- protocologeral@ufpa.br
- 👞 www.pae.ufpa.br
- Rua Augusto Correa, 01, térreo da Reitoria, Protocolo Geral

- A seguinte exibirá os dados gerais do processo e sinaliza o documento que está pendente de assinatura.
  - O próximo passo será adicionar os demais documentos da dispensa.

| N° Protocolo: 23073.002645/2021-61         Origem do Processo: Interno         Usuário de Autuação: ADMIN         Data de Cadastro: 01/02/2021         Assunto do Processo: 036.1 - REQUISIÇÃO E CONTRATAÇÃO DE SERVIÇOS (INCLUSIVE LICITAÇÕES) DE INSTALAÇÃO E MANUTENÇÃO         Assunto Detalhado: DISPENSA DE LICITAÇÃO Nº.: 6/2021         Natureza do processo: OSTENSIVO         Unidade de Origem: INSTITUTO DE CIENCIAS JURIDICAS (115)         Observação: :         Situação ATIVO         CEVENTOS DO PROCESSO         rdem       Tipo de Documento         Data de Documento       Origem         Vertexitorio De TALHADO DE REQUISIÇÕES DO       01/02/2021         NSTITUTO DE CIENCIAS JURIDICAS       OSTENSIVO         2       OFICIO       01/02/2021       NSTITUTO DE CIENCIAS JURIDICAS         2       OFICIO       01/02/2021       NSTITUTO DE CIENCIAS JURIDICAS       OSTENSIVO                                                                                                    |                                                                                                    | DADOS GERAIS                                                                                    | s do Processo                                                                                                    |                                    |                                                |   |
|----------------------------------------------------------------------------------------------------|----------------------------------------------------------------------------------------------------|-------------------------------------------------------------------------------------------------|----------------------------------------------------------------------------------------------------|------------------------------------|------------------------------------------------|---|
| Origem do Processo: Interno       Usuário de Autuação: ADMIN         Data de Cadastro: 01/02/2021       Assunto do Processo: 036.1 - REQUISIÇÃO E CONTRATAÇÃO DE SERVIÇOS (INCLUSIVE LICITAÇÕES) DE INSTALAÇÃO E MANUTENÇÃO         Assunto do Processo: 036.1 - REQUISIÇÃO E CONTRATAÇÃO DE SERVIÇOS (INCLUSIVE LICITAÇÕES) DE INSTALAÇÃO E MANUTENÇÃO       Assunto Detalhado: DISPENSA DE LICITAÇÃO Nº.: 6/2021         Natureza do processo: OSTENSIVO       Unidade de Origem: INSTITUTO DE CIENCIAS JURIDICAS (11.35)       Observação:         Observação:       Situação: ATIVO       Situação: ATIVO         De Journento       Ostensivo       Visualizar Informações Gerais         Documento       Data de Documento       Origem         Matureza       Situação       Oti/02/2021         1       PROCESSO       01/02/2021       NISTITUTO DE CIENCIAS JURIDICAS<br>(11.35)       OSTENSIVO       ATIVO         2       OFICIO       01/02/2021       NISTITUTO DE CIENCIAS JURIDICAS       OSTENSIVO       ATIVO       Image       O                                                                                                    | Nº Protocolo: 23073.002645/:                                                                                                    | 2021-61                                                                                         |                                                                                                    |                                    |                                                |   |
| Usuário de Autuação: ADMIN         Data de Cadastro: 01/02/2021         Assunto do Processo: 036.1 - REQUISIÇÃO E CONTRATAÇÃO DE SERVIÇOS (INCLUSIVE LICITAÇÕES) DE INSTALAÇÃO E MANUTENÇÃO         Assunto Detalhado: DISPENSA DE LICITAÇÃO Nº.: 6/2021         Natureza do processo: OSTENSIVO         Unidade de Origem: INSTITUTO DE CIENCIAS JURIDICAS (11.35)         Observação:         Situação: ATIVO         Instributo DE CIENCIAS JURIDICAS (11.35)         Observação:         Situação: ATIVO         Instributo DE CIENCIAS JURIDICAS (11.35)         Observação:         Situação: ATIVO         Instributo DE CIENCIAS JURIDICAS (11.35)         Observação:         Situação: ATIVO         Isto alizar Documento ©: Visualizar Informações Gerais         Impo de Documento         Intervas de Documento         Intervas de Documento         INSTITUTO DE CIENCIAS JURIDICAS         OSTENSIVO         ATIVO         Intervas de Documento       Intervas de Documento         Intervas de Documento       Intervas de Document                                                                                                    | Origem do Processo: Interno                                                                                                    |                                                                                                 |                                                                                                    |                                    |                                                |   |
| Data de Cadastro: 01/02/2021       Assunto do Processo: 036.1 - REQUISIÇÃO E CONTRATAÇÃO DE SERVIÇOS (INCLUSIVE LICITAÇÕES) DE INSTALAÇÃO E MANUTENÇÃO         Assunto Detalhado: DISPENSA DE LICITAÇÃO Nº.: 6/2021       Natureza do processo: OSTENSIVO         Unidade de Origem: INSTITUTO DE CIENCIAS JURIDICAS (11.35)       Observação:         Observação:       Situação: ATIVO         Image: Substance de Derigem: INSTITUTO DE CIENCIAS JURIDICAS (11.35)       Situação: ATIVO         Image: Substance de Derigem: INSTITUTO DE CIENCIAS JURIDICAS (11.35)       Situação: ATIVO         Image: Substance de Derigem: INSTITUTO DE CIENCIAS JURIDICAS (11.35)       Situação         Image: Substance de Derigem: INSTITUTO DE CIENCIAS JURIDICAS (11.35)       Situação         Image: Substance de Derigem: INSTITUTO DE CIENCIAS JURIDICAS (11.35)       Situação         Image: Substance de Derigem: Substance de Derigemento       Origem         Image: Substance de Derigem: Substance de Derigemento       Origem         Image: Substance de Derigemento       Oli/02/2021         Image: Substance de Derigemento       Ostensivo         Image: Substance de Derigemento       Oli/02/2021         Image: Substance de Derigemento       Ostensivo         Image: Substance de Derigemento       Ostensivo         Image: Substance de Derigemento       Ostensivo         Image: Substance de Derigemento       Ostensivo                                                                                                    | Usuário de Autuação: ADMIN                                                                                                    |                                                                                                 |                                                                                                    |                                    |                                                |   |
| Assunto do Processo: 036.1 - REQUISIÇÃO E CONTRATAÇÃO DE SERVIÇOS (INCLUSIVE LICITAÇÕES) DE INSTALAÇÃO E MANUTENÇÃO<br>Assunto Detalhado: DISPENSA DE LICITAÇÃO Nº.: 6/2021<br>Natureza do processo: OSTENSIVO<br>Unidade de Origem: INSTITUTO DE CIENCIAS JURIDICAS (11.35)<br>Observação:<br>Situação: ATIVO<br>Interest de Documento<br>Matureza do Processo<br>Interest de Documento<br>Matureza de Documento<br>Matureza de Documento<br>Matureza de Documento<br>Matureza de Documento<br>Matureza de Documento<br>Matureza de Documento<br>Matureza de Documento<br>Matureza de Documento<br>Matureza de Documento<br>Matureza de Documento<br>Matureza de Matureza de Matureza de Matureza<br>Matureza de Matureza de Maturez                                                                                            | Data de Cadastro: 01/02/2021                                                                                                    |                                                                                                 |                                                                                                    |                                    |                                                |   |
| Assunto Detalhado: DISPENSA DE LICITAÇÃO Nº.: 6/2021<br>Natureza do processo: OSTENSIVO<br>Unidade de Origem: INSTITUTO DE CIENCIAS JURIDICAS (11.35)<br>Observação:<br>Situação: ATIVO<br>INSTITUTO DE CIENCIAS JURIDICAS Gerais<br>DOUENTOS DO PROCESSO<br>INSTITUTO DE CIENCIAS JURIDICAS OSTENSIVO<br>INSTITUTO DE CIENCIAS JURIDICAS OSTENSIVO<br>INST | Assunto do Processo: 036.1 - REQUIS                                                                                                    | IÇÃO E CONTRATAÇÃO DE                                                                           | SERVIÇOS (INCLUSIVE LICITAÇÕES                                                                                                    | DE INSTALAÇÃO                      | E MANUTENÇÃO                                   |   |
| Natureza do processo: OSTENSIVO         Unidade de Origem: INSTITUTO DE CIENCIAS JURIDICAS (11.35)         Observação:                                                                                                    | Assunto Detalhado: DISPENSA DE L                                                                                                    | ICITAÇÃO Nº.: 6/2021                                                                            |                                                                                                    |                                    |                                                |   |
| Unidade de Origem: INSTITUTO DE CIENCIAS JURIDICAS (11.35)         Observação:                                                                                                    |                                                                                                    |                                                                                                 |                                                                                                    |                                    |                                                |   |
| Observação:                                                                                                    | Natureza do processo: OSTENSIVO                                                                                                    |                                                                                                 |                                                                                                    |                                    |                                                |   |
| Situação: ATIVO         Situação: ATIVO         Visualizar Documento       Visualizar Informações Gerais         Documento So PROCESSO         dem Tipo de Documento       Data de Documento       Natureza       Situação         1       PRELATÓRIO DETALHADO DE REQUISIÇÕES DO PROCESSO       01/02/2021       INSTITUTO DE CIENCIAS JURIDICAS (OSTENSIVO)       ATIVO       Image: Colspan="5">Image: Colspan="5">Colspan="5">PROCESSO         2       OFÍCIO       01/02/2021       INSTITUTO DE CIENCIAS JURIDICAS (OSTENSIVO)       PENDENTE DE ASSINATURA       Image: Colspan="5">OSTENSIVO       ATIVO       Image: Colspan="5">Image: Colspan="5">Image: Colspan="5">PROCESSO         2       OFÍCIO       01/02/2021       INSTITUTO DE CIENCIAS JURIDICAS (OSTENSIVO)       PENDENTE DE ASSINATURA       Image: Colspan="5">Image: Colspan="5">PROCESSO         2       OFÍCIO       01/02/2021       INSTITUTO DE CIENCIAS JURIDICAS (OSTENSIVO)       PENDENTE DE ASSINATURA       Image: Colspan="5">Image: Colspan="5">Image: Colspan="5">PENDENTE DE ASSINATURA                                                                                                    | Natureza do processo: OSTENSIVO<br>Unidade de Origem: INSTITUTO DE O                                                                                                    | CIENCIAS JURIDICAS (11.3                                                                        | 35)                                                                                                    |                                    |                                                |   |
| Isisualizar Documento       Visualizar Informações Gerais         Documento So PROCESSO         rdem       Tipo de Documento       Data de Documento       Origem       Natureza       Situação                                                                                                    | Natureza do processo: OSTENSIVO<br>Unidade de Origem: INSTITUTO DE (<br>Observação:                                                                                                    | CIENCIAS JURIDICAS (11.3                                                                        | 35)                                                                                                    |                                    |                                                |   |
| DOCUMENTOS DO PROCESSO         International       Data de Documento       Origem       Natureza       Situação         1       PRELATÓRIO DETALHADO DE REQUISIÇÕES DO       01/02/2021       INSTITUTO DE CIENCIAS JURIDICAS       OSTENSIVO       ATIVO       Image: Coloma de Coloma de Coloma d                                                                                                    | Natureza do processo: OSTENSIVO<br>Unidade de Origem: INSTITUTO DE (<br>Observação:<br>Situação: ATIVO                                                                                                    | CIENCIAS JURIDICAS (11.3                                                                        | 35)                                                                                                    |                                    |                                                |   |
| Image: Tipo de Documento       Data de Documento       Origem       Natureza       Situação         1       RELATÓRIO DETALHADO DE REQUISIÇÕES DO       01/02/2021       INSTITUTO DE CIENCIAS JURIDICAS       OSTENSIVO       ATIVO       Image: Comparison of the comparison of the c                                                                                                    | Natureza do processo: OSTENSIVO<br>Unidade de Origem: INSTITUTO DE (<br>Observação:<br>Situação: ATIVO<br>È: Vi                                                                                                    | SUENCIAS JURIDICAS (11.3                                                                        | 35)<br>😽 Visualizar Informações Gerais                                                                                                    |                                    |                                                |   |
| 1       Image: Second second sec                                                                                                    | Natureza do processo: OSTENSIVO<br>Unidade de Origem: INSTITUTO DE (<br>Observação:<br>Situação: ATIVO<br>Documentos do Processo                                                                                                    | CIENCIAS JURIDICAS (11.3                                                                        | 35)<br>😽 Visualizar Informações Gerais                                                                                                    |                                    |                                                |   |
| 2 PENDENTE DE 01/02/2021 INSTITUTO DE CIENCIAS JURIDICAS OSTENSIVO PENDENTE DE ASSINATURA I                                                                                                    | Natureza do processo: OSTENSIVO<br>Unidade de Origem: INSTITUTO DE (<br>Observação:<br>Situação: ATIVO<br>DOCUMENTOS DO PROCESSO<br>rdem Tipo de Documento                                                                                             | SUENCIAS JURIDICAS (11.3                                                                        | 35)<br>                                                                                                    | Natureza                           | Situação                                       |   |
|                                                                                                    | Natureza do processo: OSTENSIVO<br>Unidade de Origem: INSTITUTO DE O<br>Observação:<br>Situação: ATIVO<br>DOCUMENTOS DO PROCESSO<br>rdem Tipo de Documento<br>1 PROCESSO                                                                               | SUENCIAS JURIDICAS (11.3<br>Sualizar Documento<br>Data de Documento<br>01/02/2021               | <ul> <li>Si Visualizar Informações Gerais</li> <li>Origem</li> <li>INSTITUTO DE CIENCIAS JURIDICAS<br/>(11.35)</li> </ul>                                                                                                    | Natureza<br>OSTENSIVO              | Situação<br>ATIVO                              | C |
|                                                                                                    | Natureza do processo: OSTENSIVO<br>Unidade de Origem: INSTITUTO DE (<br>Observação:<br>Situação: ATIVO<br>Importante de Documento<br>Tipo de Documento<br>Importante de De REQUISIÇÕES DO<br>PROCESSO<br>2 Importante de De REQUISIÇÕES DO<br>PROCESSO | SUENCIAS JURIDICAS (11.3<br>Sualizar Documento<br>Data de Documento<br>01/02/2021<br>01/02/2021 | S5)<br>Visualizar Informações Gerais<br>Origem<br>INSTITUTO DE CIENCIAS JURIDICAS<br>(11.35)<br>INSTITUTO DE CIENCIAS JURIDICAS<br>(11.35)                                                                                                    | Natureza<br>OSTENSIVO<br>OSTENSIVO | Situação<br>ATIVO<br>PENDENTE DE<br>ASSINATURA | ( |
| Adicionar Novos Documentos em Lota                                                                                                    | Natureza do processo: OSTENSIVO<br>Unidade de Origem: INSTITUTO DE (<br>Observação:<br>Situação: ATIVO<br>DOCUMENTOS DO PROCESSO<br>rdem Tipo de Documento<br>1 20 RELATÓRIO DETALHADO DE REQUISIÇÕES DO<br>PROCESSO<br>2 2 OFICIO                     | SUENCIAS JURIDICAS (11.3<br>Sualizar Documento<br>Data de Documento<br>01/02/2021<br>01/02/2021 | S5)<br>Style="background-color: blue; color: blue; color: b | Natureza<br>OSTENSIVO<br>OSTENSIVO | Situação<br>ATIVO<br>PENDENTE DE<br>ASSINATURA | 0 |

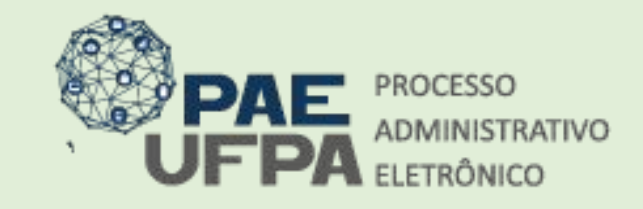

- 📰 protocologeraløufpa.br
- 👞 www.pae.ufpa.br

Vinculo:

Lotação:

Ativo Permanente 0829 - UNIVERSIDADE

FEDERAL DO PARA (11,00)

Rua Augusto Correa, 01, térreo da Reitoria, Protocolo Geral

### Assinatura

 Para realizar а assinatura eletrônica do documento em que foi indicado como assinante, o usuário deverá entrar em Portal Administrativo e clicar em Assinaturas pendentes.

|                                                                                                    | Orçame                                                                                                    | nto: 2020 🍕                                                                               | Módulos                                                                                                    | 🕚 Ca                                               | iixa Postal                                | 🏷 Abrir Chamado                                                                                                    |
|----------------------------------------------------------------------------------------------------|----------------------------------------------------------------------------------------------------|-------------------------------------------------------------------------------------------|----------------------------------------------------------------------------------------------------|----------------------------------------------------|--------------------------------------------|----------------------------------------------------------------------------------------------------|
| PRO-REITORIA DE ADMINISTRACAO (11.69)                                                                                                    |                                                                                                    |                                                                                           | 🖀 Portal Admin.                                                                                                    | Al 👷                                               | terar senha                                | 🚆 Mesa Virtual                                                                                                    |
| ) Requisições 🍰 Bolsas/Auxílios 💷 Comunicação 🛒 Compras 📗                                                                                                    | Contratos 🍶 Projet                                                                                                    | os 🔥 Orçam                                                                                | ento 📑 Patrimôn                                                                                                    | io Móvel                                           | Protocolo                                  | 🦈 Telefonia 🔍 Outr                                                                                                    |
| lão há notícias cadastradas.                                                                                                    |                                                                                                    |                                                                                           |                                                                                                    |                                                    | Caixa P<br>Trocar<br>Editar P<br>Alterar S | ostal<br>Foto<br>Perfil<br>Senha                                                                                                    |
| Abaixo estão listados os 20 últimos tópicos cadastrados.                                                                                                    | requisiçõe                                                                                                    |                                                                                           | GGSt                                                                                                    |                                                    | Licitaçã                                   | oesem Minuta:                                                                                                    |
| Informações: ?                                                                                                    |                                                                                                    |                                                                                           |                                                                                                    |                                                    | Memor                                      | andos<br>rónicos                                                                                                    |
| Informações: ?<br>Clique em 🔍 para visualizar informações e o<br>Clique em 🥘 para rem                                                                                                    | cadastrar comentá<br>10ver o tópico.                                                                                                    | rio sobre o t                                                                             | ópico.                                                                                                    | -                                                  | Memor                                      | PROCESSOS                                                                                                    |
| Informações: 😨<br>Clique em 🔍 para visualizar informações e d<br>Clique em 🞯 para rem<br>Lítulo                                                                                                    | cadastrar comentá<br>nover o tópico.<br>Última<br>Postagem                                                                                                    | rio sobre o t<br>Criado po                                                                | ópico.<br>r Resposta                                                                                                | 5                                                  |                                            | rónicos<br>PROCESSOS<br>+99                                                                                                    |
| Informações: ?<br>Clique em 🔍 para visualizar informações e o<br>Clique em 🥥 para ren<br>ítulo<br>ÉRIAS 2019 NÃO CONSTA NO SISTEMA                                                                                                    | cadastrar comentá<br>nover o tópico.<br>Última<br>Postagem<br>15/09/2020                                                                                              | rio sobre o t<br>Criado po<br>CBRAG                                                       | ópico.<br>r Resposta                                                                                                | 5                                                  |                                            | PROCESSOS                                                                                                    |
| Informações:<br>Clique em<br>Clique em<br>Clique em<br>ritulo<br>ÉRIAS 2019 NÃO CONSTA NO SISTEMA<br>rojeto                                                                                                    | cadastrar comentá<br>nover o tópico.<br>Última<br>Postagem<br>15/09/2020<br>24/08/2020                                                                                | rio sobre o t<br>Criado po<br>CBRAG<br>EMUFPA                                             | ópico.<br>r Resposta                                                                                                | <b>5</b><br>7 <b>Q</b><br>6 <b>Q</b>               |                                            | PROCESSOS<br>+99 A +99<br>DOCUMENTOS                                                                                                    |
| Informações:<br>Clique em<br>Clique em<br>Clique em<br>Título<br>Título<br>Título<br>Título<br>Título<br>Clique on<br>Título<br>Título | cadastrar comentá<br>nover o tópico.<br>Última<br>Postagem<br>15/09/2020<br>24/08/2020<br>16/07/2020                                                                  | rio sobre o t<br>Criado po<br>CBRAG<br>EMUFPA<br>IG                                       | ópico.<br>r Resposta                                                                                                | <b>5</b><br>7 <b>Q</b><br>6 <b>Q</b><br>6 <b>Q</b> |                                            | Andos<br>andos<br>rónicos<br>PROCESSOS<br>+99 A +99<br>DOCUMENTOS                                                                                     |
| Informações: ?<br>Clique em Spara visualizar informações e o<br>Clique em Para ren<br>fítulo<br>FÉRIAS 2019 NÃO CONSTA NO SISTEMA<br>Projeto<br>Contracheque<br>CONTRACHEQUES ANTERIORES A 2018                                                                                                    | cadastrar comentá<br>nover o tópico.<br>Última<br>Postagem<br>15/09/2020<br>24/08/2020<br>16/07/2020<br>07/03/2019                                                    | rio sobre o t<br>Criado po<br>CBRAG<br>EMUFPA<br>IG<br>CCAST                              | ópico.<br>r Resposta                                                                                                | 5<br>7 <b>Q</b><br>6 <b>Q</b><br>3 <b>Q</b>        |                                            | PROCESSOS<br>+99 A +99<br>DOCUMENTOS<br>+99 48                                                                                                    |
| Informações: 2<br>Clique em opera visualizar informações e clique em opera ren<br>Título<br>Título<br>Título<br>Contracheque<br>Contracheque<br>CONTRACHEQUES ANTERIORES A 2018<br>Cadastro de Férias 2019                                                                                                    | cadastrar comentá<br>nover o tópico.<br>Última<br>Postagem<br>15/09/2020<br>24/08/2020<br>16/07/2020<br>07/03/2019<br>11/12/2018                                      | rio sobre o t<br>Criado po<br>CBRAG<br>EMUFPA<br>IG<br>CCAST<br>IFCH                      | ópico.<br>r Resposta                                                                                                | 5<br>7 Q<br>6 Q<br>3 Q<br>3 Q                      |                                            | rónicos<br>PROCESSOS<br>+99 A +99<br>DOCUMENTOS<br>+99 48                                                                                             |
| Informações: 2<br>Clique em Spara visualizar informações e<br>Clique em Spara ren<br>Clique em Spara ren<br>Clique em Spara ren<br>Projeto<br>Contracheque<br>CONTRACHEQUES ANTERIORES A 2018<br>Cadastro de Férias 2019<br>reste                                                                                                    | cadastrar comentá<br>nover o tópico.<br>Última<br>Postagem<br>15/09/2020<br>24/08/2020<br>16/07/2020<br>07/03/2019<br>11/12/2018<br>22/08/2018                        | rio sobre o t<br>Criado po<br>CBRAG<br>EMUFPA<br>IG<br>CCAST<br>IFCH<br>CTIC              | ópico.<br>r Resposta<br>i<br>i<br>i<br>i<br>i<br>i<br>i<br>i<br>i<br>i<br>i<br>i<br>i<br>i<br>i<br>i<br>i<br>i<br>i | 5<br>7 Q<br>6 Q<br>3 Q<br>3 Q<br>3 Q               |                                            | Contrations<br>andos<br>rónicos<br>PROCESSOS<br>+99 A +99<br>DOCUMENTOS<br>+99 48<br>5                                                                |
| Informações: 2<br>Clique em Spara visualizar informações e<br>Clique em Spara ren<br>Clique em Spara ren<br>Título<br>FÉRIAS 2019 NÃO CONSTA NO SISTEMA<br>Projeto<br>Contracheque<br>CONTRACHEQUES ANTERIORES A 2018<br>Cadastro de Férias 2019<br>este<br>Inclusão de pedido de compras através de cotação de preço.                                                                                                    | Última<br>Postagem           15/09/2020           24/08/2020           16/07/2020           07/03/2019           11/12/2018           22/08/2018           14/05/2018 | rio sobre o t<br>Criado po<br>CBRAG<br>EMUFPA<br>IG<br>CCAST<br>IFCH<br>CTIC<br>BIBLIOCEN | ópico.<br>r Resposta<br>i<br>i<br>i<br>i<br>i<br>i<br>i<br>i<br>i<br>i<br>i<br>i<br>i<br>i<br>i<br>i<br>i<br>i<br>i | 5<br>7 Q<br>6 Q<br>3 Q<br>3 Q<br>5 Q<br>2 Q        |                                            | Contratos<br>andos<br>andos<br>PROCESSOS<br>+99 A +99<br>DOCUMENTOS<br>+99 48<br>F 99 48<br>F 99 48<br>F 99 48<br>F 99 5<br>Assinaturas<br>Documentos |

Poetal Administrativo

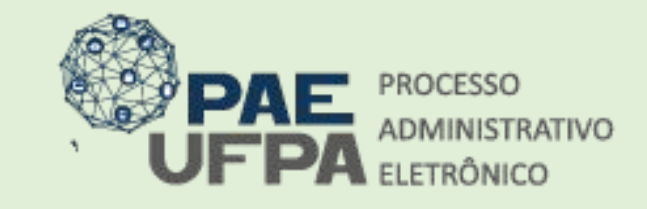

3201-7551 / 3201-7550 protocologeral@ufpa.br www.pae.ufpa.br

 Rua Augusto Correa, 01, térreo da Reitoria, Protocolo Geral

## Assinatura

- O sistema exibirá a lista de documento pendentes:
- Nos ícones da direita é possível encontrar as opções de Visualizar documento Assinar Documento, Alterar o documento, e Cancelar documento;

| Essa  | a operação per | mite que os Documer  | ntos criados e pendentes de a | assinatura possam ser assina | dos pelo usuário logado. |                   |      |   |     |   |
|-------|----------------|----------------------|-------------------------------|------------------------------|--------------------------|-------------------|------|---|-----|---|
|       | : Visua        | lizar Documento      | : Assinar Documento           | 😺: Alterar Documento         | X: Cancelar Documento    | 1: Documento Pend | ente | ? |     |   |
|       |                |                      | Docume                        | NTOS PENDENTES DE ASS        | INATURA                  |                   |      |   |     |   |
| Todos | Número/Ano     | Tipo do Documento    |                               | Protocolo do Documento       | Processo Associado       | Data de Cadastro  |      |   |     |   |
| -     | 450 (0004      | OFÍCIO               |                               | NÃO PROTOCOLADO              | 23073.002645/2021-61     | 01/02/2021        | D    | D | 111 |   |
|       | 156 / 2021     | Assunto Detalhado: ( | Contratação de xxx            |                              |                          |                   |      |   | S.  | ~ |

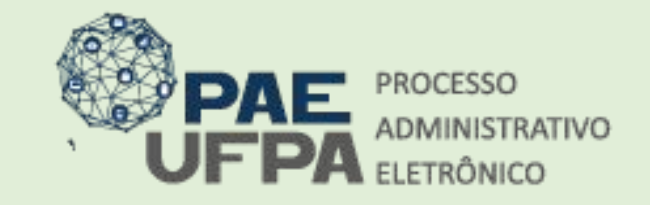

- 📰 protocologeral@ufpa.br
- 👞 www.pae.ufpa.br
- Rua Augusto Correa, 01, térreo da Reitoria, Protocolo Geral

#### Assinatura

• Clicar na seta verde para adicionar a função;

|                    | MINHAS ASSIN | TURAS                |                                                          |  |
|--------------------|--------------|----------------------|----------------------------------------------------------|--|
| ocumento           |              | Assinaturas          |                                                          |  |
| OFÍCIO Nº 156/2021 |              | 🗹 🤱 Função Não       | Informada                                                |  |
| Sent               | ia: 🖈        |                      |                                                          |  |
|                    | Confirmar Ca | ancelar              |                                                          |  |
|                    |              |                      |                                                          |  |
|                    |              |                      | Escolher Função de Assinaturas                           |  |
|                    |              |                      |                                                          |  |
|                    |              | Abaixo, escolha a fu | nção para qual deseja assinar os documento selecionados. |  |
|                    | DC           |                      |                                                          |  |
|                    | 20           |                      | Selecionar Função                                        |  |
|                    |              | 1000 10000 000 1     | Minhas Funções de Assinatura                             |  |
|                    |              | Tipo da Função       | Denominação                                              |  |
|                    |              | CARGO                | CARGO NAO INFORMADO                                      |  |

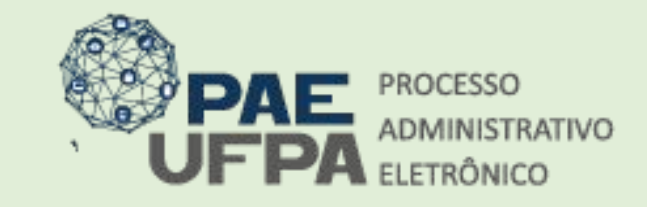

3201-7551 / 3201-7550 protocologeral@ufpa.br

- www.pae.ufpa.br
- Rua Augusto Correa, 01, térreo da Reitoria, Protocolo Geral

### Assinatura

 Tendo sido selecionada a função, inserir a senha e clicar em Confirmar.

| Abaixo, confirme suas assinaturas informando par<br>sistema. | a quais funções deseja assinar os documentos selecionados e, posteriormente, sua senha |
|--------------------------------------------------------------|----------------------------------------------------------------------------------------|
| 🚨 : Servidor 🛛 🔊 🔝 : Responsá                                | : Adicionar Função                                                                     |
|                                                              | Minhas Assinaturas                                                                     |
| Documento                                                    | Assinaturas                                                                            |
| POFICIO Nº 156/2021                                          | 🚴 CARGO NÃO INFORMADO                                                                  |
|                                                              | Senha: *                                                                               |
|                                                              | Confirma Cancelar                                                                      |
|                                                              |                                                                                        |
|                                                              | ×                                                                                      |

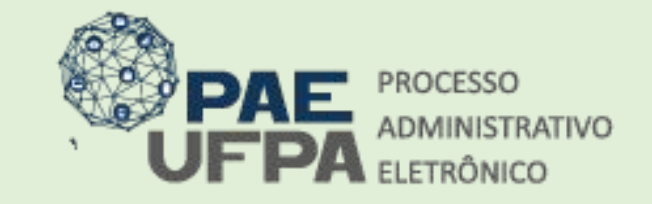

§ 3201-7551 / 3201-7550

- protocologeraløufpa.br
- 👞 www.pae.ufpa.br
- Rua Augusto Correa, 01, térreo da Reitoria, Protocolo Geral

#### Assinatura

• O documento terá sido assinado.

| OMIN Orçamento: 2021                                                                         | 🥡 Módulos              | 🝏 Caixa Postal  | 🍗 Abrir Chamado |
|----------------------------------------------------------------------------------------------|------------------------|-----------------|-----------------|
| 1007 - INSTITUTO DE CIENCIAS JURIDICAS (11.35)                                               | 🗠 Portal Admin.        | 🔗 Alterar Senha | 🚆 Mesa Virtual  |
| Portal Administrativo > Assinatura de Documentos                                             |                        |                 |                 |
| Assinatura(s) realizada(s) com sucesso                                                       |                        |                 |                 |
| Essa operação permite que os Documentos criados e pendentes de assinatura possam ser assinad | los pelo usuário logad | <b>.</b>        |                 |
| NENHUM DOCUMENTO PENDENTE DE ASSINATURA                                                      | FOI ENCONTRADO.        |                 |                 |
|                                                                                              |                        |                 |                 |

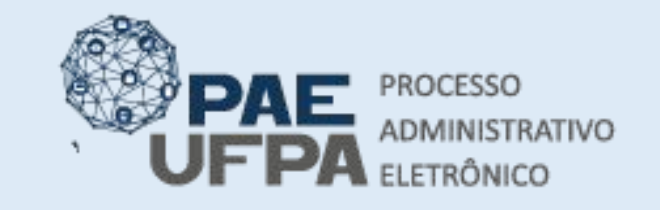

- 🔤 protocologeral@ufpa.br
- 👞 www.pae.ufpa.br
- Rua Augusto Correa, 01, térreo da Reitoria, Protocolo Geral

# Adicionar documentos ao processo de compra

• O usuário deverá continuar a adicionar os documentos. Na mesa virtual, selecionou-se a opção Adicionar documentos em lote.

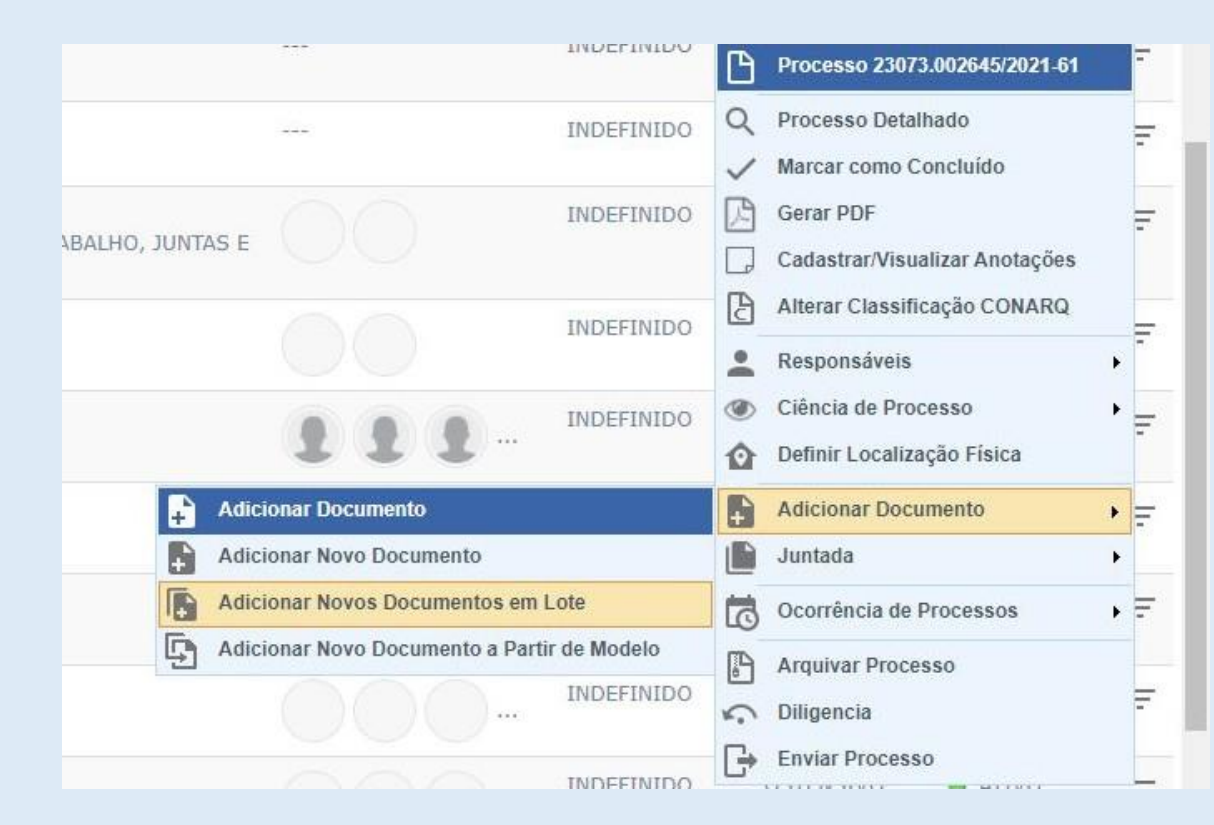

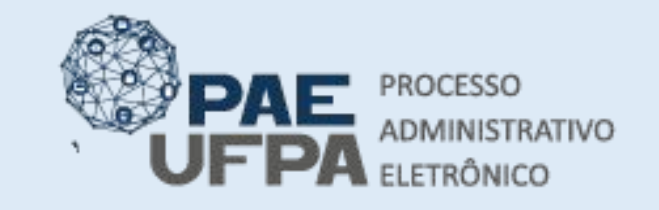

- 📰 protocologeral@ufpa.br
- 👞 www.pae.ufpa.br
- Rua Augusto Correa, 01, térreo da Reitoria, Protocolo Geral

- O sistema permitirá ao usuário indicar a quantidade de documentos a serem inseridos de uma vez.
- A quantidade máxima é de 10 por vez.

|                  | DADOS GERAIS DO PROCESSO                                                                                |
|------------------|----------------------------------------------------------------------------------------------------|
| Número do Proc   | esso: 23073.002645/2021-61 🖉                                                                            |
| Assunto do Proc  | esso: 036.1 - REQUISIÇÃO E CONTRATAÇÃO DE SERVIÇOS (INCLUSIVE LICITAÇÕES) DE INSTALAÇÃO E<br>MANUTENÇÃO |
| Assunto Detall   | ado: DISPENSA DE LICITAÇÃO Nº.: 6/2021                                                                  |
| Natureza do proc | esso: OSTENSIVO                                                                                         |
| Observa          | ação:                                                                                                   |

|       |                     |                     | ADIÇÃO DE DOCUME            | NTOS                      |                |             |
|-------|---------------------|---------------------|-----------------------------|---------------------------|----------------|-------------|
|       |                     | Quantidade          | de Documentos: 🖌 8          | ×                         |                |             |
| Ordem | Tipo do Documento 👻 | Data do Documento * | Data do Recebimento         | Tipo de Conferência 🐐     | Nº de Folhas 🛊 | Natureza 🖈  |
|       |                     | 01/02/2021          | 01/02/2021                  | CÓPIA SIMPLES 🗸           |                | SELECIONE ¥ |
| 3     |                     | Arquivo Dig         | ital: 🔹 Escolher arquivo No | enhum arquivo selecionado |                |             |
|       |                     | 01/02/2021          | 01/02/2021                  | CÓPIA SIMPLES 🗸           |                | SELECIONE 🗸 |
| 4     |                     | Arquivo Dig         | ital: 🖈 Escolher arquivo No | enhum arquivo selecionado | h.             |             |
|       |                     | 01/02/2021          | 01/02/2021                  | CÓPIA SIMPLES 🗸           |                | SELECIONE 🗸 |
| 5     |                     | Arquivo Dig         | ital: 🔹 Escolher arquivo N  | enhum arquivo selecionado |                |             |
| 8     |                     | 01/02/2021          | 01/02/2021                  | CÓPIA SIMPLES 🗸           |                | SELECIONE 🗸 |
| 6     |                     | Arquivo Dig         | ital: * Escolher arquivo Ne | enhum arquivo selecionado |                |             |
|       |                     | 01/02/2021          | 01/02/2021                  | CÓPIA SIMPLES 🗸           |                | SELECIONE 🗸 |
| 7     |                     |                     |                             |                           |                |             |

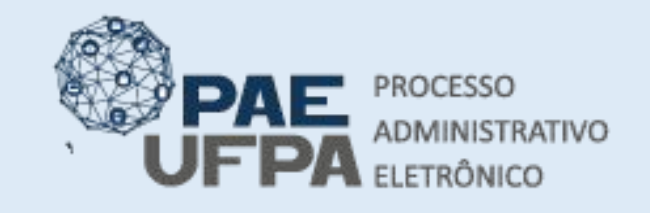

- protocologeral@ufpa.br
- 👞 www.pae.ufpa.br
- Rua Augusto Correa, 01, térreo da Reitoria, Protocolo Geral

- Em Tipo de Documento o nome deve ser selecionado a partir da opção carregada pelo sistema;
- A Data do Documento que corresponde a data que foi elaborado;
- A Data do Recebimento refere-se a data que o usuário que está adicionando os documentos os recebeu;
- O Tipo de Conferência podem ser 3 (detalhadas no slide posterior), c escolhido foi para efeito de exemplo;
- O nº de folhas será gerado automaticamente, no caso de pdf;
- A Natureza será sempre Ostensivo, salvo nos casos de sigilo previsto na norma;

| 3 |                               |                                                                |                     | ADIÇÃO DE DOCUMEI              | NTOS                      |                |            |   |
|---|-------------------------------|----------------------------------------------------------------|---------------------|--------------------------------|---------------------------|----------------|------------|---|
|   | Quantidade de Documentos: * 4 |                                                                |                     |                                |                           |                |            |   |
|   | rdem                          | Tipo do Documento 🛸                                            | Data do Documento 🖈 | Data do Recebimento 🕐 *        | Tipo de Conferência *     | Nº de Folhas 🖈 | Natureza 🖈 |   |
|   |                               |                                                                | 27/10/2020          | 27/10/2020                     | CÓPIA SIMPLES 🗸           |                | OSTENSIVO  | × |
|   | 3                             |                                                                | Arquivo Digit       | al: 🔹 Escolher arquivo Ne      | enhum arquivo selecionado |                |            |   |
|   |                               |                                                                | 27/10/2020          | 27/10/2020                     | CÓPIA SIMPLES 🗸           |                | OSTENSIVO  | ~ |
| ) | 4                             | Arquivo Digital: * Escolher arquivo Nenhum arquivo selecionado |                     |                                |                           |                |            |   |
|   | _                             |                                                                | 27/10/2020          | 27/10/2020                     | CÓPIA SIMPLES             |                | OSTENSIVO  | ~ |
|   | 5                             |                                                                | Arquivo Digit       | al: 🔹 Escolher arquivo Ne      | enhum arquivo selecionado |                |            |   |
| ) |                               |                                                                | 27/10/2020          | 27/10/2020                     | CÓPIA SIMPLES 🗸           |                | OSTENSIVO  | ~ |
|   | 6                             |                                                                | Arquivo Digit       | al: 🛊 Escolher arquivo Ne      | enhum arquivo selecionado |                |            | A |
| _ |                               |                                                                | 🖈 Campo             | s de preenchimento obrigatório | 0.                        |                |            | A |

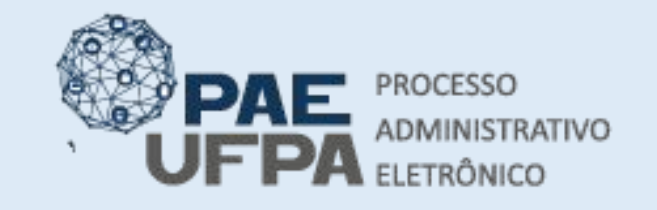

- protocologeral@ufpa.br
- 👞 www.pae.ufpa.br
- Rua Augusto Correa, 01, térreo da Reitoria, Protocolo Geral

- Documento Original:
- Cópia Autenticada Em Cartório:
- Cópia Autenticada Administrativamente: documentos resultantes da digitalização de seus originais.
- Cópia Simples: documentos resultantes da digitalização de cópias autenticadas em cartório ou administrativamente.

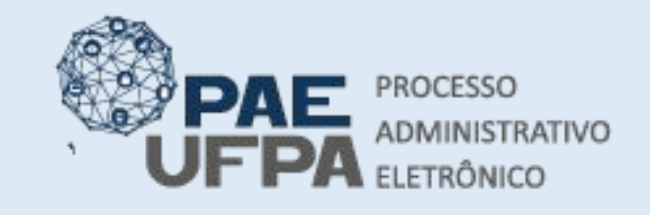

- protocologeral@ufpa.br
- 👞 www.pae.ufpa.br
- Rua Augusto Correa, 01, térreo da Reitoria, Protocolo Geral

- Ao preencher todos os dados dos documentos e inserir os anexos a tela será a seguinte:
- Os documentos mínimos para a dispensa de licitação, além do ofício, são:
- Termo de Referência, conforme modelo do site da PROAD;
- 2) 3 orçamentos válidos;
- 3) Certidões de regularidade para as três empresas que enviaram os orçamentos;
- 4) Relatório do SIASG;
- 5) Relatório de Resumo para empenho (SIPAC);
- 6) Parecer técnico do processo (SIPAC);
- 7) Lista de verificação da dispensa.

|       |                                                                    |                                                             | ADIÇÃO DE DOCUMEN                               | ITOS                  |                |            |    |  |  |
|-------|--------------------------------------------------------------------|-------------------------------------------------------------|-------------------------------------------------|-----------------------|----------------|------------|----|--|--|
|       |                                                                    | Quantidade d                                                | e Documentos: 🛪 8                               | *                     |                |            |    |  |  |
| Ordem | Tipo do Documento 👻                                                | Data do Documento 🖈                                         | Data do Recebimento <table-cell> 👻</table-cell> | Tipo de Conferência 👻 | Nº de Folhas 🖈 | Natureza 🐐 |    |  |  |
| 3     | TERMO DE REFERÊNCIA                                                | 01/12/2020                                                  | 10/12/2020                                      | CÓPIA SIMPLES         | 6              | OSTENSIVO  |    |  |  |
|       |                                                                    | A                                                           | arquivo Digital: TR.pdf Re                      | mover Arquivo         |                |            |    |  |  |
|       | ORÇAMENTO                                                          | 01/12/2020                                                  | 10/12/2020                                      | CÓPIA SIMPLES         |                | OSTENSIVO  | ,  |  |  |
| 4     |                                                                    | Arquivo Digit                                               | al: 🖈 📕 Escolher arquivo 🛛 org                  | çamento 1.jpg         |                |            |    |  |  |
|       | ORÇAMENTO                                                          | 01/12/2020                                                  | 10/12/2020                                      | CÓPIA SIMPLES         |                | OSTENSIVO  | ,  |  |  |
| 5     |                                                                    | Arquivo Digital: \star 🛛 Escolher arquivo 🗋 orçamento 2.jpg |                                                 |                       |                |            |    |  |  |
|       | ORÇAMENTO                                                          | 01/12/2020                                                  | 10/12/2020                                      | CÓPIA SIMPLES 🗸       |                | OSTENSIVO  |    |  |  |
| 6     | Arquivo Digital: 🐲 🛛 Escolher arquivo 🗍 orçamento 3.jpg            |                                                             |                                                 |                       |                |            |    |  |  |
| _     | CERTIDÃO                                                           | 01/12/2020                                                  | 10/12/2020                                      | CÓPIA SIMPLES         |                | OSTENSIVO  | •  |  |  |
| 1     | Arquivo Digital: 👻 🛛 Escolher arquivo 🗋 Nenhum arquivo selecionado |                                                             |                                                 |                       |                |            |    |  |  |
|       | CERTIDÃO                                                           | 01/12/2020                                                  | 10/12/2020                                      | CÓPIA SIMPLES         |                | OSTENSIVO  | `` |  |  |
| 8     | Arquivo Digital: * Escolher arquivo sicafsisteficado_crc.png       |                                                             |                                                 |                       |                |            |    |  |  |
|       | CERTIDÃO                                                           | 01/12/2020                                                  | 10/12/2020                                      | CÓPIA SIMPLES         |                | OSTENSIVO  | •  |  |  |
| 9     | Arquivo Digital: * Escolher arquivo sicaf 2.png                    |                                                             |                                                 |                       |                |            |    |  |  |
|       | RELATÓRIO                                                          | 01/12/2020                                                  | 10/12/2020                                      | CÓPIA SIMPLES         |                | OSTENSIVO  | `` |  |  |
| 10    |                                                                    | Arquivo Digit                                               | al: 🔹 Escolher arquivo sic                      | af 3.png              |                | 1          |    |  |  |

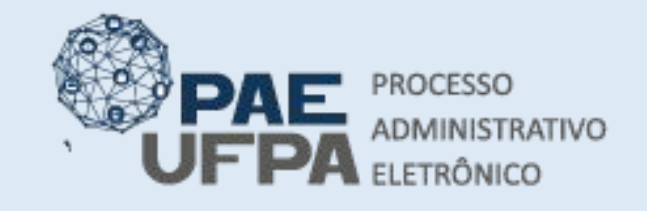

- protocologeral@ufpa.br
- 👞 www.pae.ufpa.br
- Rua Augusto Correa, 01, térreo da Reitoria, Protocolo Geral

#### Adicionar documentos ao processo de compra

- No caso de ter havido Processo de autorização de despesa, o usuário deverá baixar e adicionar ao processo os documentos:
  - 6) Despacho com a autorização da despesa pelo gestor da unidade detentora do recurso;

7) Documento "Alocação de Recurso" inserido pela PROPLAN no processo de autorização de despesa.

|       |                                                                    |                     | ADIÇÃO DE DOCUMEN          | ITOS                  |                |                |  |  |  |
|-------|--------------------------------------------------------------------|---------------------|----------------------------|-----------------------|----------------|----------------|--|--|--|
|       |                                                                    | Quantidade d        | le Documentos: 🖈 8         | *                     |                |                |  |  |  |
| Ordem | Tipo do Documento 🔺                                                | Data do Documento 🖈 | Data do Recebimento 🔶 *    | Tipo de Conferência 🔹 | Nº de Folhas 🖈 | Natureza \star |  |  |  |
| _     | TERMO DE REFERÊNCIA                                                | 01/12/2020          | 10/12/2020                 | CÓPIA SIMPLES         | 6              | OSTENSIVO      |  |  |  |
| 3     |                                                                    | 4                   | Arquivo Digital: TR.pdf Re | mover Arquivo         |                |                |  |  |  |
|       | ORÇAMENTO                                                          | 01/12/2020          | 10/12/2020                 | CÓPIA SIMPLES 🗸       |                | OSTENSIVO      |  |  |  |
| 4     |                                                                    | Arquivo Digi        | tal: 🕷 Escolher arquivo on | çamento 1.jpg         |                | A              |  |  |  |
|       | ORÇAMENTO                                                          | 01/12/2020          | 10/12/2020                 | CÓPIA SIMPLES         |                | OSTENSIVO      |  |  |  |
| 5     | Arquivo Digital: * Escolher arquivo orçamento 2.jpg                |                     |                            |                       |                |                |  |  |  |
|       | ORÇAMENTO                                                          | 01/12/2020          | 10/12/2020                 | CÓPIA SIMPLES V       |                | OSTENSIVO      |  |  |  |
| 6     | Arquivo Digital: 🔹 🛛 Escolher arquivo 🛛 orçamento 3.jpg            |                     |                            |                       |                |                |  |  |  |
|       | CERTIDÃO                                                           | 01/12/2020          | 10/12/2020                 | CÓPIA SIMPLES 🗸       |                | OSTENSIVO      |  |  |  |
| 7     | Arquivo Digital: 🚸 🛛 Escolher arquivo 🔵 Nenhum arquivo selecionado |                     |                            |                       |                |                |  |  |  |
|       | CERTIDÃO                                                           | 01/12/2020          | 10/12/2020                 | CÓPIA SIMPLES         |                | OSTENSIVO      |  |  |  |
| 8     | Arquivo Digital: 🐲 🛛 Escolher arquivo 🗍 sicafsisteficado_crc.png   |                     |                            |                       |                |                |  |  |  |
| 9     | CERTIDÃO                                                           | 01/12/2020          | 10/12/2020                 | CÓPIA SIMPLES 🗸       |                | OSTENSIVO      |  |  |  |
|       | Arquivo Digital: * Escolher arquivo sicaf 2.png                    |                     |                            |                       |                |                |  |  |  |
|       | RELATÓRIO                                                          | 01/12/2020          | 10/12/2020                 | CÓPIA SIMPLES 🗸       |                | OSTENSIVO      |  |  |  |
| 10    |                                                                    | Arquive Diei        |                            |                       |                |                |  |  |  |

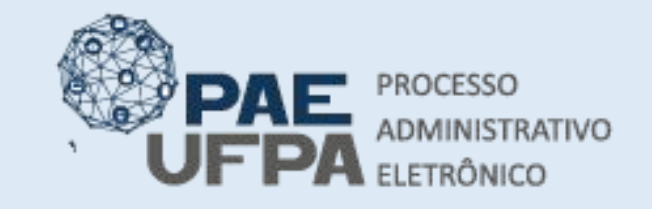

- 🔤 protocologeral@ufpa.br
- 👞 www.pae.ufpa.br
- Rua Augusto Correa, 01, térreo da Reitoria, Protocolo Geral

#### Adicionar documentos ao processo de compra

• Após inserir todos os documentos deve-se Adicionar Documento (s).

| -  | CERTIDÃO                                                       | 01/02/2021 01/02/2021 CÓPIA SIMPLES V                          | OSTENSIVO V |  |  |  |  |  |  |
|----|----------------------------------------------------------------|----------------------------------------------------------------|-------------|--|--|--|--|--|--|
| '  |                                                                | Arquivo Digital: * Escolher arquivo Nenhum arquivo selecionado |             |  |  |  |  |  |  |
|    | CERTIDÃO                                                       | 01/02/2021 01/02/2021 CÓPIA SIMPLES V                          |             |  |  |  |  |  |  |
| 8  |                                                                | Arquivo Digital: * Escolher arquivo Nenhum arquivo selecionado |             |  |  |  |  |  |  |
|    | CERTIDÃO                                                       | 01/02/2021 💌 01/02/2021 💌 CÓPIA SIMPLES 🗸                      |             |  |  |  |  |  |  |
| 9  |                                                                | Arquivo Digital: * Escolher arquivo Nenhum arquivo selecionado |             |  |  |  |  |  |  |
|    | RELATÓRIO                                                      | 01/02/2021 01/02/2021 CÓPIA SIMPLES V                          |             |  |  |  |  |  |  |
| 10 | Arquivo Digital: * Escolher arquivo Nenhum arquivo selecionado |                                                                |             |  |  |  |  |  |  |
|    |                                                                | Adicionar Documento(s)                                         |             |  |  |  |  |  |  |
|    |                                                                | 👻 Campos de greenchimento obrigatório.                         |             |  |  |  |  |  |  |
| 0  | •                                                              |                                                                | n           |  |  |  |  |  |  |

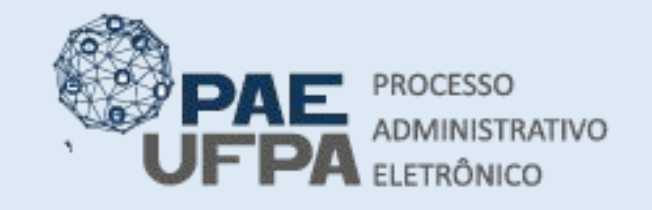

- protocologeral@ufpa.br
- www.pae.ufpa.br
- ua Augusto Correa, 01, térreo

- O sistema exibirá a lista dos documentos do Processo.
- O usuário deverá selecionar os documentos e Adicionar assinante, podendo adicionar sua própria assinatura caso tenha sido quem produziu ou obteve os documentos

|    |     |     |     | Do                               | CUMENTOS DO PROCESSO              |
|----|-----|-----|-----|----------------------------------|-----------------------------------|
| Do | oci | име | NTO | DS DO PROCESSO                   | Assinar Adicionar Assinante       |
|    |     |     | #   | Documento                        | Adicionar Assinante               |
|    | î   | 1   | 10  | SCERTIDÃO<br>Natureza: OSTENSIVO |                                   |
| 2  | î   | ŧ   | 9   | SCERTIDÃO<br>Natureza: OSTENSIVO | 🧟 Servidor de Outra Unidade 📄 🧃   |
| 2  | î   | ŧ   | 8   | Natureza: OSTENSIVO              | 🚰 Terceirizado                    |
| 2  | î   | ŧ   | 7   | SCERTIDÃO<br>Natureza: OSTENSIVO | 🥻 Discente                        |
| 2  | î   | ł   | 6   | ORÇAMENTO<br>Natureza: OSTENSIVO | Solicitar Indicação de Assinantes |
| 2  | î   | ł   | 5   | ORÇAMENTO<br>Natureza: OSTENSIVO |                                   |
|    | î   | ł   | 4   | ORÇAMENTO<br>Natureza: OSTENSIVO |                                   |
| 2  | î   | ł   | 3   | Natureza: OSTENSIVO              |                                   |
|    | ŧ   | 1   | 2   | P OFICIO                         |                                   |

| ENTO | os do Processo                                                        | A                                                                                                    | ssinar Adicionar Assinante                                                                                                    |
|------|-----------------------------------------------------------------------|----------------------------------------------------------------------------------------------------|----------------------------------------------------------------------------------------------------|
| #    | Documento                                                             | Assinantes                                                                                                    |                                                                                                    |
| 10   | CERTIDÃO<br>Natureza: OSTENSIVO                                       |                                                                                                    | <b>)</b>                                                                                                    |
| 9    | SCERTIDÃO<br>Natureza: OSTENSIVO                                      |                                                                                                    | <b>a</b> 9                                                                                                    |
| 8    | Natureza: OSTENSIVO                                                   | -                                                                                                    |                                                                                                    |
| 7    | SCERTIDÃO<br>Natureza: OSTENSIVO                                      |                                                                                                    | <b>a</b> 9                                                                                                    |
| 6    | ORÇAMENTO<br>Natureza: OSTENSIVO                                      | -                                                                                                    | <b>)</b>                                                                                                    |
| 5    | ORÇAMENTO<br>Natureza: OSTENSIVO                                      |                                                                                                    | 3                                                                                                    |
| 4    | ORÇAMENTO<br>Natureza: OSTENSIVO                                      |                                                                                                    | 6                                                                                                    |
| 3    | STERMO DE REFERÊNCIA<br>Natureza: OSTENSIVO                           | - <del>11</del>                                                                                                    | 1                                                                                                    |
| 2    | P OFÍCIO<br>Natureza: OSTENSIVO                                       |                                                                                                    | <b>a q</b>                                                                                                    |
| 1    | RELATÓRIO DETALHADO DE REQUISIÇÕES DO PROCESSO<br>Natureza: OSTENSIVO |                                                                                                    |                                                                                                    |
|      | #<br>10<br>9<br>8<br>7<br>6<br>5<br>5<br>4<br>3<br>2<br>1             | ENTOS DO PROCESSO         #       Documento         10       S       CERTIDÃO<br>Natureza: OSTENSIVO         9       CERTIDÃO<br>Natureza: OSTENSIVO         8       RELATÓRIO<br>Natureza: OSTENSIVO         7       CERTIDÃO<br>Natureza: OSTENSIVO         6       ORÇAMENTO<br>Natureza: OSTENSIVO         5       ORÇAMENTO<br>Natureza: OSTENSIVO         4       ORÇAMENTO<br>Natureza: OSTENSIVO         3       TERMO DE REFERÊNCIA<br>Natureza: OSTENSIVO         2       OFÍCIO<br>Natureza: OSTENSIVO         1       RELATÓRIO DETALHADO DE REQUISIÇÕES DO PROCESSO<br>Natureza: OSTENSIVO | PROCESSO         #       Documento       Assinantes         10 <ul> <li>CERTIDÃO</li> <li>Natureza: OSTENSIVO</li> <li>CERTIDÃO</li> <li>CERTIDÃO</li> </ul> 8 <ul> <li>CERTIDÃO</li> <li>CERTIDÃO</li> <li>CERTIDÃO</li> <li>Natureza: OSTENSIVO</li> </ul> |

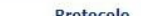
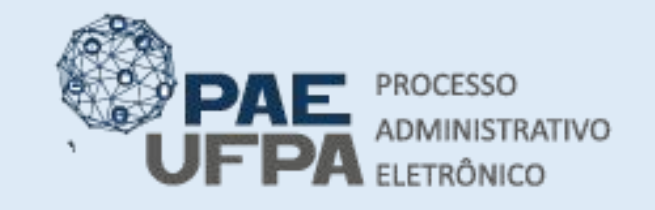

😓 3201-7551/3201-7550

- protocologeral@ufpa.br
- 👞 www.pae.ufpa.br
- Rua Augusto Correa, 01, térreo da Reitoria, Protocolo Geral

## Adicionar documentos ao processo de compra

- O sistema exibirá a lista dos documentos com a foto do usuário indicado para assinatura ao lado.
- Clicar em Assinar.

|     |     |      |                                                       | DOCUMENTOS DO PROC | ESSO       |                     |       |     |
|-----|-----|------|-------------------------------------------------------|--------------------|------------|---------------------|-------|-----|
| Do  | сим | ENTO | s do Processo                                         |                    |            | Assinar Adicionar A | ssina | nte |
| 2   |     | #    | Documento                                             |                    | Assinantes |                     |       |     |
| 2 1 | 4   | 10   | Sertidão<br>Natureza: OSTENSIVO                       |                    |            | ×                   |       | 100 |
| 2 1 | ↓ 1 | 9    | SERTIDÃO<br>Natureza: OSTENSIVO                       |                    |            | ×                   |       | 10  |
| 2 1 | 4   | 8    | Natureza: OSTENSIVO                                   |                    |            | ×                   |       | 10  |
| 2 1 | 4   | 7    | Natureza: OSTENSIVO                                   |                    |            | ×                   |       | ie) |
| 1   | 4   | 6    | ORÇAMENTO<br>Natureza: OSTENSIVO                      |                    |            | ×                   |       | (0) |
| 2 1 | 4   | 5    | ORÇAMENTO<br>Natureza: OSTENSIVO                      |                    |            | ×                   |       | 101 |
| 2 1 | 4   | 4    | Natureza: OSTENSIVO                                   |                    |            | ×                   |       | 10  |
| 2 1 | 4   | 3    | TERMO DE REFERÊNCIA<br>Natureza: OSTENSIVO            |                    |            | ×                   |       | 10  |
| 0 1 | ↓ 1 | 2    | OFÍCIO<br>Natureza: OSTENSIVO                         |                    |            |                     |       | C   |
| 1   | 1   | 1    | RELATÓRIO DETALHADO DE REQUISI<br>Natureza: OSTENSIVO | ÇÕES DO PROCESSO   |            |                     |       | ¢   |

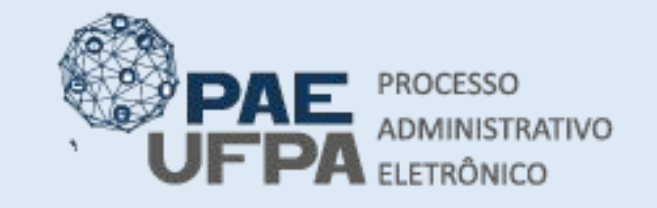

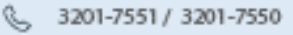

- protocologeral@ufpa.br
- www.pae.ufpa.br
- Rua Augusto Correa, 01, térreo 52 da Reitoria, Protocolo Geral

# Adicionar documentos ao processo de compra

• Selecionar função e clicar na seta verde..

 Clicar na set novamente.

| Clicar ı              | na seta verde                                            | ૺ: Adicionar Função 🔤: Remover Função<br>८ : Servidor 🄊: Responsável Unidade 🎉: Terceirizado 🍐 : Discente 🎚 : Indicação em Unidade<br>Мілнаs Assinaturas |                            |  |  |  |
|-----------------------|----------------------------------------------------------|----------------------------------------------------------------------------------------------------|----------------------------|--|--|--|
|                       |                                                          | Documento                                                                                                    | ✓ Assinaturas              |  |  |  |
| novam                 | iente.                                                   | Scertidão Nº/                                                                                                    | Função Não Informada       |  |  |  |
|                       |                                                          | Scertidão Nº/                                                                                                    | 🗹 🚨 Função Não Informada   |  |  |  |
|                       | Escolher Função de Assinatura                            | s 🔀                                                                                                    | 🗹 🚨 Função Não Informada   |  |  |  |
|                       |                                                          |                                                                                                    | 🗹   & Função Não Informada |  |  |  |
| Abaixo, escolha a fur | nção para qual deseja assinar os documento selecionados. |                                                                                                    | Função Não Informada       |  |  |  |
|                       | () Selecionar Função                                     |                                                                                                    | 🗹 🚴 Função Não Informada   |  |  |  |
| _                     | Minhas Funcões de Assina                                 | TURA                                                                                                    | 🗹 🚴 Função Não Informada   |  |  |  |
| Tipo da Função        | Denominação                                              |                                                                                                    | 🗹 🤱 Função Não Informada   |  |  |  |
| CARGO                 | CARGO NAO INFORMADO                                      | Senha: *                                                                                                    |                            |  |  |  |
|                       | ×                                                        | Con                                                                                                    | nfirmar Cancelar           |  |  |  |

Abaixo, confirme suas assinaturas informando para quais funções deseia assinar os documentos selecionados e, posteriormente, sua senha do

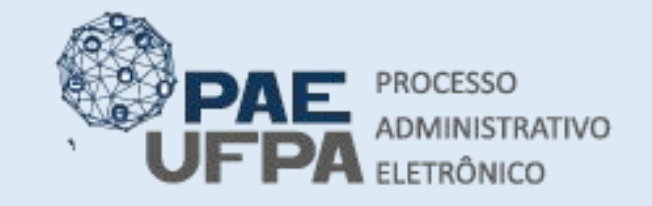

3201-7551 / 3201-7550

- 📰 protocologeral@ufpa.br
- 👞 www.pae.ufpa.br
- Rua Augusto Correa, 01, térreo da Reitoria, Protocolo Geral

#### Adicionar documentos ao processo de compra

 Após ter selecionado a função, digitar a senha e clicar em Confirmar.

| Abaixo, confirme suas assinaturas informando para quais f<br>sistema. | unções deseja assinar os documentos selecionados e, posteriormente, sua se                     | nha do |
|-----------------------------------------------------------------------|------------------------------------------------------------------------------------------------|--------|
| 😳: Adici<br>🏖: Servidor 🛛 🎥: Responsável Unida                        | onar Função 🛛 🥯: Remover Função<br>de 🛛 😹: Terceirizado 🔒: Discente 🏾 🎚 : Indicação em Unidade |        |
|                                                                       | Minhas Assinaturas                                                                             |        |
| Documento                                                             | Assinaturas                                                                                    | C      |
| SCERTIDÃO Nº/                                                         | 🚨 CARGO NÃO INFORMADO                                                                          | 0      |
| SCERTIDÃO Nº/                                                         | a cargo não informado                                                                          | G      |
|                                                                       | a cargo não informado                                                                          | 6      |
| Scertidão Nº/                                                         | a cargo não informado                                                                          | G      |
| SORÇAMENTO Nº/                                                        | a cargo não informado                                                                          | 6      |
| SORÇAMENTO Nº/                                                        | a cargo não informado                                                                          | G      |
| SORÇAMENTO Nº/                                                        | a cargo não informado                                                                          | G      |
| STERMO DE REFERÊNCIA Nº/                                              | a cargo não informado                                                                          | G      |
| Senha                                                                 | *[]                                                                                            |        |

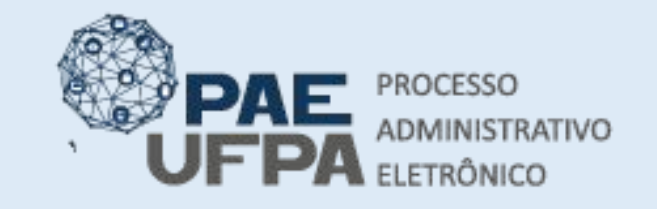

3201-7551 / 3201-7550

- 📰 protocologeral@ufpa.br
- 👞 www.pae.ufpa.br
- Rua Augusto Correa, 01, térreo da Reitoria, Protocolo Geral

### Adicionar documentos ao processo de compra

- A bolinha de cor verde ao lado da foto do usuário indica que o documento está assinado.
- Clicar em Finalizar.

| ~ |   |   | #  | Documento                                                             | Assinantes |   |   |
|---|---|---|----|-----------------------------------------------------------------------|------------|---|---|
| ~ | î | ţ | 10 | Natureza: OSTENSIVO                                                   |            | × | 0 |
| ~ | î | ŧ | 9  | Natureza: OSTENSIVO                                                   |            | × | 1 |
| ~ | î | ŧ | 8  | Natureza: OSTENSIVO                                                   |            | × | 1 |
| ~ | î | ł | 7  | Natureza: OSTENSIVO                                                   |            | × | 0 |
| ~ | î | ţ | 6  | Natureza: OSTENSIVO                                                   |            | × | 0 |
| ~ | î | ŧ | 5  | Natureza: OSTENSIVO                                                   |            | × | 0 |
| ~ | î | ţ | 4  | Natureza: OSTENSIVO                                                   |            | × | 0 |
| ~ | î | ŧ | 3  | Natureza: OSTENSIVO                                                   |            | × | 1 |
|   | î | Ļ | 2  | OFÍCIO<br>Natureza: OSTENSIVO                                         |            |   | 0 |
|   | î | Ţ | 1  | RELATÓRIO DETALHADO DE REQUISIÇÕES DO PROCESSO<br>Natureza: OSTENSIVO |            |   | Q |

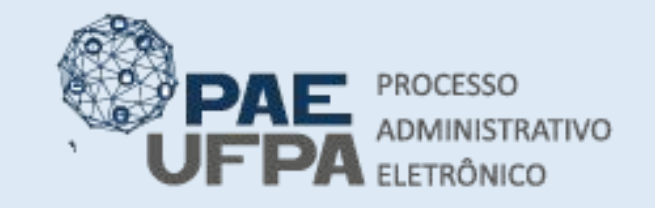

3201-7551 / 3201-7550

- 📰 protocologeral@ufpa.br
- 👞 www.pae.ufpa.br
- Rua Augusto Correa, 01, térreo da Reitoria, Protocolo Geral

### Adicionar documentos ao processo de compra

- A tela seguinte exibirá todos os documentos do processo.
- Clicar em Movimentar o Processo.

|       | : Vis                                                                                                    | ualizar Documento | 😽: Visualizar Informações Gerais           |           |          |   |
|-------|----------------------------------------------------------------------------------------------------|-------------------|--------------------------------------------|-----------|----------|---|
| Do    | CUMENTOS DO PROCESSO                                                                                                    |                   |                                            |           |          |   |
| ordem | Tipo de Documento                                                                                                    | Data de Documento | Origem                                     | Natureza  | Situação |   |
| 1     | RELATÓRIO DETALHADO DE REQUISIÇÕES DO<br>PROCESSO                                                                                                    | 01/02/2021        | INSTITUTO DE CIENCIAS JURIDICAS<br>(11.35) | OSTENSIVO | ATIVO    | Q |
| 2     | 📝 ορίαιο                                                                                                    | 01/02/2021        | INSTITUTO DE CIENCIAS JURIDICAS<br>(11.35) | OSTENSIVO | ATIVO    | Q |
| 3     | Note the second second | 01/02/2021        | INSTITUTO DE CIENCIAS JURIDICAS<br>(11.35) | OSTENSIVO | ATIVO    | Q |
| 4     | N ORÇAMENTO                                                                                                    | 01/02/2021        | INSTITUTO DE CIENCIAS JURIDICAS<br>(11.35) | OSTENSIVO | ATIVO    | Q |
| 5     | N ORÇAMENTO                                                                                                    | 01/02/2021        | INSTITUTO DE CIENCIAS JURIDICAS<br>(11.35) | OSTENSIVO | ATIVO    | Q |
| 6     | N ORÇAMENTO                                                                                                    | 01/02/2021        | INSTITUTO DE CIENCIAS JURIDICAS<br>(11.35) | OSTENSIVO | ATIVO    | 0 |
| 7     | 📎 CERTIDÃO                                                                                                    | 01/02/2021        | INSTITUTO DE CIENCIAS JURIDICAS<br>(11.35) | OSTENSIVO | ATIVO    | Q |
| 8     | 🗞 RELATÓRIO                                                                                                    | 01/02/2021        | INSTITUTO DE CIENCIAS JURIDICAS<br>(11.35) | OSTENSIVO | ATIVO    | Q |
| 9     | 📎 CERTIDÃO                                                                                                    | 01/02/2021        | INSTITUTO DE CIENCIAS JURIDICAS<br>(11.35) | OSTENSIVO | ATIVO    | 9 |
| 10    | N CERTIDÃO                                                                                                    | 01/02/2021        | INSTITUTO DE CIENCIAS JURIDICAS<br>(11.35) | OSTENSIVO | ATIVO    | Q |

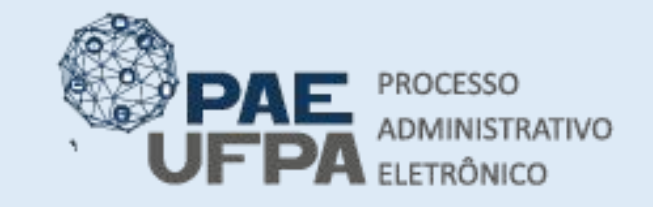

3201-7551/3201-7550

- protocologeral@ufpa.br
- 👞 www.pae.ufpa.br
- Rua Augusto Correa, 01, térreo da Reitoria, Protocolo Geral

## Adicionar documentos ao processo de compra

 Após finalizados os procedimentos da dispensa o processo poderá ser enviado para Diretoria de Finanças e Contabilidade (DFC) para que realize o empenho.

|                                                                                                    | DADOS DO ENVIO                                                                                                    |  |
|----------------------------------------------------------------------------------------------------|----------------------------------------------------------------------------------------------------|--|
| Un <mark>idade de Or</mark> ige                                                                                      | em: 1081 - INSTITUTO DE CIENCIAS BIOLOGICAS (11.30)                                                                                                    |  |
| Unidade de Desti                                                                                                    | III.69.05 DIRETORIA DE FINANCAS E CONTABILIDADE (11.69.05)<br>DIRETORIA DE CONTRATOS E CONVENIOS (11.69.04)<br>DIRETORIA DE FINANCAS E CONTABILIDADE (11.69.05)<br>GERENCIA DE ATAS (11.69.14)<br>PRO-REITOR PROAD (11.69.08)<br>SECRETARIA EXECUTIVA DA PROAD (11.69.11)<br>SECRETARIA EXECUTIVA - PROAD (11.69.16)<br>PRO-REITORIA DE DESENVOLVIMENTO E GESTAO DE PESSOAL (11.76)<br>PRO-REITORIA DE ENSINO DE GRADUACAO (11.70)<br>PRO-REITORIA DE EXENSAO (11.71)<br>PRO-REITORIA DE PESQUISA E POS GRADUACAO (11.72) |  |
| DADOS COMPLEMENTARES<br>Tempo de Permanência:<br>Retorno Programado:<br>Urgente:<br>Público: *<br>Observações:<br>(4 | (Em Dias) ?<br>Sim  Não ?<br>Sim Não<br>Sim Não<br>Não<br>Não<br>Não<br>Não<br>Não<br>Não                                                                                                    |  |
|                                                                                                    | EnviarCancelar                                                                                                    |  |
|                                                                                                    | 🛸 Campos de preenchimento obrigatório.                                                                                                    |  |

### Adicionar documentos ao processo de compra

STAT DE ERVIVOUVA > ENVIV DE ERVESAV > COMPROVANIE

| Processo(s) enviado(s) com sucesso.                                                                                        |                                                                                          |  |  |  |  |  |  |
|----------------------------------------------------------------------------------------------------|------------------------------------------------------------------------------------------|--|--|--|--|--|--|
| Informações sobre o Envio                                                                                                  |                                                                                          |  |  |  |  |  |  |
|                                                                                                    | Data de Envio: 10/12/2020                                                                |  |  |  |  |  |  |
|                                                                                                    | Unidade de Destino: 0870 - DIRETORIA DE FINANCAS E CONTABILIDADE (11.69.05)              |  |  |  |  |  |  |
|                                                                                                    | Observação: Solicito empenho da compra do material da dispensa xxx/2020                  |  |  |  |  |  |  |
| PROCESSOS ENVI                                                                                                    | ADOS                                                                                     |  |  |  |  |  |  |
| Processo                                                                                                    | Assunto do Processo<br>034 - Contratação de Prestação de Serviços (Inclusive Licitações) |  |  |  |  |  |  |
| <b>23073.014922/2020-06</b>                                                                                                | Assunto Detalhado: DISPENSA DE LICITAÇÃO Nº.: 254/2020                                   |  |  |  |  |  |  |
|                                                                                                    |                                                                                          |  |  |  |  |  |  |
| 🗟 Todos os processos enviados são eletrônicos. As guias de movimentação foram omitidas, pois não é necessário imprimi-las. |                                                                                          |  |  |  |  |  |  |
| Enviar Outros Processos                                                                                                    |                                                                                          |  |  |  |  |  |  |
| Protocolo                                                                                                    |                                                                                          |  |  |  |  |  |  |

 A unidade demandante deve acompanhar diariamente a Mesa Virtual e verificar se o processo foi devolvido para algum ajuste considerado necessário.